### Special Education (Child Count) + Student Roster

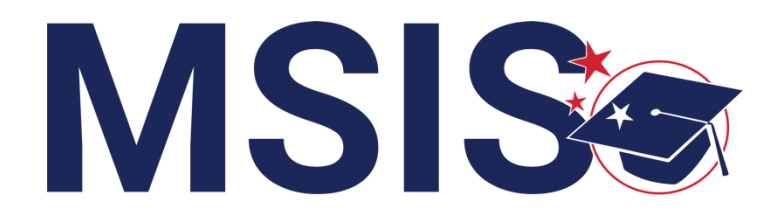

MISSISS DEPARTME EDUCAT

fy

mdek12.org

November 2024

### VISION

To create a world-class educational system that gives students the knowledge and skills to be successful in college and the workforce, and to flourish as parents and citizens

### MISSION

To provide leadership through the development of policy and accountability systems so that all students are prepared to compete in the global community

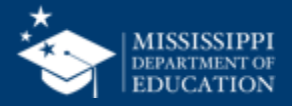

**ALL** Students Proficient and Showing Growth in All Assessed Areas

**EVERY** School Has Effective Teachers and Leaders

**EVERY** Student Graduates from High School and is Ready for College and Career

**EVERY** Community Effectively Uses a World-Class Data System to Improve Student Outcomes

**EVERY** Child Has Access to a High-Quality Early Childhood Program

**EVERY** School and District is Rated "C" or Higher

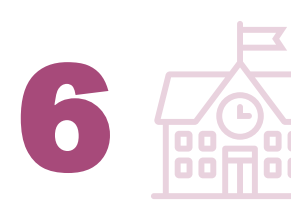

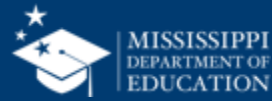

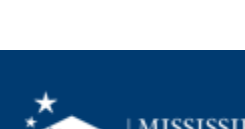

#### **Session Norms**

| Be an active participant       |             |
|--------------------------------|-------------|
| Share reactions                | C:<br>React |
| Respond to prompts in the chat | (=)<br>Chat |
|                                |             |
| Ask questions                  | 2)<br>Q&A   |

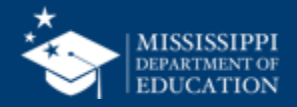

5

**EXAMINE** collection process for Child Count data

**REVIEW** file upload process

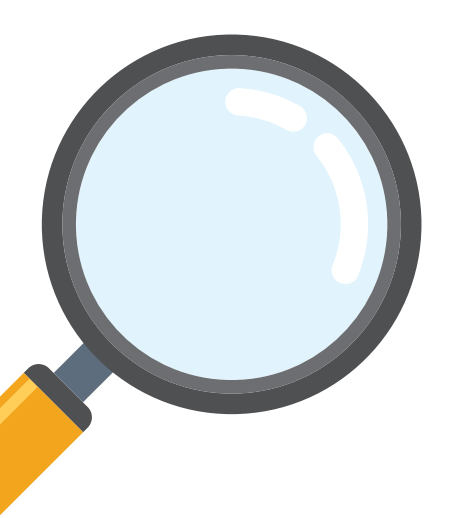

**EXPLORE** reports and manual entry screen

**REVIEW** data quality dashboard

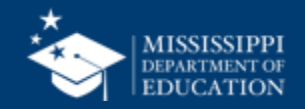

# Child Count

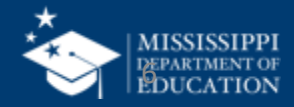

Students must have an **active IEP or Service Plan on December 1** to be included in the Child Count, even though the submission window runs until December 10.

If a student was ruled eligible on December 2, they cannot be included in the Child Count.

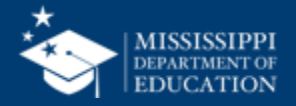

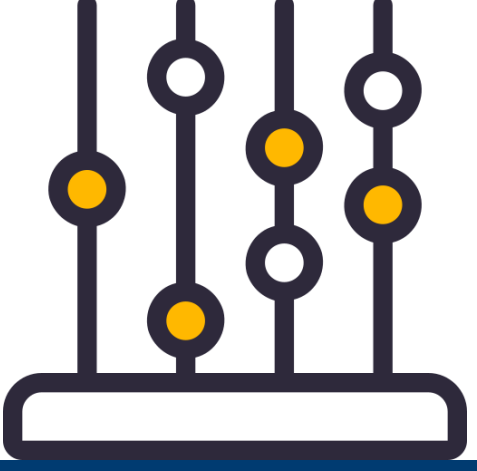

### To be included on Child Count Roster, students enrolled

in **regular schools** must have:

- Enrollment as of 12/1
- The exit date in Roster file must not be before 12/1
- English Learner Status
   (Y/N)
- Gender is not missing
- Race is not missing

- LRE is not missing
- Special Ed Indicator = Yes
- SCD Indicator (Y/N)
- Age between 3 and 21 as of 12/1
- Primary Disability
- Lunch status in not missing

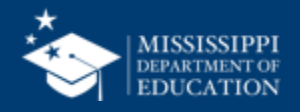

## To be included on Child Count Roster, students enrolled in **school 500** must have:

- The exit date in Roster file must not be before 12/1
- LRE is not missing
- SCD Indicator (Y/N)
- Primary Disability
- Age between 3 and 21 as of 12/1
- (All other data will be filled in once the Non-Public Screen is available)

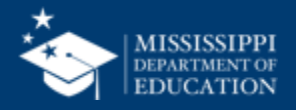

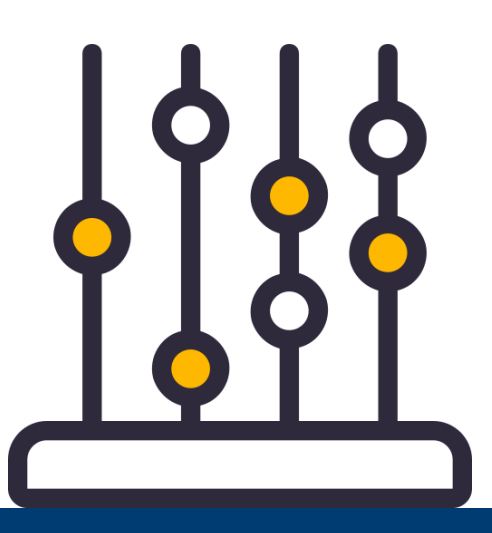

# MS Star

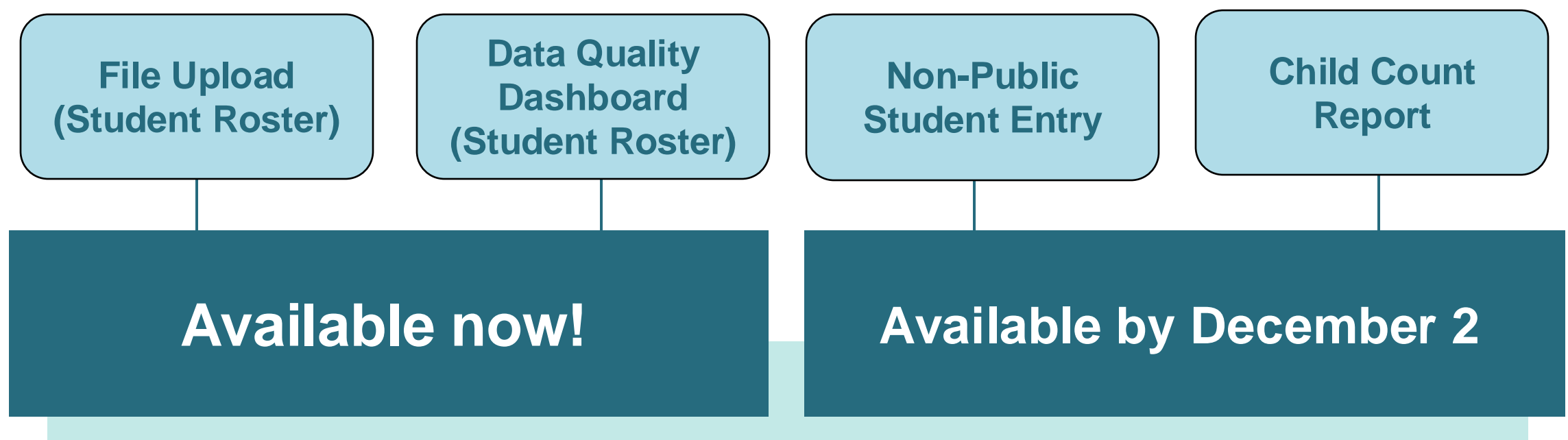

Begin with Student Roster (Child Count) and continue to work on other collections for the rest of the school year

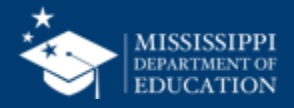

### **Data Collection**

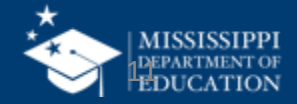

API SIS **Student Indicators** (Special Education) **MS** SCD will populate once Student Roster data is available

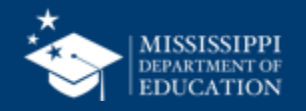

12

### Student Indicator Report

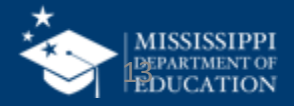

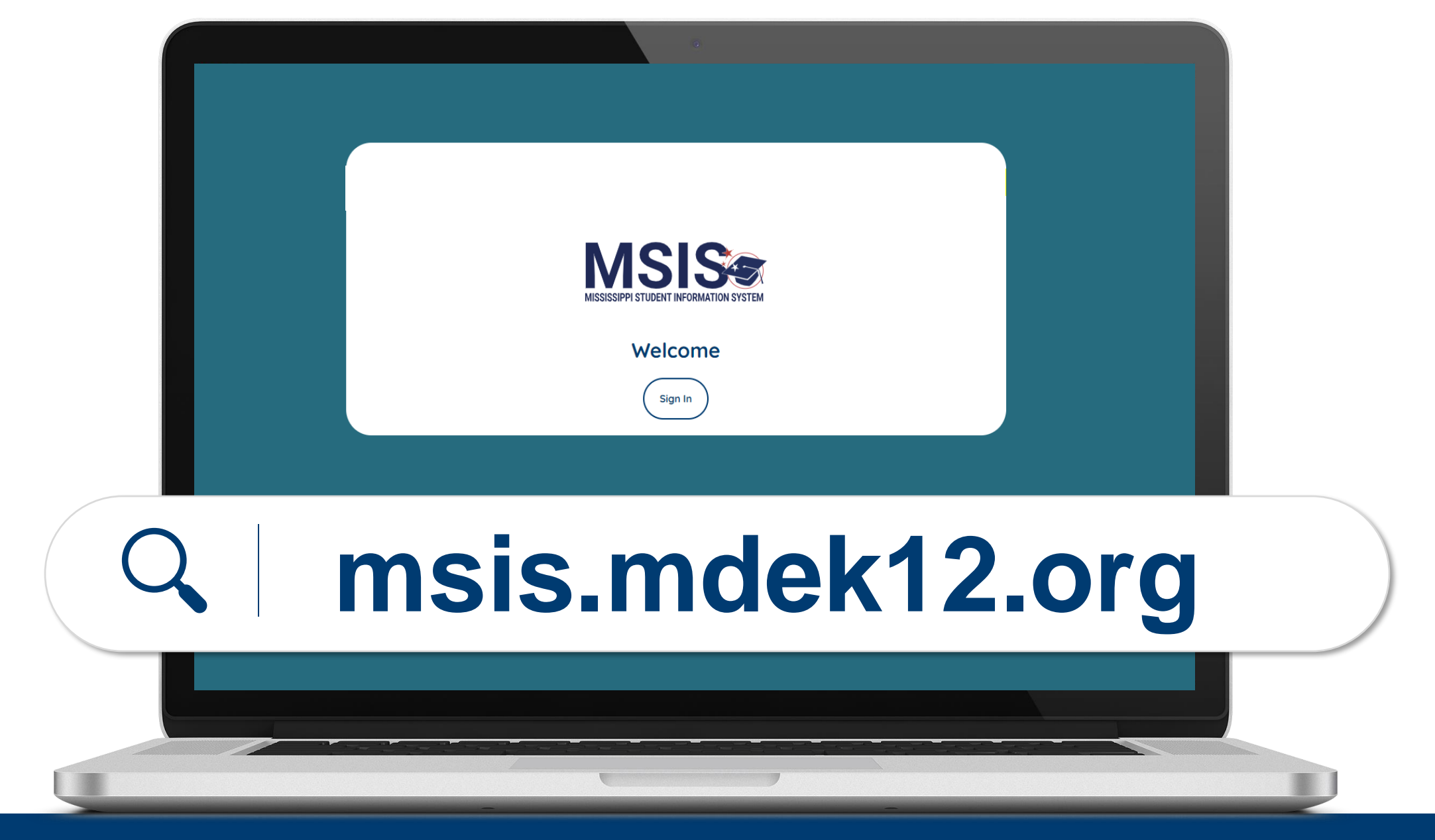

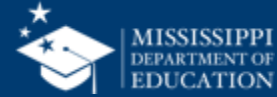

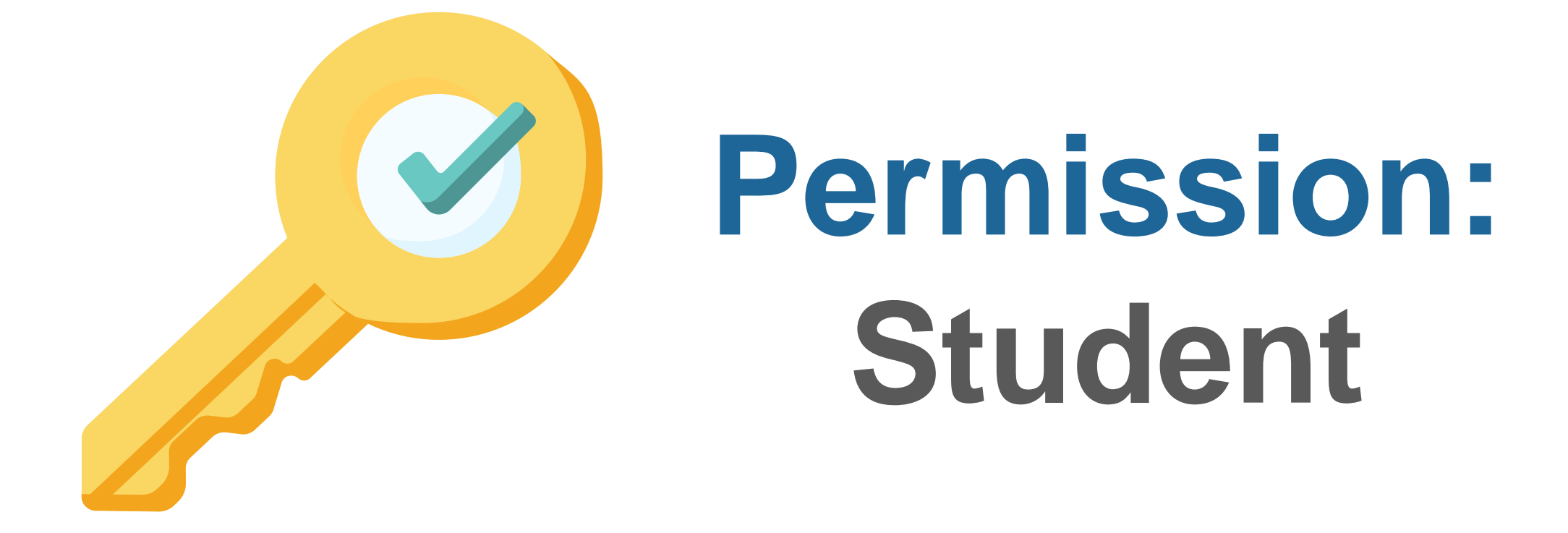

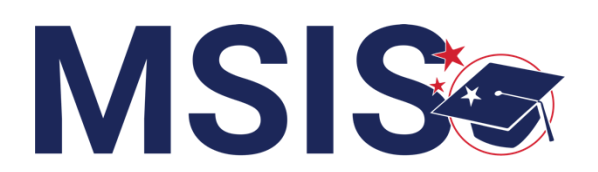

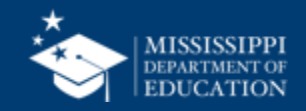

| LEA     | School  | School Year | Grade Level      | Race | Gender | Special Population      |
|---------|---------|-------------|------------------|------|--------|-------------------------|
| All 🗸 🗸 | All 🗸 🗸 | 2022-2023 🗸 | All $\checkmark$ | All  | All N  | <ul> <li>All</li> </ul> |

| Student I | ndicators Report       |     |                   |     |                           |                 |          |         |        |        |            |
|-----------|------------------------|-----|-------------------|-----|---------------------------|-----------------|----------|---------|--------|--------|------------|
| MSIS ID   | Student Name           | 504 | Special Education | SCD | conomically Disadvantaged | English Learner | Homeless | Migrant | N or D | Foster | Military ( |
| 476       | Abrahart, Orion G.     | Y   | N                 | Ν   | N                         | Y               | Ν        | N       | Y      | Y      |            |
| 879       | Acomb, Josepha D.      | Ν   | Y                 | Ν   | Y                         | Ν               | Υ        | Y       | Ν      | Ν      |            |
| 289       | Acuna, Felicle I.      | Y   | Ν                 | Υ   | Y                         | Y               | Ν        | Ν       | Y      | Υ      |            |
| 595       | Adelberg, Antony W.    | Y   | Υ                 | Ν   | N                         | Ν               | Ν        | Ν       | Ν      | Υ      |            |
| 110       | Airey, Darbie F.       | Y   | Ν                 | Υ   | Y                         | Y               | Υ        | Ν       | Y      | Υ      |            |
| 26        | Aishford, Eryn H.      | Y   | Ν                 | Υ   | Y                         | Y               | Υ        | Ν       | Y      | Υ      |            |
| 360       | Alan, Kai L.           | Y   | Ν                 | Ν   | Ν                         | Y               | Ν        | Ν       | Y      | Υ      |            |
| 129       | Alcalde, Gian R.       | Y   | Ν                 | Υ   | Y                         | Υ               | Υ        | Ν       | Y      | Υ      |            |
| 121       | Aleevy, Margareta E.   | Y   | Ν                 | Υ   | Υ                         | Y               | Υ        | Ν       | Y      | Υ      |            |
| 230       | Alesi, Susie D.        | Y   | Ν                 | Υ   | Y                         | Y               | Y        | Ν       | Y      | Υ      |            |
| 43        | Alleway, Peyton W.     | Y   | Ν                 | Υ   | Υ                         | Υ               | Υ        | Ν       | Y      | Υ      |            |
| 427       | Allsepp, Noe L.        | Y   | Ν                 | Ν   | N                         | Y               | Ν        | Ν       | Y      | Υ      |            |
| 198       | Ambrogini, Emilia W.   | Y   | Ν                 | Υ   | Υ                         | Υ               | Υ        | Ν       | Y      | Υ      |            |
| 556       | Ambrosoli, Phelia R.   | Y   | Y                 | Ν   | N                         | Ν               | Ν        | Ν       | Y      | Y      |            |
| 850       | Ambrozewicz, Emilee F. | Ν   | Y                 | Ν   | Y                         | Ν               | Y        | Y       | Ν      | Ν      |            |
| 691       | Amer, Lowrance W.      | Y   | Υ                 | Ν   | N                         | Ν               | Ν        | Ν       | Ν      | Υ      |            |
| 662       | Andriss, Margareta S.  | Y   | Υ                 | Ν   | Ν                         | Ν               | Ν        | Ν       | Ν      | Υ      |            |
| 963       | Angric, Felic R.       | N   | Y                 | Υ   | Y                         | Ν               | Υ        | Y       | Y      | Ν      |            |
| 986       | Anstis, Blanca H.      | Ν   | Y                 | Υ   | Y                         | Ν               | Υ        | Y       | Y      | Ν      |            |
| 215       | Antonchik, Philis C.   | Y   | Ν                 | Υ   | Y                         | Y               | Υ        | Ν       | Y      | Υ      |            |
| 415       | Antonowicz, Che L.     | Y   | Ν                 | Ν   | Ν                         | Υ               | Ν        | Ν       | Y      | Y      |            |
| 299       | Argue, Abba A.         | Y   | N                 | Y   | Y                         | Y               | Ν        | Ν       | Y      | Υ      |            |
|           |                        |     |                   |     |                           |                 |          |         |        |        |            |

#### **Student Indicator Report**

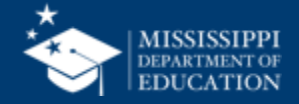

16

# Report is cumulative (will show students enrolled at any point in the year)

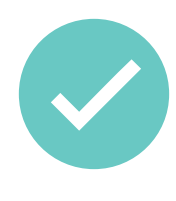

### Make corrections in SIS

Report will refresh the next day

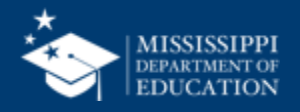

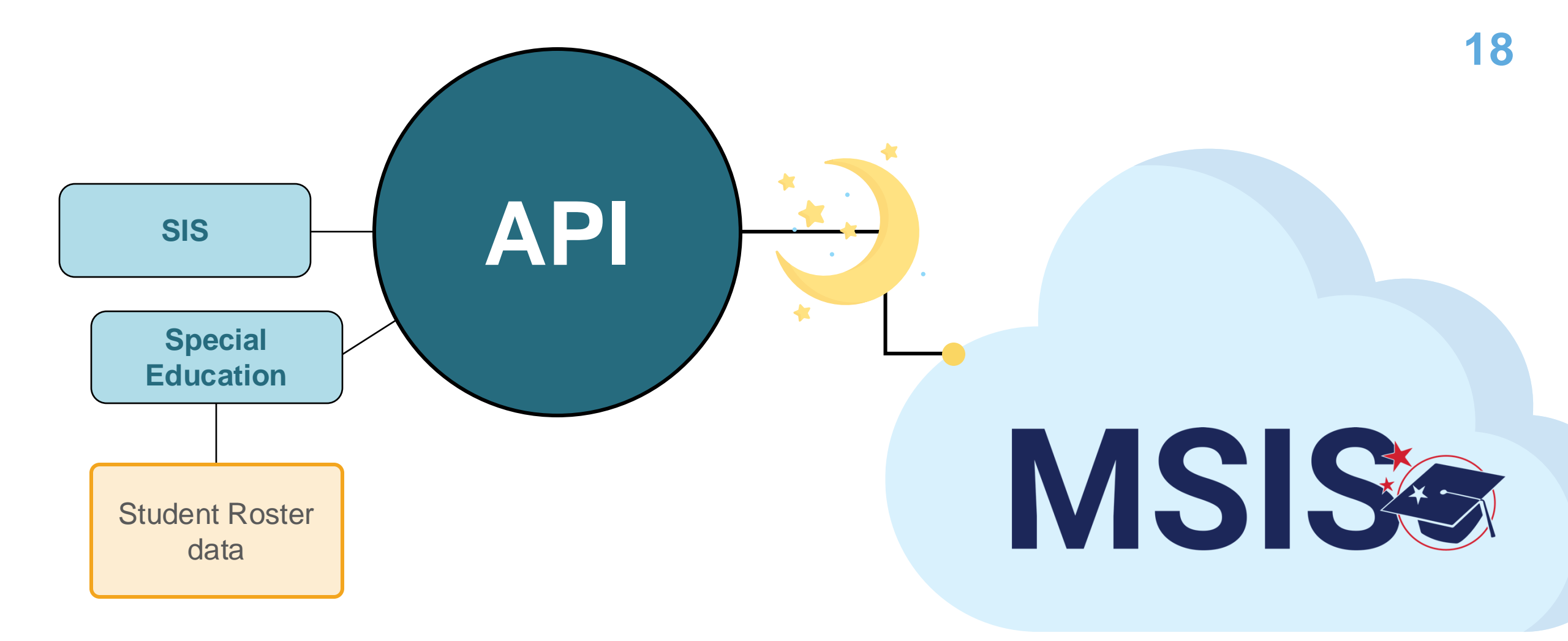

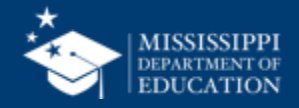

# EDPlan

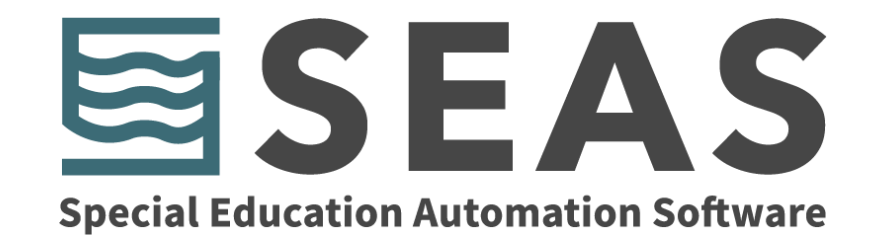

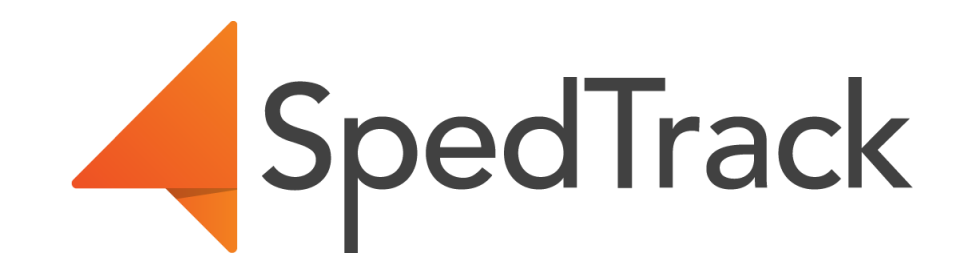

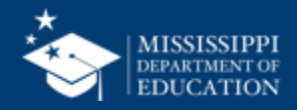

# EDPlan<sup>M</sup> SpedTrack

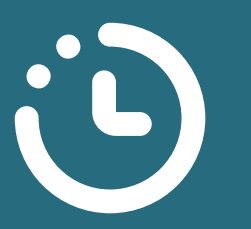

Sending data. Undergoing final checks before data is "turned on" in MSIS.

#### **API ready for SPED Roster**

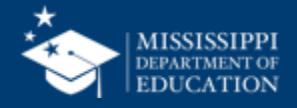

# **Special Education Automation Software**

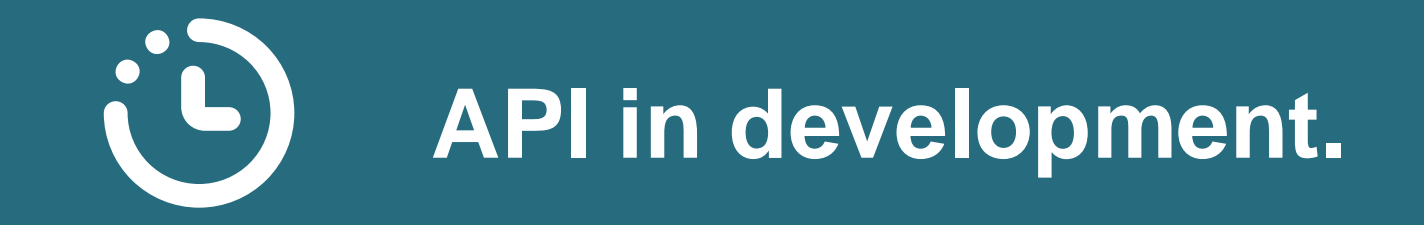

Roster Report export available while API is in development.

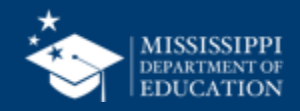

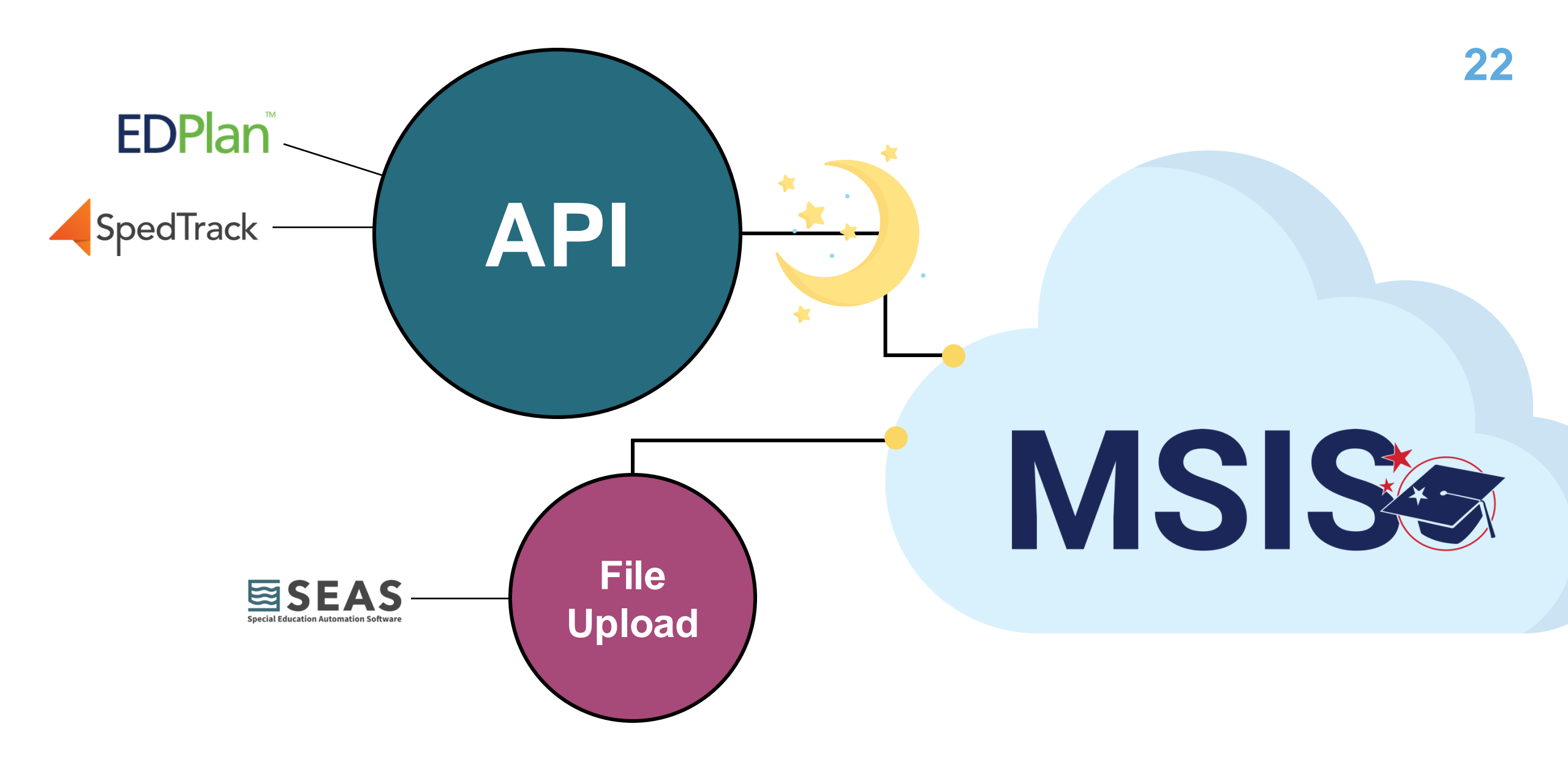

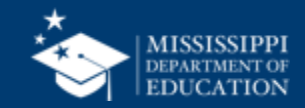

SEAS

#### Preparing the (IEP) MSIS 2.0 Special Education Student Roster (MS) for Upload to MSIS 2.0

This document explains how to download and name your roster report for uploading to MSIS 2.0.

To access, download, and rename the (IEP) MSIS 2.0 Special Education Student Roster (MS) report:

- Locate the top toolbar of Attain
- Click on Reports
- Open the report named (IEP) MSIS 2.0 Special Education Student Roster (MS)
- Click Run Report
- Click the file icon to the left of the Run Report button to generate a CSV

| (IEP) MSIS<br>Student Ro | 2.0 Special Ed<br>ster (MS) | ucation |  |
|--------------------------|-----------------------------|---------|--|
| Retrieve Data            | <b>,</b>                    |         |  |
|                          |                             |         |  |

#### Preparing the Special Education Student Roster for Upload

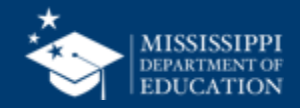

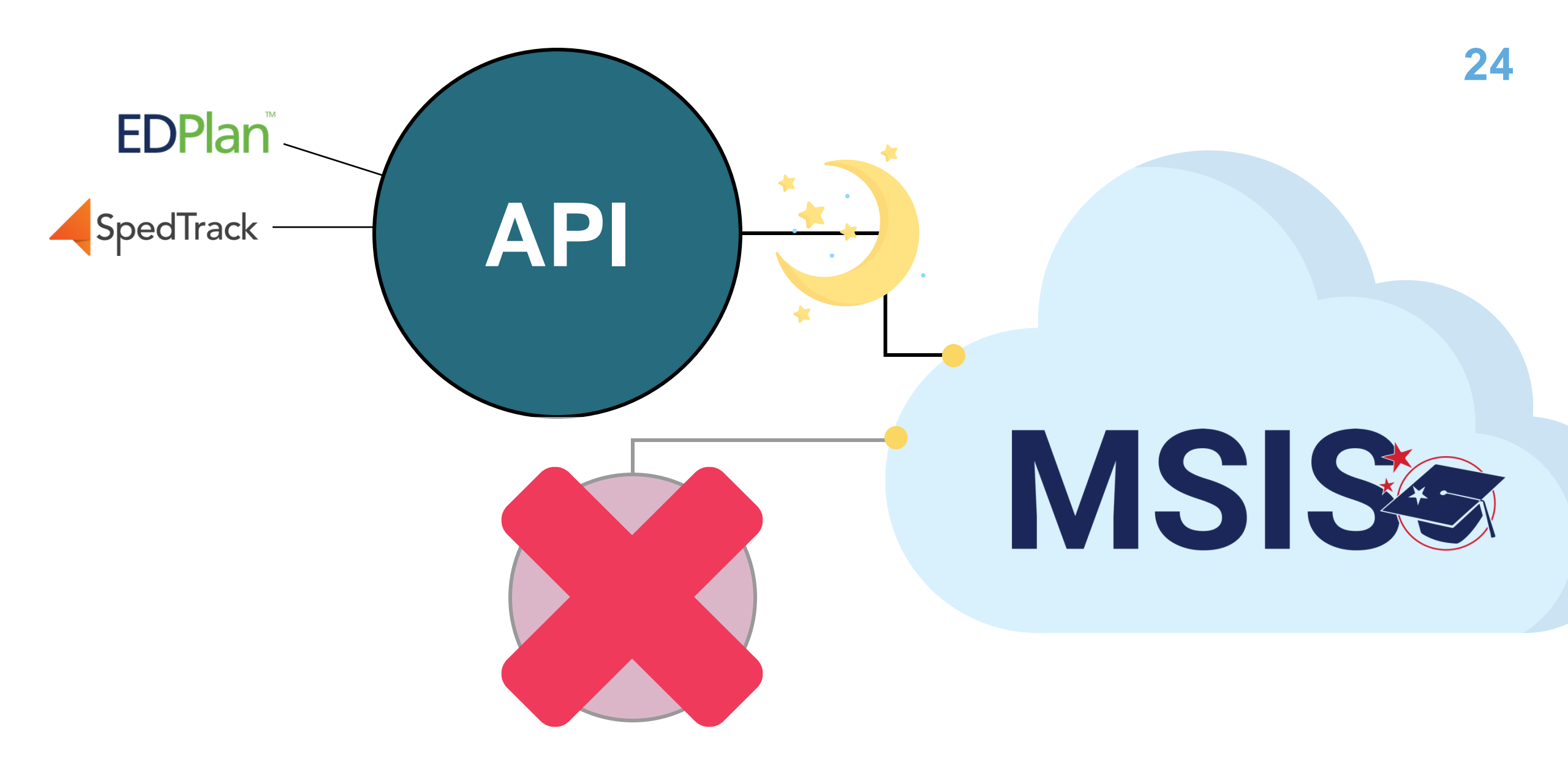

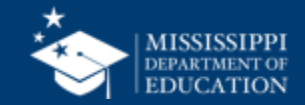

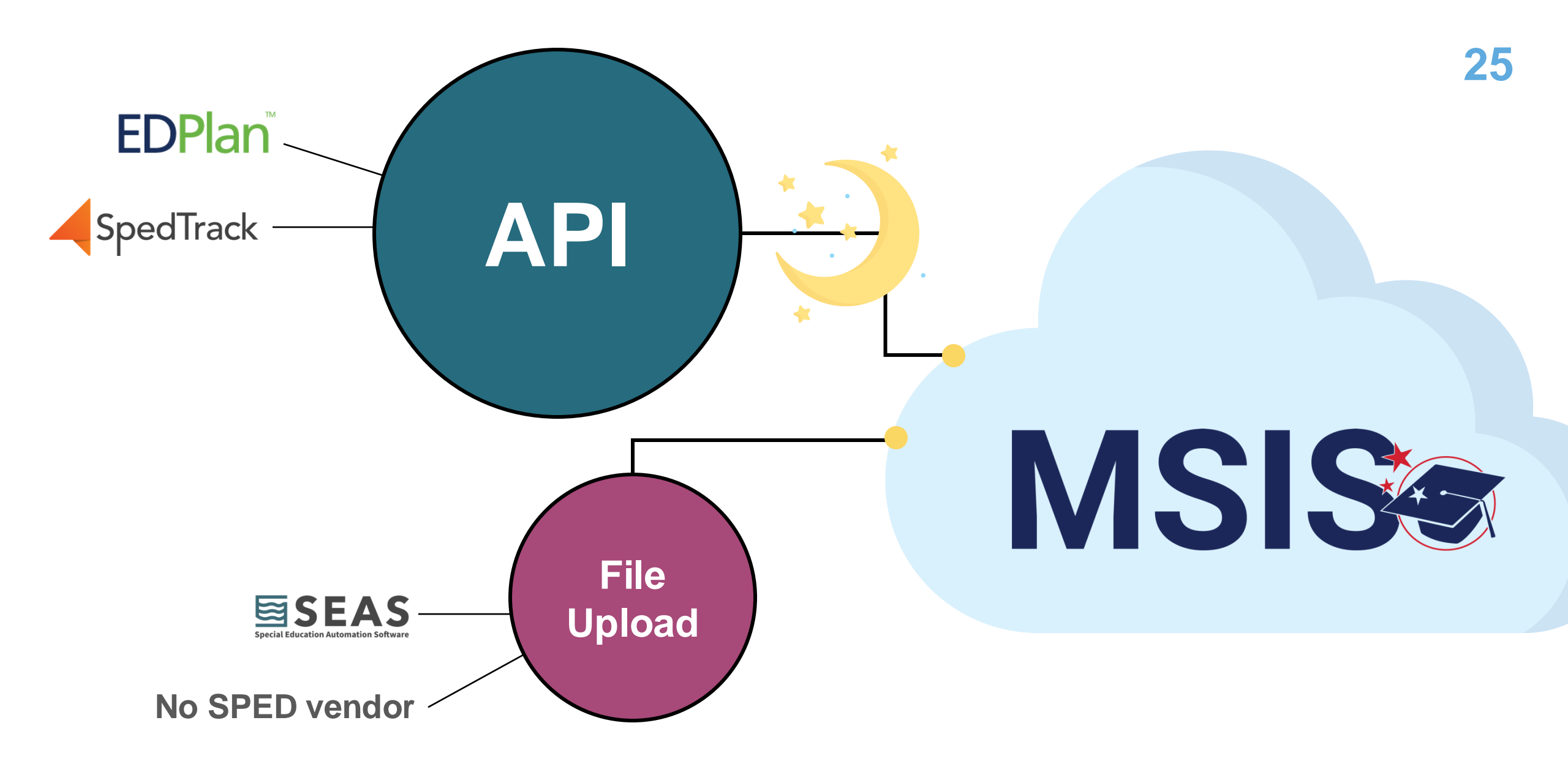

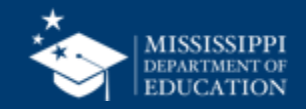

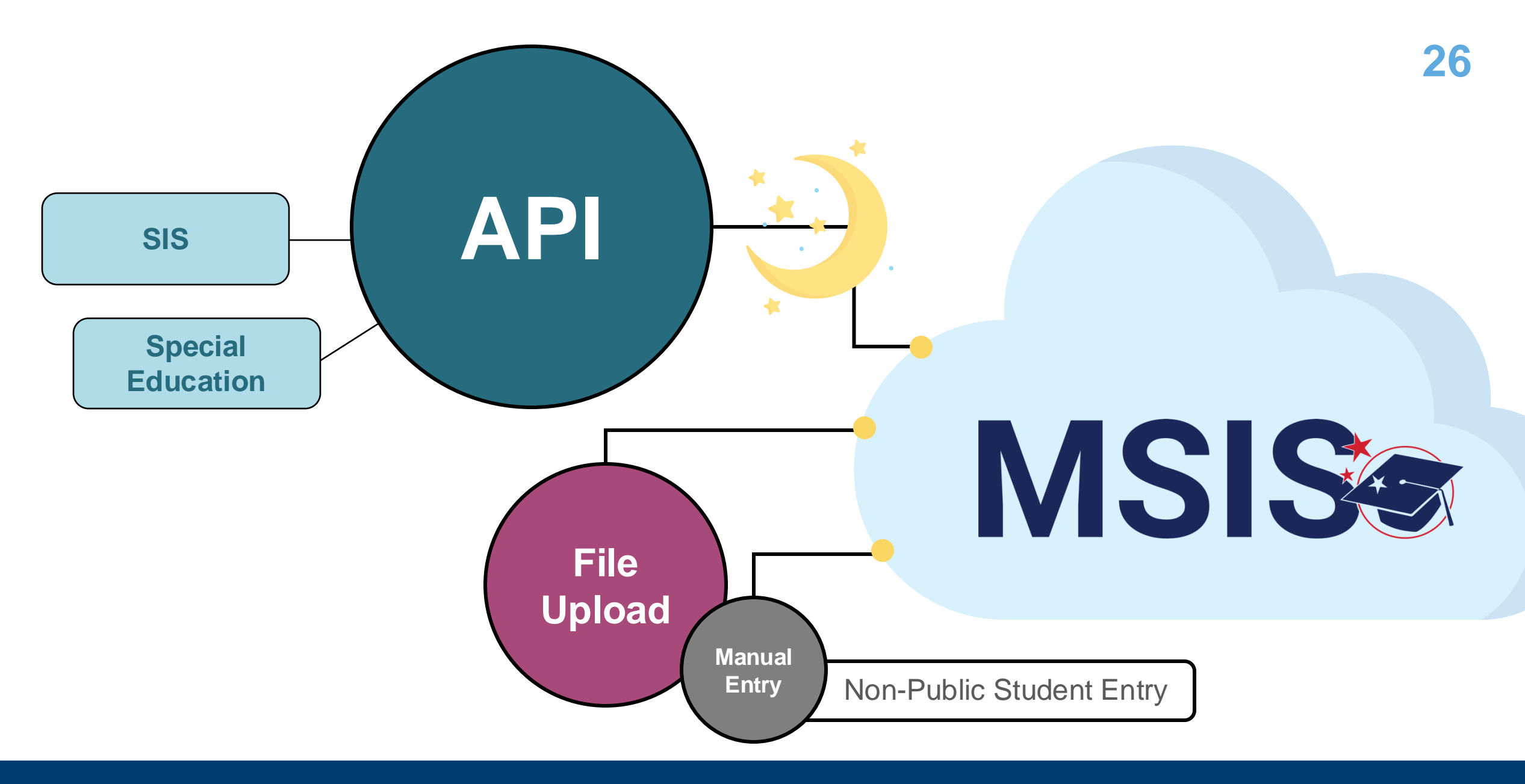

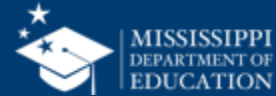

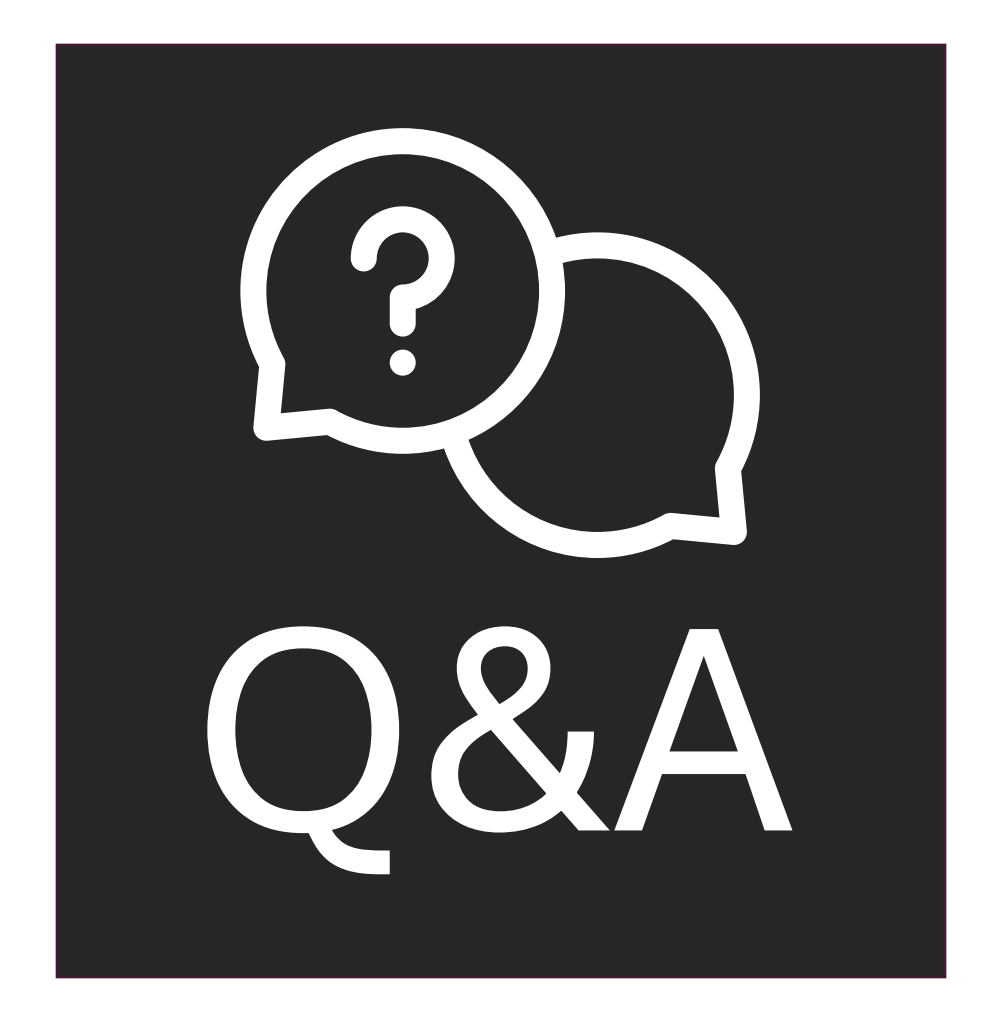

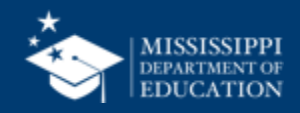

### **Data Elements**

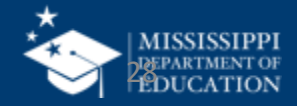

|                                                                              | Α                                                                                                    |                                                                                                    | В                                                                                                    |                                                                                     |                                                                        |                               |                                                                                                    |                                                                                                    |                                                                                                    |
|------------------------------------------------------------------------------|----------------------------------------------------------------------------------------------------|----------------------------------------------------------------------------------------------------|----------------------------------------------------------------------------------------------------|-------------------------------------------------------------------------------------|------------------------------------------------------------------------|-------------------------------|----------------------------------------------------------------------------------------------------|----------------------------------------------------------------------------------------------------|----------------------------------------------------------------------------------------------------|
| 1                                                                            | Refer to Element Details and Definitions document for sp                                                                                                    | pecific definitions and field options                                                                                                    |                                                                                                    |                                                                                     |                                                                        |                               |                                                                                                    |                                                                                                    | 4                                                                                                    |
| 2                                                                            | ach tab must be saved as a separate CSV file and upload                                                                                                    | led via MSIS                                                                                                    |                                                                                                    |                                                                                     |                                                                        |                               |                                                                                                    |                                                                                                    |                                                                                                    |
| 3                                                                            |                                                                                                    |                                                                                                    |                                                                                                    |                                                                                     |                                                                        |                               |                                                                                                    |                                                                                                    |                                                                                                    |
| 4                                                                            |                                                                                                    |                                                                                                    |                                                                                                    |                                                                                     |                                                                        |                               |                                                                                                    |                                                                                                    |                                                                                                    |
| 5                                                                            | pecial Education Student Roster (One record for every special education                                                                                                    | on student being served or exiting services)                                                                                                    |                                                                                                    |                                                                                     |                                                                        |                               |                                                                                                    |                                                                                                    |                                                                                                    |
| 6                                                                            | chool Year                                                                                                    | Last year of School Year (Ex: 2024-2025 = 2025)                                                                                                    |                                                                                                    | MSIS                                                                                |                                                                        | MAPPING                       |                                                                                                    |                                                                                                    |                                                                                                    |
| 7                                                                            | EA Identification System                                                                                                    | "SEA" for all records                                                                                                    |                                                                                                    |                                                                                     | C P DATA DOTIAN                                                        |                               |                                                                                                    |                                                                                                    |                                                                                                    |
| 3                                                                            | EA Identifier                                                                                                    | 4 digit district number, include leading zeros                                                                                                    |                                                                                                    | DOMAIN: SPE                                                                         | CIAL EDUCATION Gene                                                    | eral Information              |                                                                                                    |                                                                                                    |                                                                                                    |
| 9                                                                            | chool Identification System                                                                                                    | "SEA" for all records                                                                                                    |                                                                                                    | All data elements                                                                   | will be collected via API from Specia                                  | l Education package.          |                                                                                                    |                                                                                                    |                                                                                                    |
| 0                                                                            | chool Identifier                                                                                                    | 4 digit district number and 3 digit school number seperated b                                                                                                    | ov hyphen. Include lea                                                                                                    | If district does not                                                                | have a Special Education package,                                      | the district will provide dat | ta elements via file upload.                                                                                                    |                                                                                                    |                                                                                                    |
| 1                                                                            | tudent Identifier                                                                                                    | MSIS ID                                                                                                    | , ,,                                                                                                    | Element                                                                             |                                                                        | MDE Definition/               |                                                                                                    | Legacy                                                                                                    |                                                                                                    |
| 2                                                                            | rimary Disability Type                                                                                                    | Primary Disability                                                                                                    |                                                                                                    | Name<br>Local Education                                                             | A coding scheme that is used for                                       | Additional Information        | MDE Option Set                                                                                                    | collection<br>assigned MSD File                                                                                                    |                                                                                                    |
| 3                                                                            | econdary Disability Type                                                                                                    | Secondary Disability                                                                                                    |                                                                                                    | Agency                                                                              | identification and record-keeping                                      | SEA IOI all'ICCOIDS.          | number                                                                                                    | issigned inopine                                                                                                    |                                                                                                    |
| 4                                                                            | xit Date                                                                                                    | Date services discontinued                                                                                                    |                                                                                                    | System                                                                              | services, or other agencies to refer<br>to a local education agency.   |                               |                                                                                                    |                                                                                                    |                                                                                                    |
| 5                                                                            | CD Indicator                                                                                                    | Yes/No                                                                                                    |                                                                                                    | Local Education                                                                     | A unique number or alphanumeric                                        |                               | None                                                                                                    | MSD File                                                                                                    |                                                                                                    |
| 6                                                                            | RE Early Childhood                                                                                                    | Early Childhood LRE                                                                                                    |                                                                                                    | Identifier                                                                          | agency by a school system, a state,                                    |                               |                                                                                                    |                                                                                                    |                                                                                                    |
| 7                                                                            | RE School Age                                                                                                    | School Age LRE                                                                                                    |                                                                                                    | School                                                                              | A coding scheme that is used for                                       | "SEA" for all records.        | SEA - State Education Agency a                                                                                                    | assigned MSD File                                                                                                    |                                                                                                    |
| 8                                                                            | ¥                                                                                                    |                                                                                                    |                                                                                                    | Identification<br>System                                                            | ution identification and record-keeping<br>purposes by schools, social |                               | number                                                                                                    |                                                                                                    |                                                                                                    |
| ~                                                                            |                                                                                                    |                                                                                                    |                                                                                                    |                                                                                     | services, or other agencies to refer                                   |                               |                                                                                                    |                                                                                                    |                                                                                                    |
| 9                                                                            | pecial Education Early Learning Outcomes (One record for every specia                                                                                                    | al education student ages 3-5)                                                                                                    |                                                                                                    |                                                                                     | to an institution.                                                     |                               |                                                                                                    |                                                                                                    |                                                                                                    |
| 9<br>)                                                                       | pecial Education Early Learning Outcomes (One record for every specia<br>chool Year                                                                                                    | al education student ages 3-5)<br>Last year of School Year (Ex: 2024-2025 = 2025)                                                                                                    |                                                                                                    | School                                                                              | to an institution.<br>A unique number or alphanumeric                  |                               | None                                                                                                    | MSD File                                                                                                    |                                                                                                    |
| 9<br>0<br>1                                                                  | pecial Education Early Learning Outcomes (One record for every specia<br>chool Year<br>EA Identification System                                                                                                    | al education student ages 3-5)<br>Last year of School Year (Ex: 2024-2025 = 2025)<br>"SEA" for all records                                                                                                    |                                                                                                    | School                                                                              | to an institution.<br>A unique number or alphanumeric                  |                               | None                                                                                                    | MSD File                                                                                                    |                                                                                                    |
| 9<br>0<br>1<br>2                                                             | pecial Education Early Learning Outcomes (One record for every specia<br>chool Year<br>EA Identification System<br>EA Identifier                                                                                                    | al education student ages 3-5) Last year of School Year (Ex: 2024-2025 = 2025) "SEA" for all records 4 digit district number, include leading zeros                                                                                                    |                                                                                                    | School                                                                              | to an institution.<br>A unique number or alphanumeric                  | D                             | None                                                                                                    | MSD File                                                                                                    |                                                                                                    |
| 9<br>0<br>1<br>2<br>3                                                        | pecial Education Early Learning Outcomes (One record for every specia<br>chool Year<br>EA Identification System<br>EA Identifier<br>chool Identification System                                                                                                    | al education student ages 3-5) Last year of School Year (Ex: 2024-2025 = 2025) "SEA" for all records 4 digit district number, include leading zeros "SEA" for all records                                                                                                    |                                                                                                    | School                                                                              | to an institution.<br>A unique number or alphanumeric                  | D                             | None                                                                                                    | MSD File                                                                                                    | ing                                                                                                    |
| 9<br>0<br>1<br>2<br>3<br>4                                                   | pecial Education Early Learning Outcomes (One record for every specia<br>chool Year<br>EA Identification System<br>EA Identifier<br>chool Identification System<br>chool Identifier                                                                                                    | al education student ages 3-5) Last year of School Year (Ex: 2024-2025 = 2025) "SEA" for all records 4 digit district number, include leading zeros "SEA" for all records 4 digit district number and 3 digit school number seperated                                                                                                    |                                                                                                    | School                                                                              | to an institution.<br>A unique number or alphanumeric                  | ID N                          | None                                                                                                    | MSD File                                                                                                    | ing                                                                                                    |
| 9<br>0<br>1<br>2<br>3<br>4<br>5                                              | pecial Education Early Learning Outcomes (One record for every specia<br>chool Year<br>EA Identification System<br>EA Identifier<br>chool Identification System<br>chool Identifier<br>tudent Identifier                                                                                                    | al education student ages 3-5)         Last year of School Year (Ex: 2024-2025 = 2025)         "SEA" for all records         4 digit district number, include leading zeros         "SEA" for all records         4 digit district number, and 3 digit school number seperated         MSIS ID                                                                                                    | MCICa                                                                                                    | School                                                                              | to an institution.<br>A unique number or alphanumeric                  |                               | None                                                                                                    | MSD File                                                                                                    | ing                                                                                                    |
| 9<br>0<br>1<br>2<br>3<br>4<br>5<br>6                                         | pecial Education Early Learning Outcomes (One record for every specia<br>chool Year<br>EA Identification System<br>EA Identifier<br>chool Identification System<br>chool Identifier<br>tudent Identifier<br>Dutcome A Progress                                                                                                    | al education student ages 3-5) Last year of School Year (Ex: 2024-2025 = 2025) "SEA" for all records 4 digit district number, include leading zeros "SEA" for all records 4 digit district number and 3 digit school number seperated MSIS ID Outcome A Progress Indicator                                                                                                    | MSIS                                                                                                    | School                                                                              | to an institution.<br>A unique number or alphanumeric                  |                               | None                                                                                                    | MSD File                                                                                                    | ing                                                                                                    |
| 9<br>0<br>1<br>2<br>3<br>4<br>5<br>6<br>7                                    | pecial Education Early Learning Outcomes (One record for every specia<br>chool Year<br>EA Identification System<br>EA Identifier<br>chool Identification System<br>chool Identifier<br>tudent Identifier<br>Dutcome A Progress<br>Dutcome B Progress                                                                                                    | al education student ages 3-5)         Last year of School Year (Ex: 2024-2025 = 2025)         "SEA" for all records         4 digit district number, include leading zeros         "SEA" for all records         4 digit district number, and 3 digit school number seperated         MSIS ID         Outcome A Progress Indicator         Outcome B Progress Indicator                                                                                                    | MSIS:                                                                                                    | School                                                                              | to an institution.<br>A unique number or alphanumeric                  |                               | None None KISIS LEGA RE   MSIS Educational Environ agacy Code Definition L Regular program in the of the brane more and the of the brane more and the of the brane more and the of the brane more and the of the brane more and the of the brane more and the of the brane more and the of the brane more and the of the brane more and the of the brane more and the of the brane more and the of the brane more and the of the brane more and the of the brane more and the brane more and the brane m | MSD File CY LRE Mapp                                                                                                    | Definition<br>Other location regular                                                                                                    |
| 9<br>0<br>1<br>2<br>3<br>4<br>5<br>6<br>7<br>8                               | pecial Education Early Learning Outcomes (One record for every specia<br>chool Year<br>EA Identification System<br>EA Identifier<br>chool Identification System<br>chool Identifier<br>tudent Identifier<br>Dutcome A Progress<br>Dutcome B Progress<br>Dutcome C Progress                                                                                                    | al education student ages 3-5)         Last year of School Year (Ex: 2024-2025 = 2025)         "SEA" for all records         4 digit district number, include leading zeros         "SEA" for all records         4 digit district number, include leading zeros         "SEA" for all records         4 digit district number and 3 digit school number seperated         MSIS ID         Outcome A Progress Indicator         Outcome C Progress Indicator                                                                                                    | MSIS:<br>Special Educ                                                                                                    | School                                                                              | te an institution.<br>A unique number or alphanumeric                  | ID N                          | None  None  KISISE LEGA  KE   MSIS Educational Environ  agacy Code Definition  Len (10) hours per N  ten (10) hours per N  ten (10)  | MSD File CY LRE Mapp ment for Early Childhood MSIS 2.0 Code ss than REC09YOTHLO                                                                                                    | Definition<br>Cher location regular<br>early childhood program<br>(less than 10 hours)                                                                                                    |
| 9<br>0<br>1<br>2<br>3<br>4<br>5<br>6<br>7<br>8<br>9                          | pecial Education Early Learning Outcomes (One record for every specia<br>chool Year<br>EA Identification System<br>EA Identifier<br>chool Identification System<br>chool Identifier<br>tudent Identifier<br>Dutcome A Progress<br>Dutcome B Progress<br>Dutcome C Progress<br>Dutcome A Entry Score                                                                                                    | al education student ages 3-5)         Last year of School Year (Ex: 2024-2025 = 2025)         "SEA" for all records         4 digit district number, include leading zeros         "SEA" for all records         4 digit district number, include leading zeros         "SEA" for all records         4 digit district number and 3 digit school number seperated         MSIS ID         Outcome A Progress Indicator         Outcome C Progress Indicator         Outcome A Entry Score                                                                                                    | MSIS<br>Special Educ                                                                                                    | school                                                                              | to an institution.<br>A unique number or alphanumeric                  | ID N                          | None  None  KISISE LEGA  RE   MSISEducational Environ agacy Code Definition  L Regular program la reveal in another lc g Regular program ta reveal in another lc g Regular program ta reveal in another lc g Regular program ta reveal in another lc g Regular program ta reveal in another lc g Regular program ta reveal in another lc g Regular program ta reveal in another lc g Regular program ta reveal in another lc g Regular program ta Regular program ta Regular program  | MSD File CY LRE Mapp ment for Early Childhood MSIS 2.0 Code ss than REC09YOTHLO r(10) or REC10YOTHLO REC10YOTHLO                                                                                                    | Definition Definition Other location regular early childhood program (less than 10 hours) Other location regular early childhood program                                                                                                    |
| .9<br>.0<br>.1<br>.2<br>.3<br>.4<br>.5<br>.6<br>.7<br>.8<br>.9<br>.0         | pecial Education Early Learning Outcomes (One record for every specia<br>chool Year<br>EA Identification System<br>EA Identifier<br>chool Identification System<br>chool Identifier<br>tudent Identifier<br>Dutcome A Progress<br>Dutcome B Progress<br>Dutcome C Progress<br>Dutcome A Entry Score<br>Dutcome A Entry Score Date                                                                                                    | al education student ages 3-5)         Last year of School Year (Ex: 2024-2025 = 2025)         "SEA" for all records         4 digit district number, include leading zeros         "SEA" for all records         4 digit district number, include leading zeros         "SEA" for all records         4 digit district number and 3 digit school number seperated         MSIS ID         Outcome A Progress Indicator         Outcome C Progress Indicator         Outcome A Entry Score         Outcome A Entry Score                                                                                                    | MSIS<br>Special Educ                                                                                                    | school                                                                              | te an institution.<br>A unique number or alphanumeric                  |                               | None  None  Kone  None  LEGA  RE MSIS Educational Environ  agacy Code Definition  Regular program le  agaved in another lc  Regular program le  sarved in another lc  Kongular program le  Agaved approxement  Kongular program le  Agaved approxement  Kongular program le  Agaved approxement  Kongular program le  Kongular program le  Kongular progr | MSD File CY LRE Mapp CY LRE Mapp ment for Early Childhood MSIS 2.0 Code s than REC09YOTHLO REC09YOTHLO REC19YOTHLO REC19YOTHLO | ing Definition Other location regular early childhood program (less than 10 hours) Other location regular early childhood program (at least 10 hours) Services regular early                                                                                                    |
| 9<br>20<br>21<br>22<br>3<br>4<br>5<br>6<br>7<br>8<br>9<br>0                  | pecial Education Early Learning Outcomes (One record for every special<br>chool Year<br>EA Identification System<br>EA Identifier<br>chool Identifier<br>chool Identifier<br>tudent Identifier<br>Outcome A Progress<br>Outcome B Progress<br>Outcome C Progress<br>Outcome A Entry Score<br>Outcome A Entry Score<br>Outcome A Entry Score Date<br>File Layouts - Start Here Student Roster Early Learning Outcomes Evaluati                                         | al education student ages 3-5)         Last year of School Year (Ex: 2024-2025 = 2025)         "SEA" for all records         4 digit district number, include leading zeros         "SEA" for all records         4 digit district number, include leading zeros         "SEA" for all records         4 digit district number, and 3 digit school number seperated         MSIS ID         Outcome A Progress Indicator         Outcome C Progress Indicator         Outcome A Entry Score         Outcome A Entry Score         Outcome A Entry Score         Outcome A Entry Score                                                                                                    | MSIS<br>Special Educ                                                                                                    | school                                                                              | to an institution.<br>A unique number or alphanumeric                  | iD LL                         | None  None  KISISE LEGA  RE MSIS Educational Environ  agacy Code Definition  L  Regular program le  served in another lc  K  Regular program le  to (10) hours perv  served in the rigular                                                                                                    | MSD File<br>CY LRE Mapp<br>ment for Early Childhood<br>MSIS 2.0 Code<br>as than<br>n (10) or<br>n (10) or<br>REC09YOTHLO<br>REC09YSVCS<br>REC09YSVCS                                                                                                    | ing Definition Cher location regular early childhood program (less than 10 hours) Cher location regular early childhood program (les than 10 hours) Definition                                                                                                    |
| 9<br>0<br>1<br>2<br>3<br>4<br>5<br>6<br>7<br>8<br>9<br>0<br>0                | pecial Education Early Learning Outcomes (One record for every special<br>chool Year<br>EA Identification System<br>EA Identifier<br>chool Identifier<br>chool Identifier<br>tudent Identifier<br>Outcome A Progress<br>Outcome B Progress<br>Outcome C Progress<br>Outcome A Entry Score<br>Outcome A Entry Score<br>Outcome A Entry Score<br>Outcome A Entry Score Date<br>File Layouts - Start Here Student Poster Early Learning Outcomes Evaluati                | al education student ages 3-5)         Last year of School Year (Ex: 2024-2025 = 2025)         "SEA" for all records         4 digit district number, include leading zeros         "SEA" for all records         4 digit district number, include leading zeros         "SEA" for all records         4 digit district number and 3 digit school number seperated         MSIS ID         Outcome A Progress Indicator         Outcome C Progress Indicator         Outcome A Entry Score         Outcome A Entry Score                                                                                                    | MSIS<br>Special Educ                                                                                                    | school                                                                              | to an institution.<br>A unique number or alphanumeric                  | iD LL                         | None  None  KINE Educational Environ  agacy Code  Perfunction  Regular program te  more hours per was served in another (z  K  Regular program te  te  te  te  te  te  te  te  te  te                                                                                                    | MSD File<br>CY LRE Mapp<br>ment for Early Childhood<br>MSIS 2.0 Code<br>as than<br>n(10) or<br>REC09Y0THLO<br>REC19Y0THLO<br>REC09YSVCS<br>r                                                                                                    | Definition     Definition     Other location regular     early childhood program     (less than 10 hours)     Othy childhood program     (at least 10 hours)     Services regular early     childhood program (les     than 10 hours)                                                                                                    |
| 9<br>0<br>1<br>2<br>3<br>4<br>5<br>6<br>7<br>8<br>9<br>0                     | pecial Education Early Learning Outcomes (One record for every special<br>chool Year<br>EA Identification System<br>EA Identifier<br>chool Identifier<br>chool Identifier<br>tudent Identifier<br>Dutcome A Progress<br>Dutcome B Progress<br>Dutcome A Entry Score<br>Dutcome A Entry Score<br>Dutcome A Entry Score Date<br>File Layouts - Start Here Student Roster Early Learning Outcomes Evaluati<br>dy I CAccessibility: Good to go                            | Al education student ages 3-5) Last year of School Year (Ex: 2024-2025 = 2025) "SEA" for all records 4 digit district number, include leading zeros "SEA" for all records 4 digit district number and 3 digit school number seperated MSIS ID Outcome A Progress Indicator Outcome B Progress Indicator Outcome C Progress Indicator Outcome A Entry Score Outcome A Entry Score Outco | MSIS<br>Special Educ                                                                                                    | school                                                                              | to an institution.<br>A unique number or alphanumeric                  | ID LL                         | None None KISISE LEGA KISISE LEGA RE MSIS Educational Environ agacy Code Definition L Regular program te tomore hours per va- served in another lc program Regular program te tom (10) hours per v served in the regular program Regular program te tom (10) hours per v served in the regular program Regular program te tom (10) hours per v served in the regular program Regular program te tom (10) hours per v served in the regular program te tom chours per v served in the regular program te more hours per v served in the regular program te tom chours per v served in the regular program te tom chou | MSD File<br>CY LRE Mapp<br>ment for Early Childhood<br>MSIS 2.0 Code<br>as than<br>n(10) or<br>r<br>n(10) or<br>REC09YSVCS<br>k and<br>REC19YSVCS                                                                                                    | Definition     Other location regular     arry childhood program     (ares than 10 hours)     Other location regular     arty childhood program     (arty childhood program     (arty childhood program     (art)     childhood program     (art)     childhood program     (art)     childhood program     (art)                                                                                                    |
| 9<br>0<br>1<br>2<br>3<br>4<br>5<br>6<br>7<br>8<br>9<br>0                     | pecial Education Early Learning Outcomes (One record for every special<br>chool Year<br>EA Identification System<br>EA Identifier<br>chool Identifier<br>chool Identifier<br>tudent Identifier<br>Dutcome A Progress<br>Dutcome B Progress<br>Dutcome A Entry Score<br>Dutcome A Entry Score<br>Dutcome A Entry Score Date<br>File Layouts - Start Here Student Roster Early Learning Outcomes Evaluati<br>dy IT CAccessibility: Good to go                           | Al education student ages 3-5) Last year of School Year (Ex: 2024-2025 = 2025) "SEA" for all records 4 digit district number, include leading zeros "SEA" for all records 4 digit district number and 3 digit school number seperated MSIS ID Outcome A Progress Indicator Outcome B Progress Indicator Outcome C Progress Indicator Outcome A Entry Score Outcome A Entry Score Outco | Special Education Fil<br>Special Education File                                                                                                    | School                                                                              | to an institution.<br>A unique number or alphanumeric                  | ID LI                         | None None KISIS LEGA KISIS Educational Environ agacy Code Definition L Regular program le ten (10) hours per ve served in another lc K Regular program le ten (10) hours per ve served in another lc Regular program le ten (10) hours per ve served in the regular program Regular program le ten (10) hours per ve served in the regular program                                                                                                    | MSD File<br>CY LRE Mapp<br>ment for Early Childhood<br>MSIS 2.0 Code<br>as than<br>reek and<br>r (10) or<br>r REC09YSVCS<br>REC09YSVCS<br>REC19YSVCS                                                                                                    | Definition     Other location regular     arty childhood program     (less than 10 hours)     Other location regular     arty childhood program     (less than 10 hours)     Services regular early     childhood program (les     than 10 hours)     Services regular early     childhood program (at     least10 hours)                                                                                                    |
| 9<br>0<br>1<br>2<br>3<br>4<br>5<br>6<br>7<br>8<br>9<br>0<br>1<br>8           | pecial Education Early Learning Outcomes (One record for every special<br>chool Year<br>EA Identification System<br>EA Identifier<br>chool Identifier<br>chool Identifier<br>tudent Identifier<br>Dutcome A Progress<br>Dutcome B Progress<br>Dutcome A Entry Score<br>Dutcome A Entry Score<br>Dutcome A Entry Score Date<br>File Layouts - Start Here Student Roster Early Learning Outcomes Evaluati<br>dy II CAccessibility: Good to go                           | Al education student ages 3-5) Last year of School Year (Ex: 2024-2025 = 2025) "SEA" for all records 4 digit district number, include leading zeros "SEA" for all records 4 digit district number and 3 digit school number seperated MSIS ID Outcome A Progress Indicator Outcome B Progress Indicator Outcome C Progress Indicator Outcome A Entry Score Outcome A Entry Score Outcome A Entry Score Outcome A Entry Score Outcome A Entry Score Outcome A Entry Score Outcome A Entry Score Outcome A Entry Score Outcome A Forgress Indicator                                                                                                    | Special Education File<br>Special Education<br>Special Education<br>Encadabeet table include:<br>1 Education Education File<br>2 Subderf Roard Inc.                                                                                                    | School School Fi                                                                    | to an institution.<br>A unique number or alphanumeric                  | ID LI                         | None None KISISE LEGA KISISE LEGA RE MSIB Educational Environ agacy Code Definition L Regular program le tem (10) hours per ve served in another lc K Regular program le tem (10) hours per ve served in another lc Regular program le tem (10) hours per ve served in the regula program Regular program le tem (10) hours per ve served in the regula program Regular program le tem (10) hours per ve served in the regula program Regular program le tem (10) hours per ve served in the regula program Regular program le Regular program le tem (10) hours per ve served in the regula program Regular program le tem (10) hours per ve served in the regula program Regular program le tem (10) hours per ve served in the regula program Regular program le tem (10) hours per ve served in the regular Regular program Regular program Regular Regular program Regular Regular Regula | MSD File<br>CY LRE Mapp<br>ment for Early Childhood<br>MSIS 2.0 Code<br>as than<br>r (10) or<br>r (10) or<br>r REC09YSVCS<br>REC09YSVCS<br>REC19YSVCS<br>REC19YSVCS<br>SC                                                                                                    | Definition     Other location regular     arty childhood program     (less than 10 hours)     Other location regular     aerty childhood program     (less than 10 hours)     Services regular early     childhood program (les     than 10 hours)     Services regular early     childhood program (les     than 10 hours)     Services regular early     childhood program (les     than 10 hours)     Services regular early     childhood program (les     than 10 hours)     Services regular early     childhood program (les     than 10 hours)     Services regular early     childhood program (les     than 10 hours)     Services regular early     childhood program (les     than 10 hours)                                                                                                    |
| 9<br>0<br>1<br>2<br>3<br>4<br>5<br>6<br>7<br>8<br>9<br>0                     | pecial Education Early Learning Outcomes (One record for every special<br>chool Year<br>EA Identification System<br>EA Identifier<br>chool Identifier<br>chool Identifier<br>tudent Identifier<br>Dutcome A Progress<br>Dutcome B Progress<br>Dutcome A Entry Score<br>Dutcome A Entry Score<br>Dutcome A Entry Score Date<br>File Layouts - Start Here Student Roster Early Learning Outcomes Evaluati<br>dy IT CAccessibility: Good to go                           | Al education student ages 3-5) Last year of School Year (Ex: 2024-2025 = 2025) "SEA" for all records 4 digit district number, include leading zeros "SEA" for all records 4 digit district number and 3 digit school number seperated MSIS ID Outcome A Progress Indicator Outcome B Progress Indicator Outcome A Entry Score Outcome A Entry Score Outcome A En | Special Education File<br>Subdert Rate Include:<br>En Subdert Rate Include:<br>File Layout (Starting Con-<br>Starting Con-<br>Sta | School School File<br>Layout Spreadsl                                               | to an institution.<br>A unique number or alphanumeric                  | ID LI                         | None None KEI MSIS Educational Environ agacy Code Perintion H Regular program le ten (10) hours per ve served in another lc Regular program le ten (10) hours per ve served in another lc Regular program le ten (10) hours per ve served in another lc Regular program le ten (10) hours per ve served in the regular program G S Separate Class F Separate School                                                                                                    | MSD File CY LRE Mapp ment for Early Childhood MSIS 2.0 Code as than r (10) or r (10) or r REC10YOTHLO r Sthan REC09YSVCS r SC SS                                                                                                    | Definition     Other location regular     arty childhood program     (less than 10 hours)     Other location regular     arty childhood program     (less than 10 hours)     Services regular early     childhood program (les     than 10 hours)     Services regular early     childhood program (les     than 10 hours)     Services regular early     childhood program (les     than 10 hours)     Services regular early     childhood program (les     than 10 hours)     Services regular early     childhood program (les     than 10 hours)     Services regular early     childhood program (les     than 10 hours)     Services regular early     childhood program (les     than 10 hours)     Services regular early     childhood program (les     services regular early     childhood program (les     services regular early     childhood program (les     services regular early     childhood program (les     services regular early     childhood program (les     services regular early     childhood program (les     services regular early     childhood program (les     services regular early     childhood program (les     services regular early     childhood program (les     services regular early     childhood program (les     services regular early     childhood program (les     services regular early     childhood program (les     services regular early     childhood program (les     services regular early     childhood program (les     services regular early     childhood program     services     services regular early     childhood program     services     services      |
| 9<br>0<br>1<br>2<br>3<br>4<br>5<br>6<br>7<br>8<br>9<br>0<br>0<br>8<br>9<br>0 | pecial Education Early Learning Outcomes (One record for every special<br>chool Year<br>EA Identification System<br>EA Identifier<br>chool Identifier<br>chool Identifier<br>tudent Identifier<br>Outcome A Progress<br>Outcome B Progress<br>Outcome A Entry Score<br>Outcome A Entry Score<br>Outcome A Entry Score<br>Outcome A Entry Score Date<br>File Layouts - Start Here Student Roster Early Learning Outcomes Evaluati<br>dy TrickAccessibility: Good to go | Al education student ages 3-5) Last year of School Year (Ex: 2024-2025 = 2025) "SEA" for all records 4 digit district number, include leading zeros "SEA" for all records 4 digit district number and 3 digit school number seperated MSIS ID Outcome A Progress Indicator Outcome B Progress Indicator Outcome A Entry Score Outcome A Entry Score Outcome A En | Special Educator Filt<br>Suderf Rate Joint<br>England State Joint<br>Studerf Rate Joint<br>Studerf Ra                                                                                                    | School School Fil                                                                   | to an institution.<br>A unique number or alphanumeric                  | ID LI                         | None  None  None  None  None  LEGA  RE   MSISEducational Environ  agacy Code Definition  Regular program let ton (10) hours perv more hours perve more hours perve hours perve more hours perve hours perve  | MSD File CY LRE Mapp CY LRE Mapp CY LRE Mapp MSIS 2.0 Code as than reek and r for 100 or r (10) or r (10)  | ing Definition Content of the second second |
| 9<br>0<br>1<br>2<br>3<br>4<br>5<br>5<br>7<br>3<br>9<br>0<br>7<br>8<br>€      | pecial Education Early Learning Outcomes (One record for every special<br>chool Year<br>EA Identification System<br>EA Identifier<br>chool Identifier<br>chool Identifier<br>tudent Identifier<br>Dutcome A Progress<br>Dutcome B Progress<br>Dutcome A Entry Score<br>Dutcome A Entry Score<br>Dutcome A Entry Score Date<br>File Layouts - Start Here Student Roster Early Learning Outcomes Evaluati<br>dy I CAccessibility: Good to go                            | Al education student ages 3-5) Last year of School Year (Ex: 2024-2025 = 2025) "SEA" for all records 4 digit district number, include leading zeros "SEA" for all records 4 digit district number and 3 digit school number seperated MSIS ID Outcome A Progress Indicator Outcome B Progress Indicator Outcome A Entry Score Outcome A Entry Score Outcome A Entry Score Outcome A Entry Score Outcome A Entry Score Outcome A Entry Score Outcome A Related Services                                                                                                    | Special Education File<br>Subdert Rate Inc.<br>• File Subdert Rate Inc.<br>• File Subdert Rate Inc.<br>•                                                                                                    | School<br>School FI<br>Le Layout Spreadsl<br>()<br>()<br>()<br>()<br>()<br>()<br>() | to an institution.<br>A unique number or alphanumeric                  | ID LI                         | None  None None                                                                                                    | MSD File CY LRE Mapp CY LRE Mapp CY LRE Mapp CY LRE Mapp CY LRE Mapp CY LRE Mapp CY LRE Mapp CY LRE Mapp CY LRE Mapp CY LRE Mapp CY LY CY LY CY CY CY CY CY CY CY CY CY CY CY CY CY                                                                                                    | ing Definition Content of the second second |

#### mdek12.org/msis/msis-resource-library/

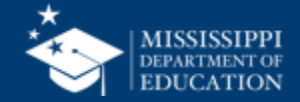

|    | А                                                                                 | В                                                                                            |  |  |  |  |
|----|-----------------------------------------------------------------------------------|----------------------------------------------------------------------------------------------|--|--|--|--|
| 1  | Refer to Element Details and Definitions document for specific de                 | efinitions and field options                                                                 |  |  |  |  |
| 2  | Each tab must be saved as a separate CSV file and uploaded via N                  | <b>NSIS</b>                                                                                  |  |  |  |  |
| 3  | •                                                                                 |                                                                                              |  |  |  |  |
| 4  |                                                                                   |                                                                                              |  |  |  |  |
| 5  | Special Education Student Roster (One record for every special education student  | being served or exiting services)                                                            |  |  |  |  |
| 6  | School Year                                                                       | Last year of School Year (Ex: 2024-2025 = 2025)                                              |  |  |  |  |
| 7  | LEA Identification System                                                         | "SEA" for all records                                                                        |  |  |  |  |
| 8  | LEA Identifier                                                                    | 4 digit district number, include leading zeros                                               |  |  |  |  |
| 9  | School Identification System                                                      | "SEA" for all records                                                                        |  |  |  |  |
| 10 | School Identifier                                                                 | 4 digit district number and 3 digit school number seperated by hyphen. Include leading zeros |  |  |  |  |
| 11 | Student Identifier                                                                | MSIS ID                                                                                      |  |  |  |  |
| 12 | Primary Disability Type                                                           | Primary Disability                                                                           |  |  |  |  |
| 13 | Secondary Disability Type                                                         | Secondary Disability                                                                         |  |  |  |  |
| 14 | Exit Date                                                                         | Date services discontinued                                                                   |  |  |  |  |
| 15 | SCD Indicator                                                                     | Yes/No                                                                                       |  |  |  |  |
| 16 | LRE Early Childhood                                                               | Early Childhood LRE                                                                          |  |  |  |  |
| 17 | LRE School Age                                                                    | School Age LRE                                                                               |  |  |  |  |
| 18 |                                                                                   |                                                                                              |  |  |  |  |
| 19 | Special Education Early Learning Outcomes (One record for every special education | n student ages 3-5)                                                                          |  |  |  |  |
| 20 | School Year                                                                       | Last year of School Year (Ex: 2024-2025 = 2025)                                              |  |  |  |  |
| 21 | LEA Identification System                                                         | "SEA" for all records                                                                        |  |  |  |  |
| 22 | LEA Identifier                                                                    | 4 digit district number, include leading zeros                                               |  |  |  |  |
| 23 | School Identification System                                                      | "SEA" for all records                                                                        |  |  |  |  |
| 24 | School Identifier                                                                 | 4 digit district number and 3 digit school number seperated by hyphen. Include leading zeros |  |  |  |  |
| 25 | Student Identifier                                                                | MSIS ID                                                                                      |  |  |  |  |
| 26 | Outcome A Progress                                                                | Outcome A Progress Indicator                                                                 |  |  |  |  |
| 27 | Outcome B Progress                                                                | Outcome B Progress Indicator                                                                 |  |  |  |  |
| 28 | Outcome C Progress                                                                | Outcome C Progress Indicator                                                                 |  |  |  |  |
| 29 | Outcome A Entry Score                                                             | Outcome A Entry Score                                                                        |  |  |  |  |
| 30 | Outcome A Entry Score Date                                                        | Outcome A Entry Score Date                                                                   |  |  |  |  |
|    | File Layouts - Start Here Student Roster Early Learning Outcomes Evaluation Data  | EP Data Related Services Accommodations +                                                    |  |  |  |  |
| R  | ady 🗓 🎊 Accessibility: Good to go                                                 |                                                                                              |  |  |  |  |

https://www.mdek12.org/sites/default/files/Offices/MDE/OTSS/MSIS2/DomainMap/SPED/sped\_file\_layout\_example.xlsx

#### mdek12.org/msis/msis-resource-library/

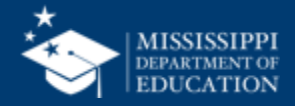

30

#### **Data Elements**

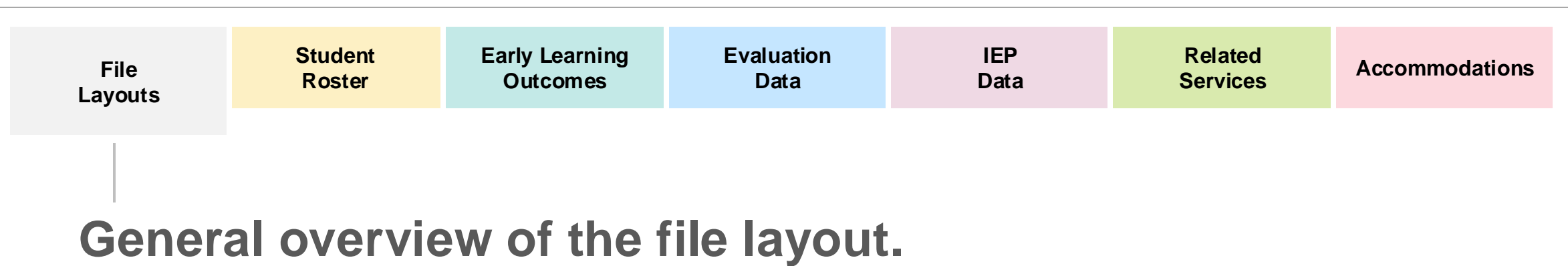

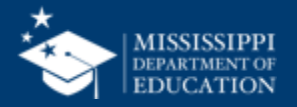

File

Layout

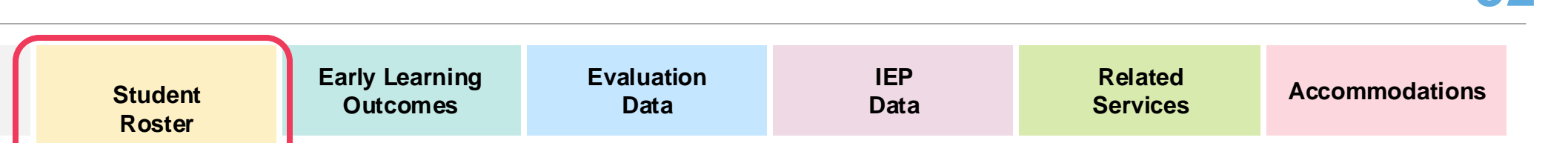

General information for every special education student.

### **Replaces: Manual Entry**

Special Ed Student Update Screen

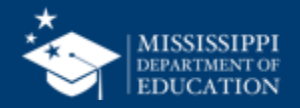

| School Year             | LEA Identification System |       |         | LE       | A Identifier        |      |                |      |
|-------------------------|---------------------------|-------|---------|----------|---------------------|------|----------------|------|
| School Identification   | n System                  |       | Scho    | ol Ident | ifier               |      | Student Identi | fier |
| Primary Disability Type |                           |       | Seconda | ry Disal | bility <sup>·</sup> | Туре |                |      |
| Exit Date               | SCD                       | India | cator   |          |                     |      |                |      |
| LRE Early Childhoo      | LRE Early Childhood       |       |         | Age      |                     |      |                |      |

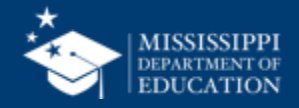

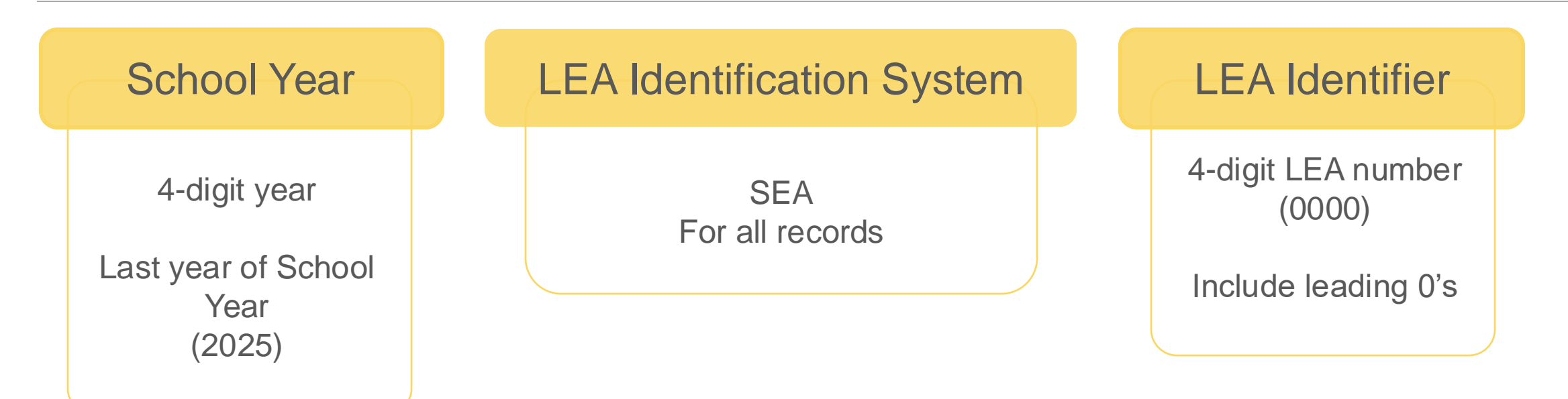

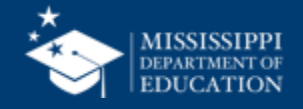

| School Year            | LEA Ident              | ification System |         | LEA Identifier                                        |
|------------------------|------------------------|------------------|---------|-------------------------------------------------------|
| School Identification  | n System               | School Identifie | r       | Student Identifier                                    |
| SEA<br>for all records | SEA<br>for all records |                  | +<br>>r | 9-digit MSIS ID<br>(000000000)<br>Include leading 0's |

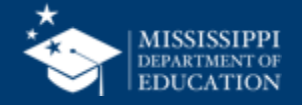

| School Year                            | LEA Identification System |                  |   | LEA Identifier     |
|----------------------------------------|---------------------------|------------------|---|--------------------|
| School Identificatio                   | n System                  | School Identifie | r | Student Identifier |
| Primary Disability                     | Туре                      |                  |   |                    |
| Review option set<br>Use 2-3 character | t                         |                  |   |                    |
| code only<br>(AUT)                     |                           |                  |   |                    |

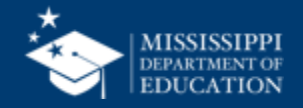
| Element<br>Name                                                                                                    | Definition                                                                                                |                      | MDE Definition/<br>Additional Information | MDE Option Set                                                                                                    |
|----------------------------------------------------------------------------------------------------|----------------------------------------------------------------------------------------------------|----------------------|-------------------------------------------|----------------------------------------------------------------------------------------------------|
| Primary<br>Disability Type                                                                                                    | The major or<br>overriding<br>disability<br>condition that<br>best describes a<br>person's<br>impairment. |                      | Primary Eligibility                       | <ul> <li>AUT - Autism</li> <li>DB - Deaf-blindness</li> <li>DD - Developmental delay</li> <li>EMN - Emotional disturbance</li> <li>HI - Hearing impairment</li> <li>ID - Intellectual Disability</li> <li>MD - Multiple disabilities</li> <li>OI - Orthopedic impairment</li> <li>OHI - Other health impairment</li> </ul> |
|                                                                                                    | PING                                                                                                    |                      |                                           | SLD - Specific learning disability                                                                                                    |
| UDVALINES YELDALE DUUCATION General Information All data disensemental bio collected and Prime Special Collection package, the district while prevade data elements via file update.                                                                                                    |                                                                                                    |                      |                                           | <b>TRI -</b> Traumatic brain injury                                                                                                    |
| Etement Definition Addition                                                                                                    | efinition/<br>onal Information MDE Option Set                                                             | Legacy<br>collection |                                           | <b>i bi</b> fraumatic brainingury                                                                                                    |
| Approvy<br>Mediation and the second second sec | None                                                                                                    | MSD File             |                                           | VI - Visual impairment                                                                                                    |

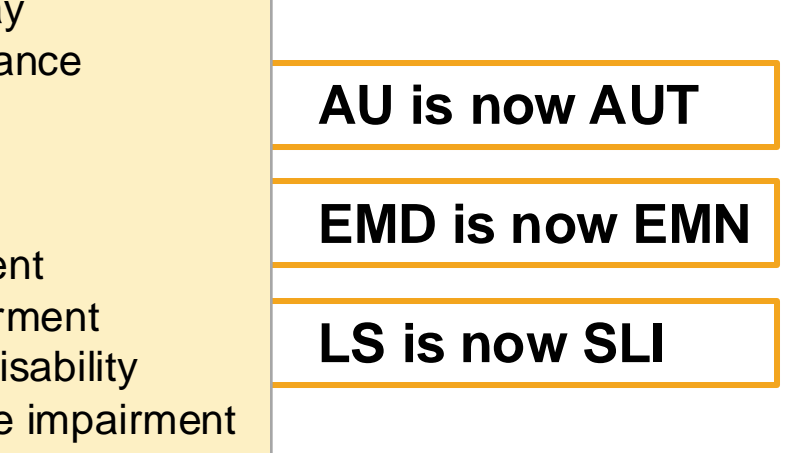

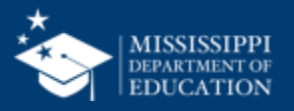

rother agency or entity.

chool, school system, a state, o

SEA - State Educati

None

MSD File MSD File

EA" for all records.

Local Educ Agency Identifier

School Identific System

School Identifier

Student Identifier

#### **Data Elements: Student Roster**

| School Year                                                  | LEA Ide  | nti | fication System                                                               |           | LEA | A Identifier   |      |
|--------------------------------------------------------------|----------|-----|-------------------------------------------------------------------------------|-----------|-----|----------------|------|
| School Identification                                        | n System |     | School Identifie                                                              | r         | S   | Student Identi | fier |
| Primary Disability                                           | Гуре     | S   | Secondary Disabili                                                            | ty Type   | Э   |                |      |
| Review option set<br>Use 2-3 character<br>code only<br>(AUT) |          |     | <b>OPTIONAL</b><br>Review option se<br>Use 2-digit numer<br>code only<br>(09) | et<br>ric |     |                |      |

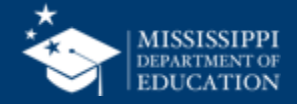

| 2 | 0 |
|---|---|
| J | J |

| Eleme<br>Name | ent                                                                                                    |                                                                                                 | Det                                                                                                    | finition                                                                                                    |              | MDE Definition/<br>Additional Information | ation  | MDE Option Set                                                                                                    |
|---------------|----------------------------------------------------------------------------------------------------|-------------------------------------------------------------------------------------------------|----------------------------------------------------------------------------------------------------|----------------------------------------------------------------------------------------------------|--------------|-------------------------------------------|--------|----------------------------------------------------------------------------------------------------|
| Disab         | Dillity       ition       ition |                                                                                                 | Cooling     Cooling     C | des ide<br>set of<br>ability<br>nditions<br>euternations<br>Ext-state function Agency assigned<br>Anne<br>Ext-State Education Agency assigned<br>Anne<br>State State Education Agency assigned<br>Note | ntifying<br> | Secondary Eligib                          | oility | <ul> <li>00 - No disability or impairment known or reported</li> <li>01 - Blindness or Visual Impairment</li> <li>02 - Cerebral Palsy</li> <li>03 - Chronic Illness</li> <li>04 - Deafness or Hearing Impairment</li> <li>05 - Drug or Alcohol Addiction</li> <li>06 - Emotionally/Psychologically</li> <li>Disabled: e.g., schizophrenia or depression</li> <li>07 - Epilepsy or Seizure Disorders</li> <li>08 - Intellectual Disability</li> <li>09 - Orthopedic Impairment</li> <li>10 - Specific learning disability</li> <li>11 - Speech or Language impairment</li> <li>99 - Other type of impairment</li> </ul> |
|               | Student A unique nu<br>Identifier code assign<br>school, sch<br>other agenc                                                                                                    | number or alphanumeric<br>gned to a student by a<br>shool system, a state, or<br>ney or entity. | MSIS ID                                                                                                    | None                                                                                                    | MSD File     |                                           |        |                                                                                                    |

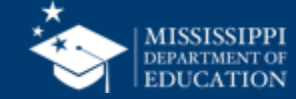

### рр. 3 - 4

1

Secondary eligibilities are **not require**d for federal reporting and should only be used **if a student has a secondary eligibility.** 

This data element has been included as an optional collection to align with the Common Education Data Standards (CEDS) initiative.

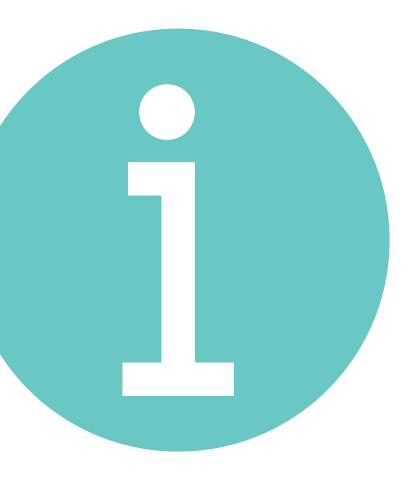

If there is no secondary eligibility, districts can use the code **00** (No disability known or reported), **or leave the field blank.** 

If a secondary eligibility code is provided in the field, it will be sent to MSIS for reporting.

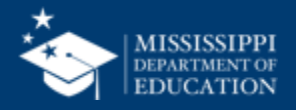

#### **Data Elements: Student Roster**

| School Year                                                         | LEA Ide    | entification S | System        | LE   | A Identifier   |      |
|---------------------------------------------------------------------|------------|----------------|---------------|------|----------------|------|
| School Identificat                                                  | ion System | Schoo          | ol Identifier | 5    | Student Identi | fier |
| Primary Disabilit                                                   | у Туре     | Secondar       | y Disability  | Туре |                |      |
| Exit Date                                                           | SCD I      | ndicator       |               |      |                |      |
| YYYY-MM-DD<br>Date services<br>discontinued.<br>Include leading 0's | Ye         | s/No           |               |      |                |      |

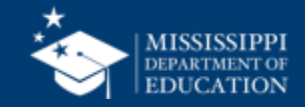

| LRE Early Childhood                                                             | LRE School Age                                           |
|---------------------------------------------------------------------------------|----------------------------------------------------------|
| REC09YOTHLOC<br>REC10YOTHLOC<br>REC09YSVCS<br>REC10YSVCS<br>SC<br>SS<br>RF<br>H | RC80<br>RC79TO40<br>RC39<br>SS<br>RF<br>HH<br>CF<br>PPPS |
| SPL<br>Review option set for<br>definitions. Leave blank if N/A.                | Review option set for definitions. Leave blank if N/A.   |

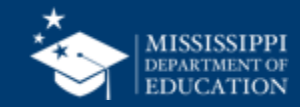

#### MSIS LEGACY LRE Mapping

**LRE** | MSIS Educational Environment for Early Childhood

| Legacy Code | Definition                                                                                   | MSIS 2.0 Code | Definition                                                                |
|-------------|----------------------------------------------------------------------------------------------|---------------|---------------------------------------------------------------------------|
| PL          | Regular program less than ten (10) hours per week and served in another location             | REC09YOTHLOC  | Other location regular<br>early childhood program<br>(less than 10 hours) |
| PJ          | Regular program ten (10) or<br>more hours per week and<br>served in another location         | REC10YOTHLOC  | Other location regular<br>early childhood program<br>(at least 10 hours)  |
| РК          | Regular program less than<br>ten (10) hours per week and<br>served in the regular<br>program | REC09YSVCS    | Services regular early<br>childhood program (less<br>than 10 hours)       |
| PI          | Regular program ten (10) or<br>more hours per week and<br>served in the regular<br>program   | REC10YSVCS    | Services regular early<br>childhood program (at<br>least10 hours)         |
| PG          | Separate Class                                                                               | SC            | Separate special education class                                          |
| PF          | Separate School                                                                              | SS            | Separate school                                                           |
| DE          | Desidential Casility                                                                         | DE            | Decidential Facility                                                      |

https://www.mdek12.org/sites/default/files/Offices/MDE/OTSS/MSIS2/DomainMap/SPED/sped\_legacy\_mapping.pdf

### msis/msis-resource-library/

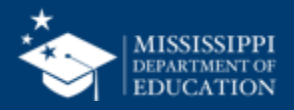

### **File Template**

|     | A           | utoSave 🌑 🎧 🔓                      | ) ~ C          | ■ 0000_0                                | ptionalText_Specia | IEducation.StudentR        | coster ⑦ No Label 옹 –                          | - Last Modified: 5m ago 🗸 |                |                                |                     | ୦ କ                   |
|-----|-------------|------------------------------------|----------------|-----------------------------------------|--------------------|----------------------------|------------------------------------------------|---------------------------|----------------|--------------------------------|---------------------|-----------------------|
| H   | ome Inse    | rt Draw Page Layo                  | out Formula    | as Data Review Vi                       | ew Automate        |                            |                                                |                           |                |                                | Comm                | ents 🖄 Share 🗸        |
| ľ   |             | Calibri (Body) ~                   | • 11 • A^      | $A^{\star} \equiv \equiv \equiv   \gg $ | ✓ ab ✓ C           | custom                     | · • •                                          | V V III Insert V          | $\sum \cdot A$ | 7.0.                           | <b>₩</b> ~          |                       |
| F   | Paste       | B I <u>U</u> <b>∨</b>   ⊞ <b>∨</b> | • 🗠 • A        | <ul> <li>■ Ξ Ξ = □</li> </ul>           | <u>∓</u> ∰ • \$    | 5 <b>∨</b> % <b>9</b> (.00 | .00<br>→0 Conditional Form<br>Formatting as Ta | mat Cell<br>able Styles   | ✓ ✓ ✓<br>✓ ✓ ✓ | Sort & Find &<br>Filter Select | Sensitivity Add     | l-ins Analyze<br>Data |
| 130 | )           | $\times \checkmark f_x$            |                |                                         |                    |                            |                                                |                           |                |                                |                     | ▼                     |
|     | A           | В                                  | С              | D                                       | E                  | F                          | G                                              | Н                         | 1              | J                              | К                   | L                     |
| 1   | School Year | LEA Identification System          | LEA Identifier | School Identification System            | School Identifier  | Student Identifier         | Primary Disability Type                        | Secondary Disability Type | Exit Date      | SCD Indicator                  | LRE Early Childhood | LRE School Age        |
| 2   |             |                                    |                |                                         |                    |                            |                                                |                           |                |                                |                     |                       |
| 3   |             |                                    |                |                                         |                    |                            |                                                |                           |                |                                |                     |                       |
| 4   |             |                                    |                |                                         |                    |                            |                                                |                           |                |                                |                     |                       |
| 5   |             |                                    |                |                                         |                    |                            |                                                |                           |                |                                |                     |                       |
| 6   |             |                                    |                |                                         |                    |                            |                                                |                           |                |                                |                     |                       |
| /   |             |                                    |                |                                         |                    |                            |                                                |                           |                |                                |                     |                       |
| 8   |             |                                    |                |                                         |                    |                            |                                                |                           |                |                                |                     |                       |
| 10  |             |                                    |                |                                         |                    |                            |                                                |                           |                |                                |                     |                       |
| 11  |             |                                    |                |                                         |                    |                            |                                                |                           |                |                                |                     |                       |
| 12  |             |                                    |                |                                         |                    |                            |                                                |                           |                |                                |                     |                       |
| 13  |             |                                    |                |                                         |                    |                            |                                                |                           |                |                                |                     |                       |
| 14  |             |                                    |                |                                         |                    |                            |                                                |                           |                |                                |                     |                       |
| 15  |             |                                    |                |                                         |                    |                            |                                                |                           |                |                                |                     |                       |
| 16  |             |                                    |                |                                         |                    |                            |                                                |                           |                |                                |                     |                       |
| 17  |             |                                    |                |                                         |                    |                            |                                                |                           |                |                                |                     |                       |
| 18  |             |                                    |                |                                         |                    |                            |                                                |                           |                |                                |                     |                       |
| 19  |             |                                    |                |                                         |                    |                            |                                                |                           |                |                                |                     |                       |
| 20  |             |                                    |                |                                         |                    |                            |                                                |                           |                |                                |                     |                       |
| 21  |             |                                    |                |                                         |                    |                            |                                                |                           |                |                                |                     |                       |
| 22  |             |                                    |                |                                         |                    |                            |                                                |                           |                |                                |                     |                       |
| 23  |             |                                    |                |                                         |                    |                            |                                                |                           |                |                                |                     |                       |

SpecialEducation.StudentRoster Template (CSV)

### mdek12.org/msis/msis-filetemplate/

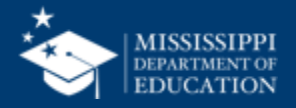

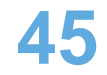

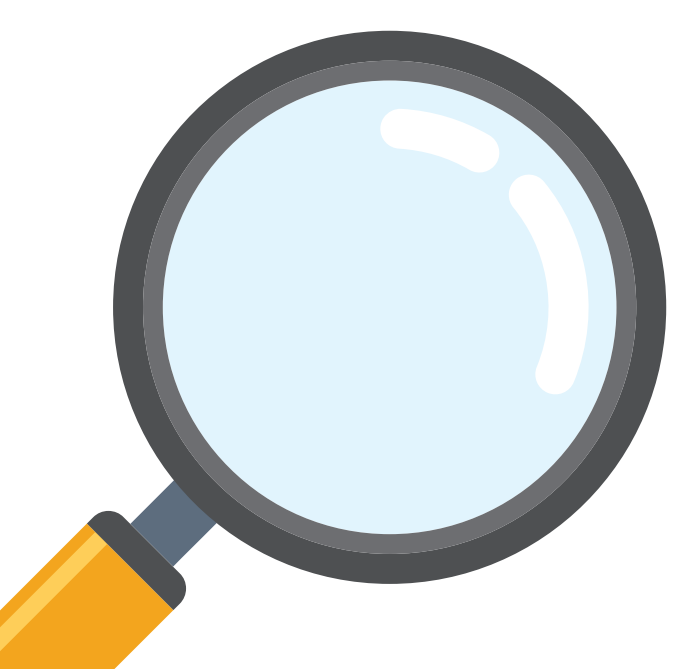

# Who should be included in the Student Roster file?

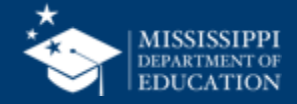

Students who have/had an active IEP or Service Plan in this school year Students who are no longer on an IEP should have an exit date entered

Age – When we discuss age, it is the child's age as of December 1.

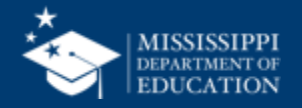

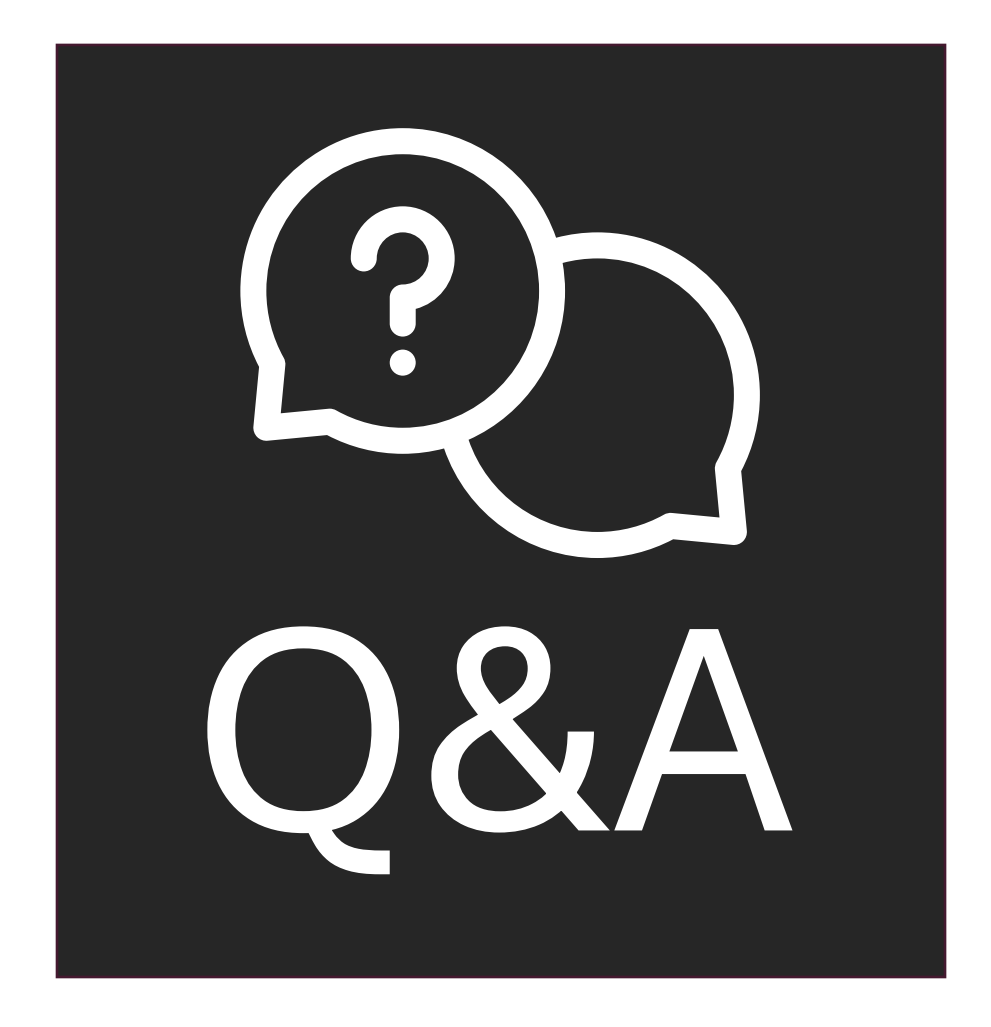

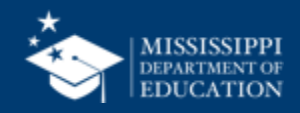

# File Upload

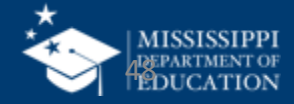

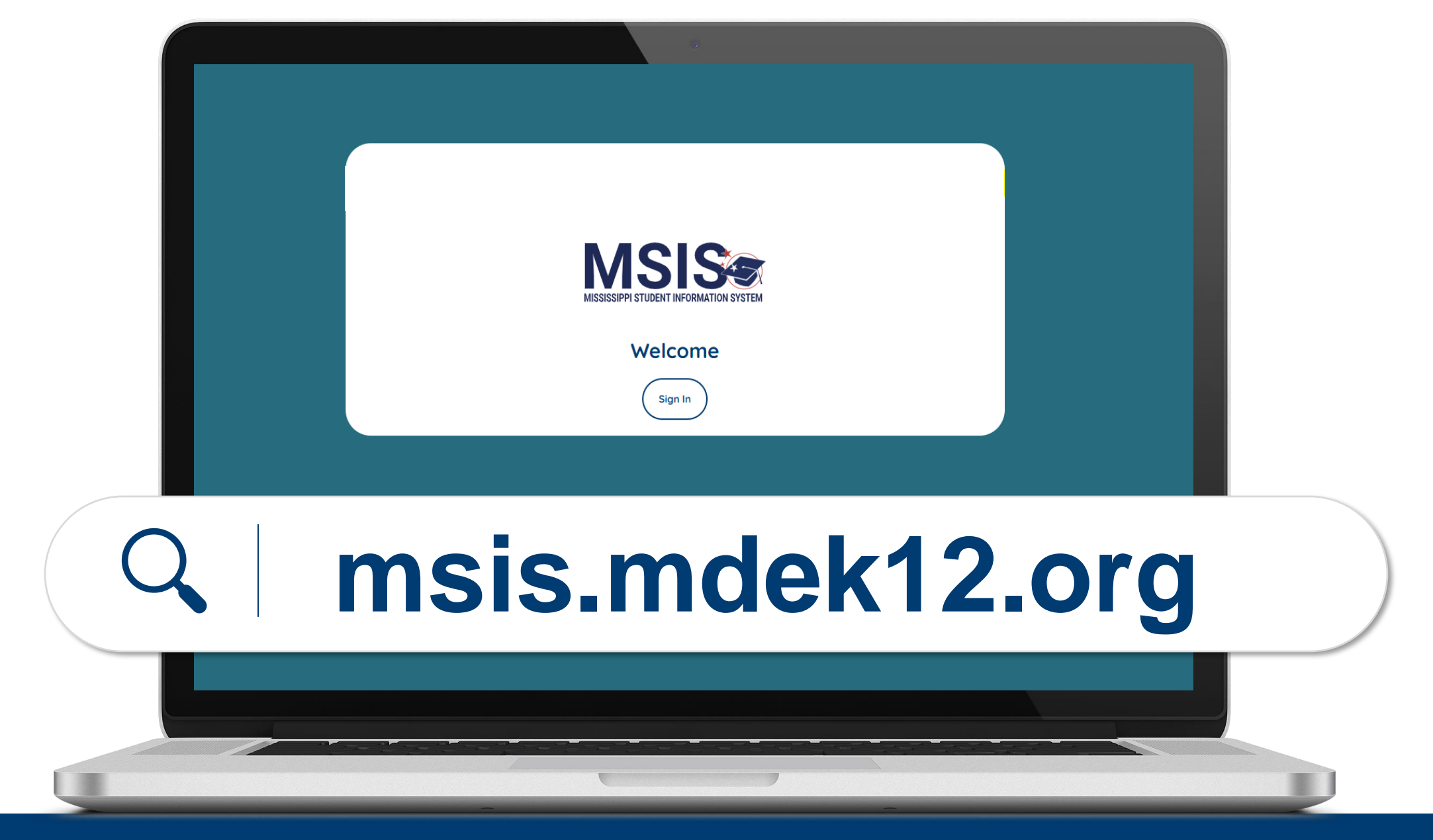

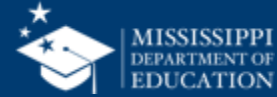

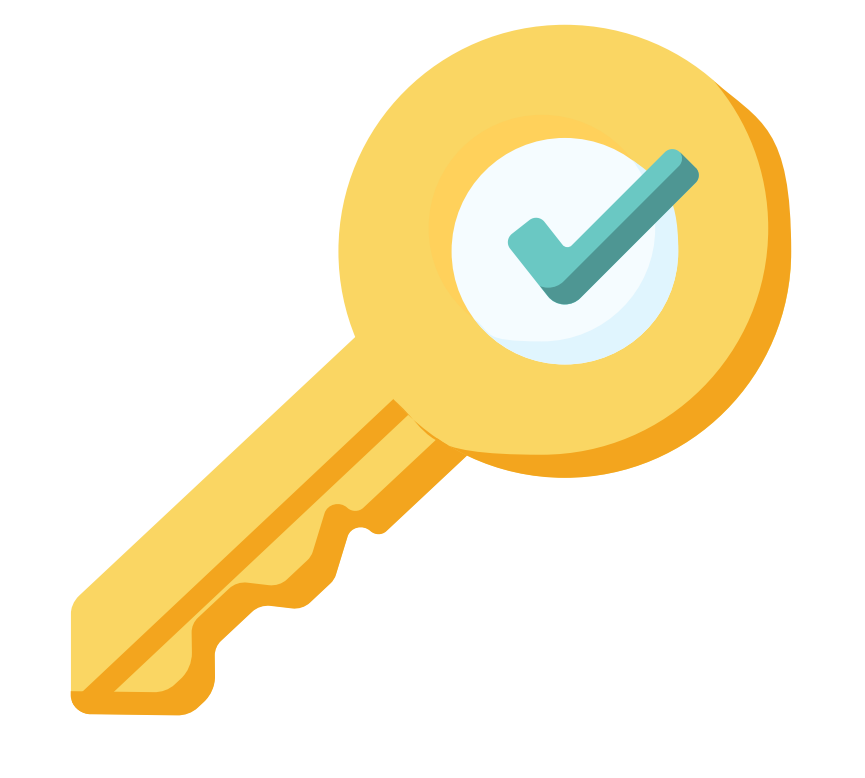

## Permission: Special Education

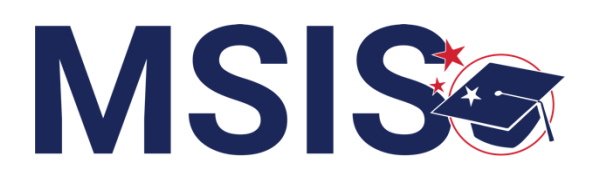

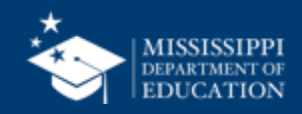

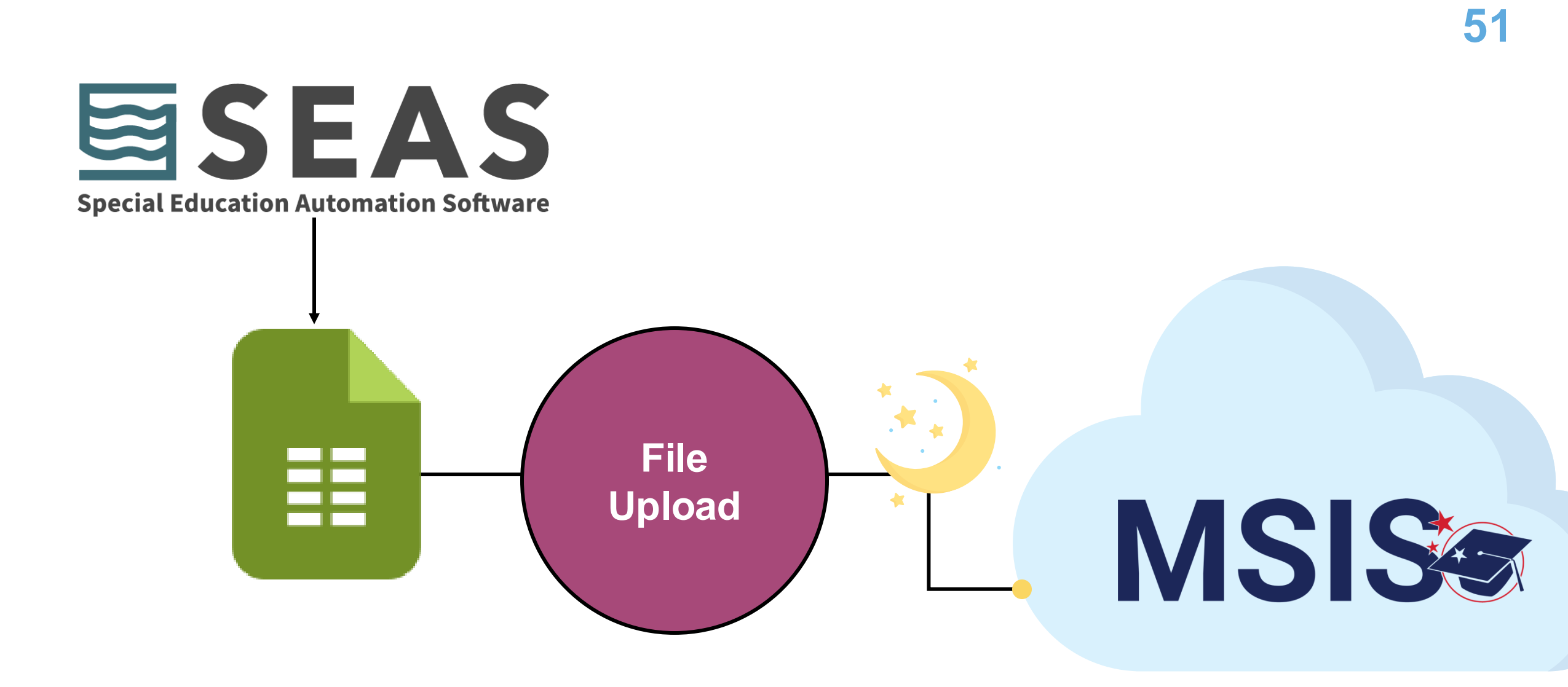

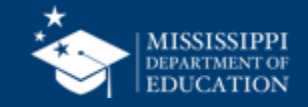

### 

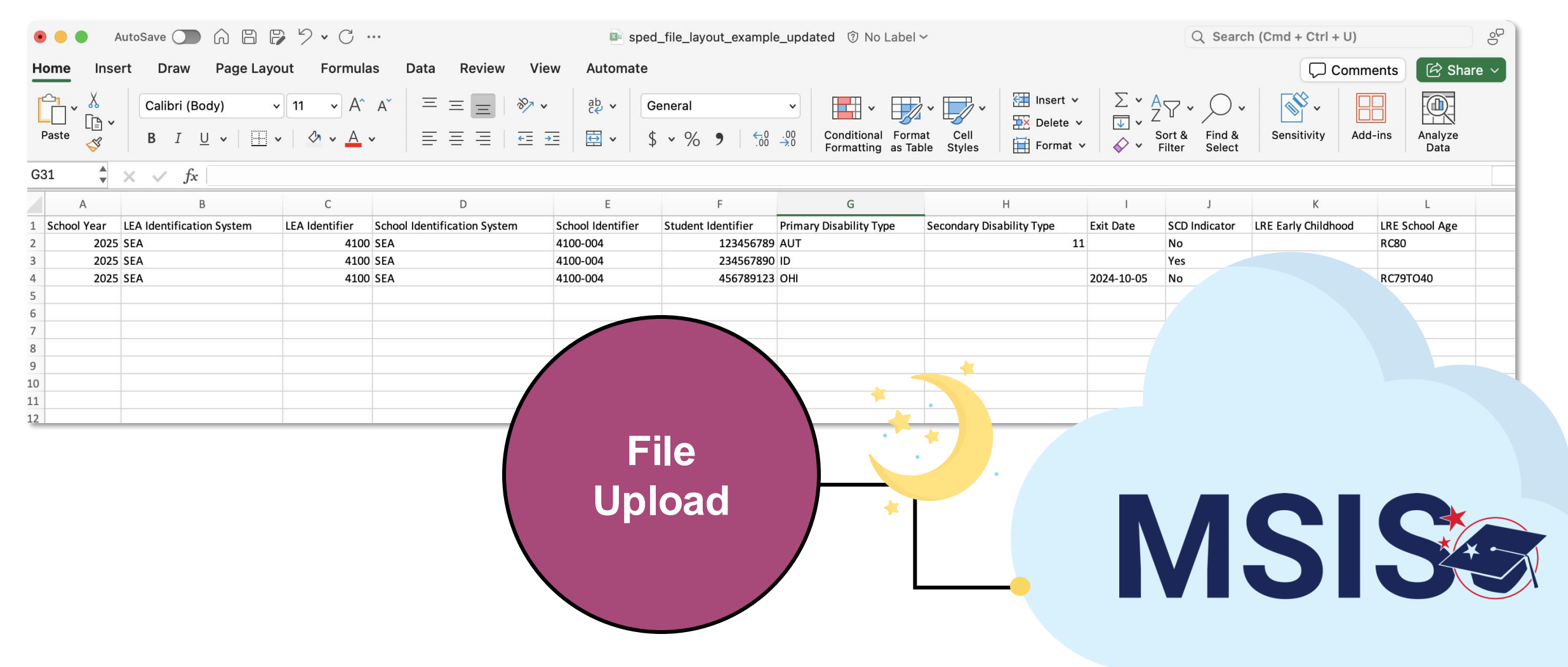

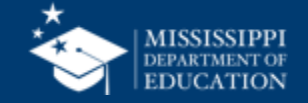

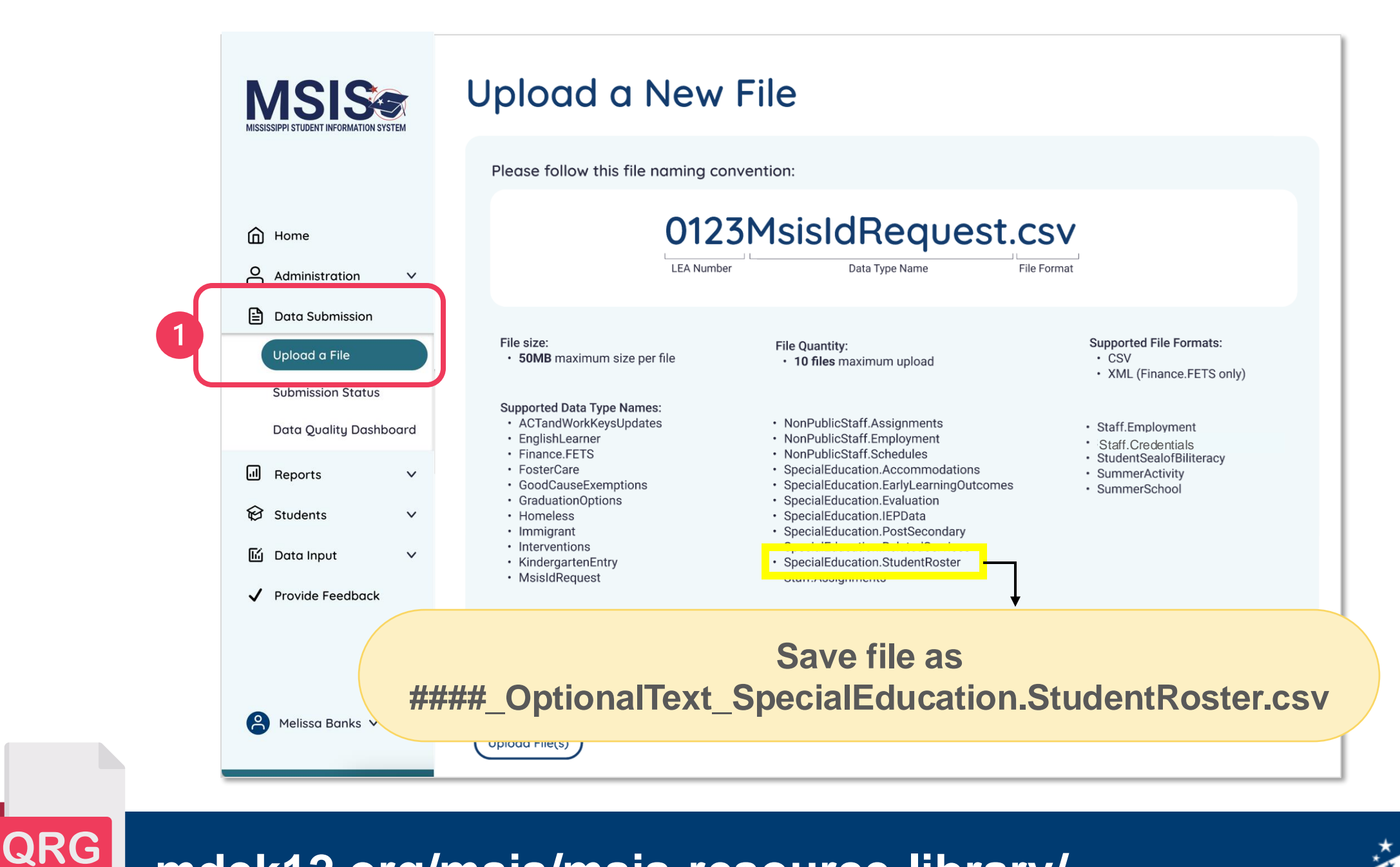

mdek12.org/msis/msis-resource-library/

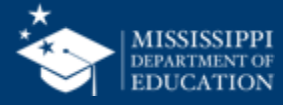

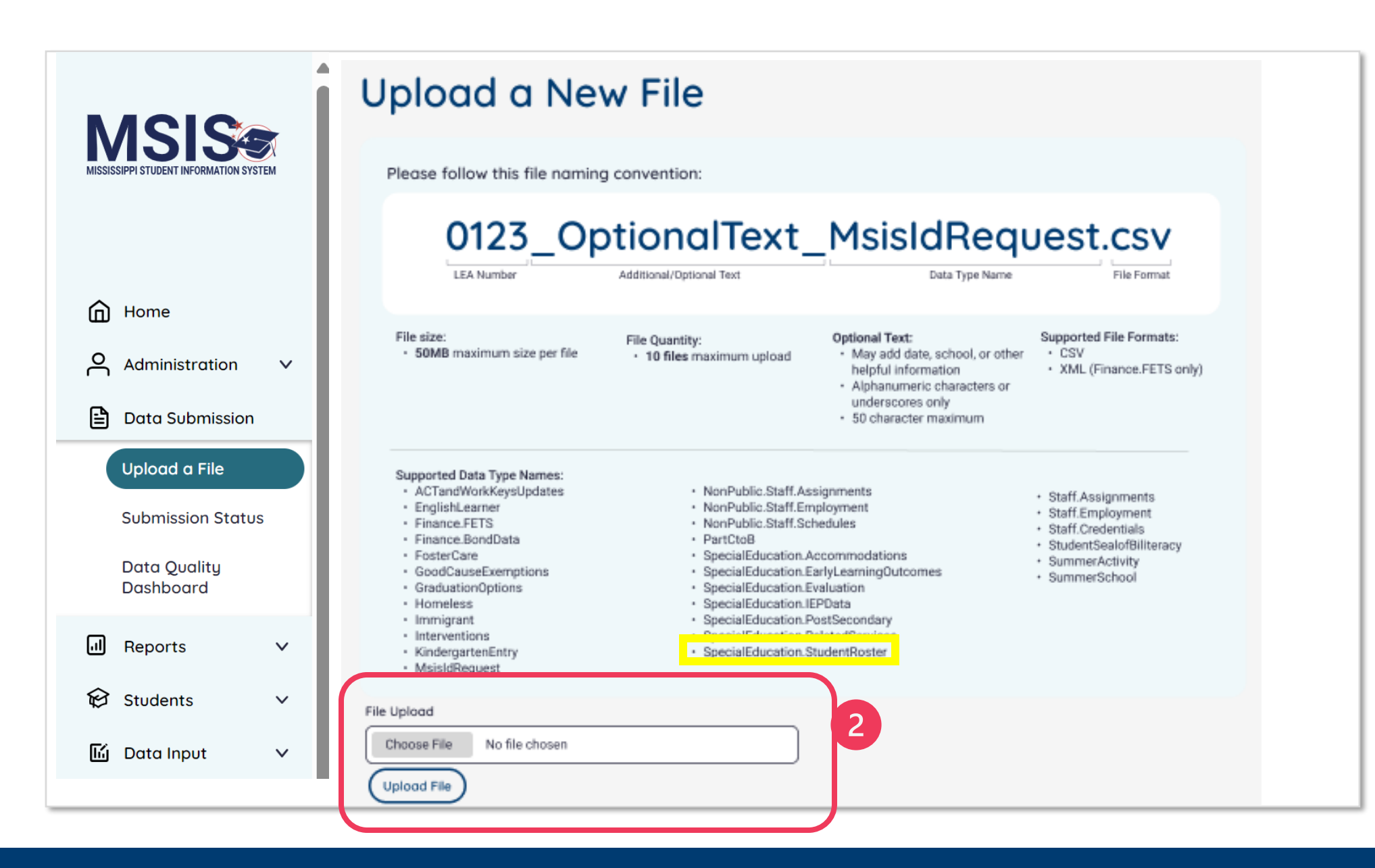

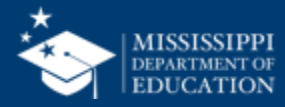

| Please follow | this file | naming | convent | tion: |
|---------------|-----------|--------|---------|-------|
|---------------|-----------|--------|---------|-------|

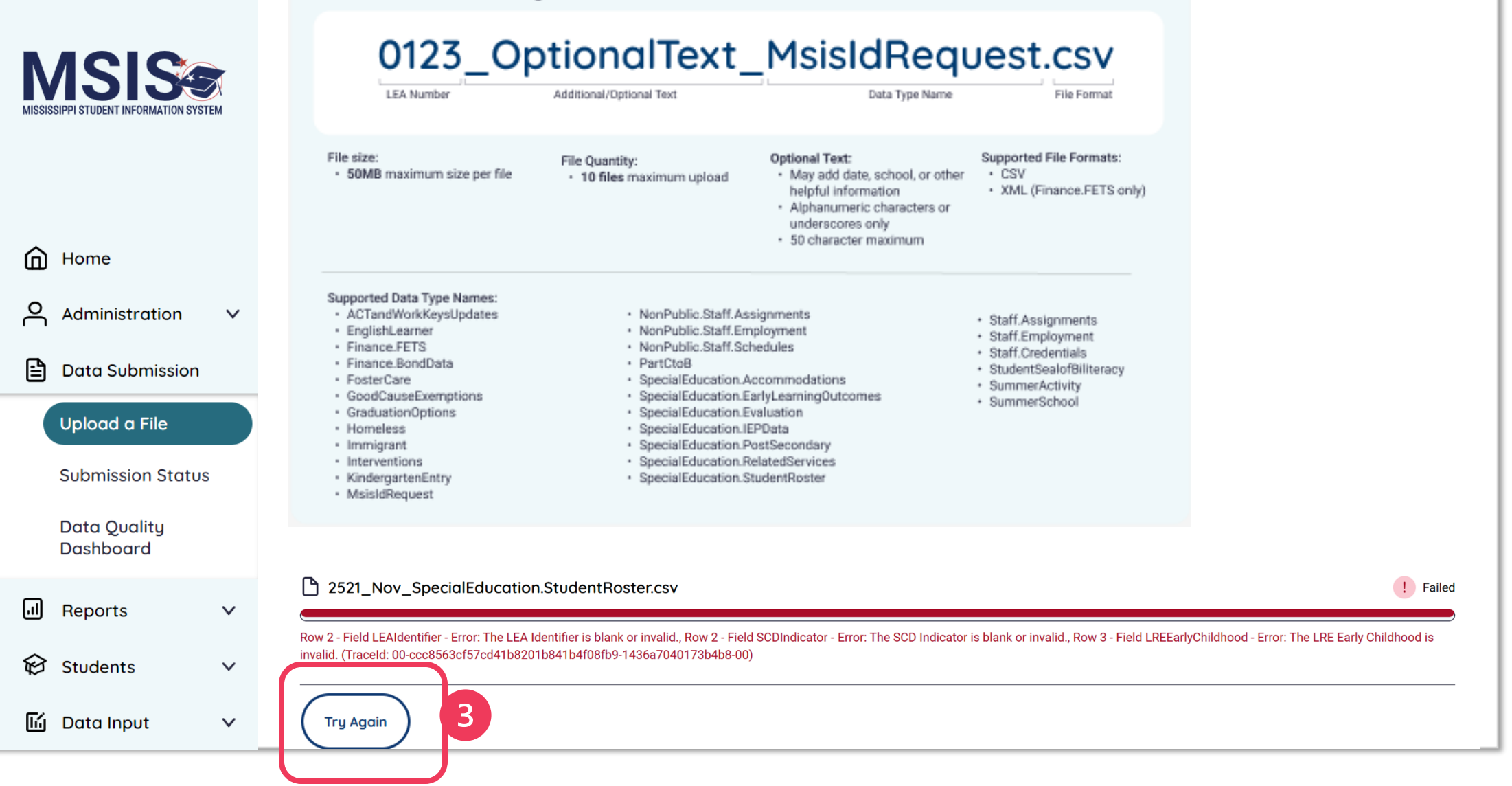

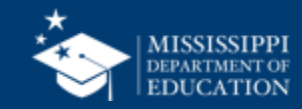

| Fledge follow this file fluitling convention | Please | follow | this | file | naming | conventior |
|----------------------------------------------|--------|--------|------|------|--------|------------|
|----------------------------------------------|--------|--------|------|------|--------|------------|

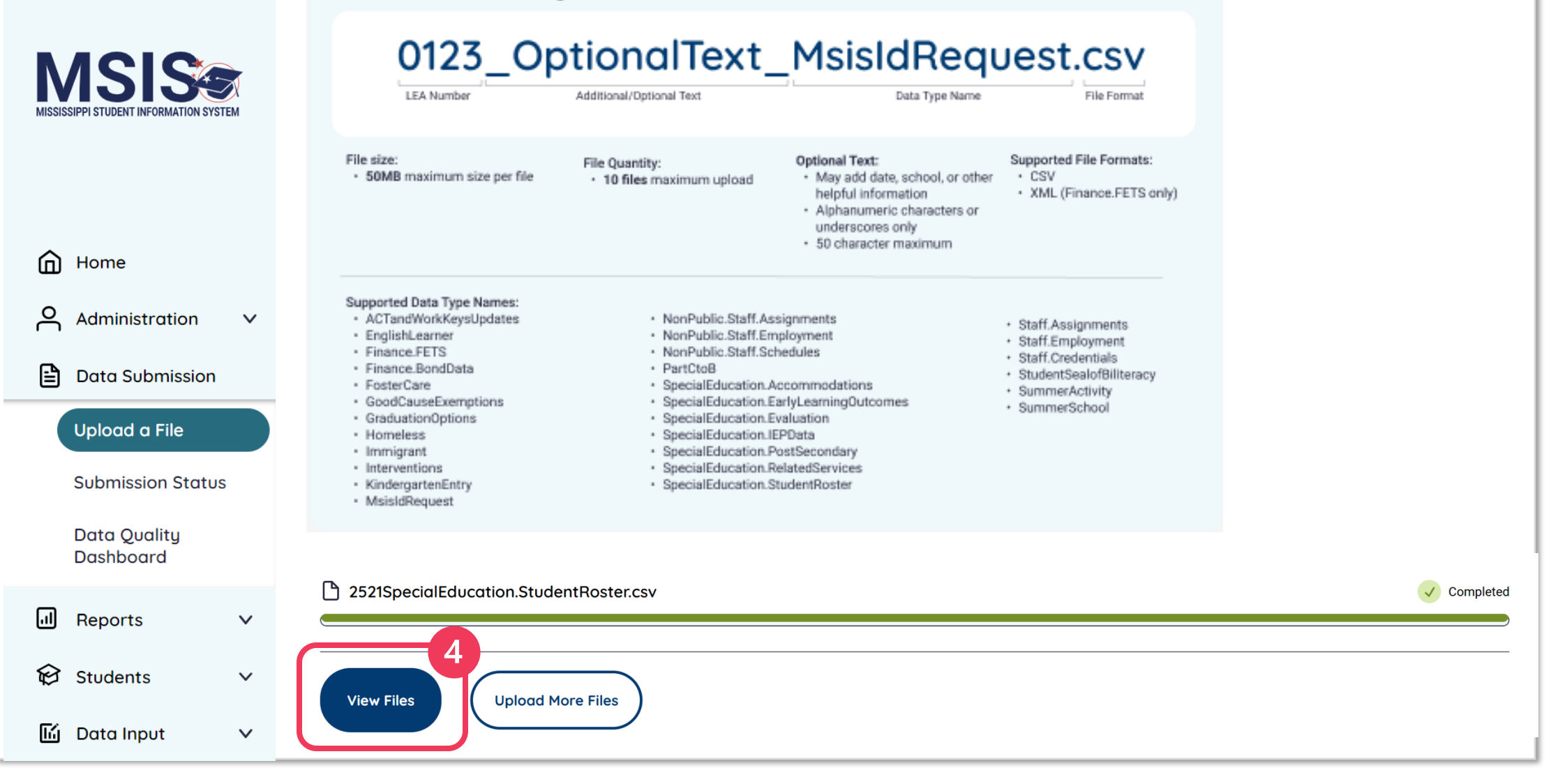

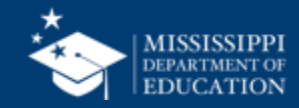

| MISSISSIPPI STUDENT INFORMATION SYSTEM | Submission Status                           |                         |                              | (+ u    | pload a File |
|----------------------------------------|---------------------------------------------|-------------------------|------------------------------|---------|--------------|
|                                        | Name                                        | Date & Time (CT)        | Uploaded By                  | Status  | Actions      |
|                                        | 2521 Nov SpecialEducation.StudentRoster.csv | 11/16/2024, 05:35:46 PM | Admin, Barbara MSIS District | Failed  | 団            |
| Home                                   | 2521SpecialEducation.StudentRoster.csv      | 11/16/2024, 05:30:05 PM | Admin, Barbara MSIS District | Pending |              |
| Administration V                       |                                             |                         |                              |         |              |
| Data Submission                        |                                             |                         |                              |         |              |
| Upload a File                          |                                             |                         |                              |         |              |
| Submission Status                      |                                             |                         |                              |         |              |
| Data Quality Dashboard                 |                                             |                         |                              |         |              |

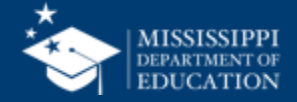

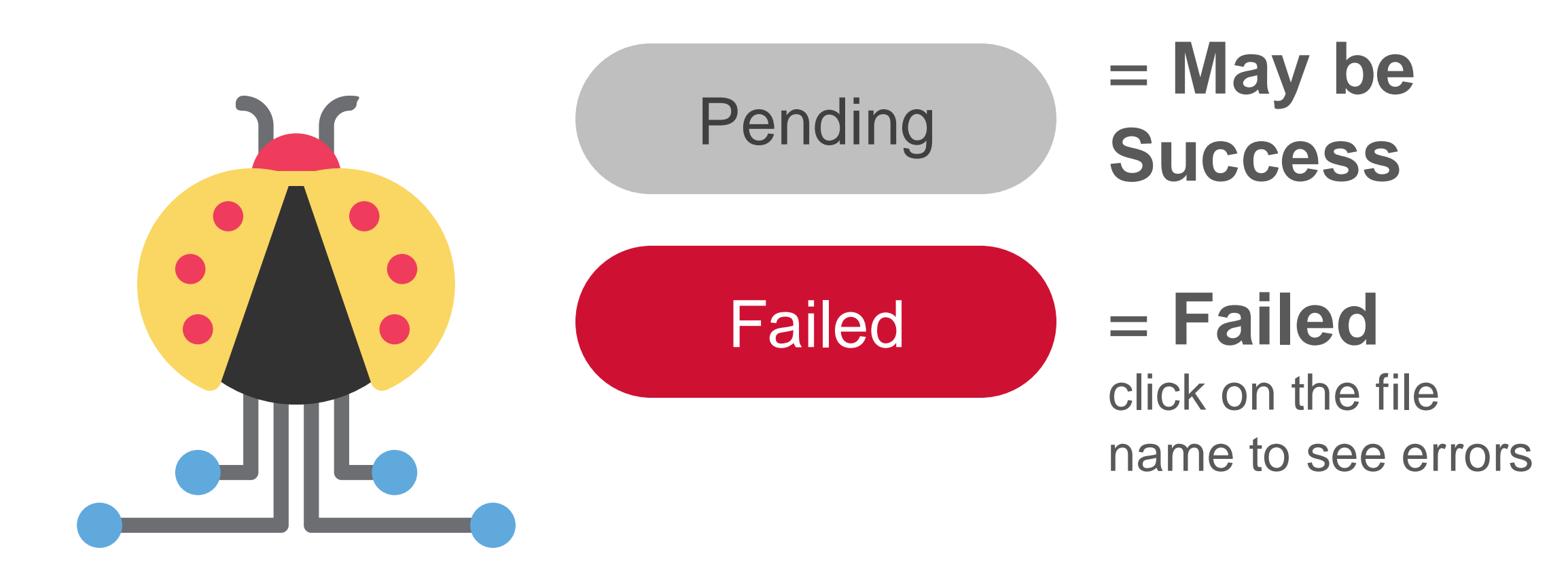

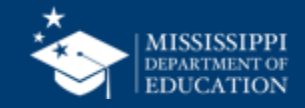

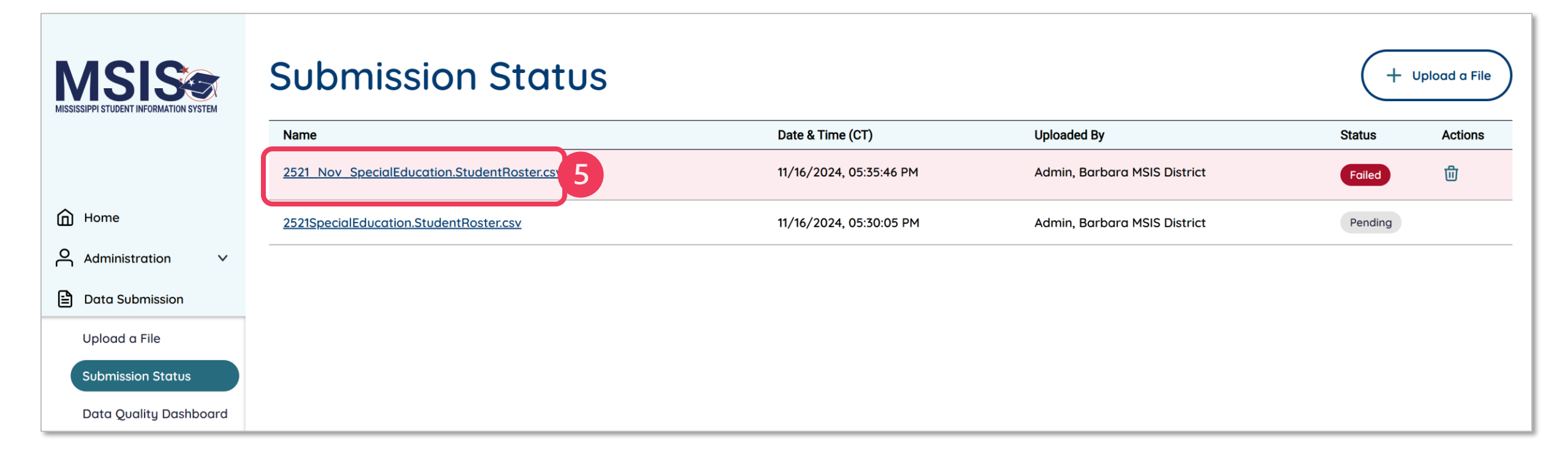

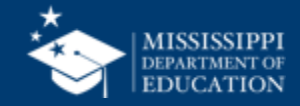

|                                             | < <u>Back</u>                                                                                                    |
|---------------------------------------------|----------------------------------------------------------------------------------------------------|
|                                             | 2521_three_SpecialEducation.StudentRoster.csv                                                                                                    |
| Home                                        | Date Uploaded:Uploaded By:Number of Records:11/16/2024Barbara MSIS District Admin28                                                                                                    |
| O Administration V                          | File Status: Failed                                                                                                    |
| Data Submission                             | File validation failed. There were 28 errors in your data that need your attention.                                                                                                    |
| Upload a File                               | Row ID LEA ID School ID MSIS ID Error Resolution                                                                                                    |
| Submission Status<br>Data Quality Dashboard | 4 2521 2521- 001234567 The SCD Indicator is blank or The SCD Indicator is a required field. Ensure the SCD Indicator is "Yes" or "No" for all records.<br>008 invalid.                                                                                                    |
| II Reports V                                | 4 2521 2521- 001234567 The LRE Early Childhood is invalid. The LRE Early Childhood is an optional field. Ensure that only one code is entered for LRE Early Childhood. Acceptable code types are REC09YOTHLOC, REC10YOTHLOC, REC10YSVCS, REC10YSVCS, SC, SS, RF, H or SPL. |
| I Data Input ✓                              | 5       2521       2521-       009876543       The SCD Indicator is blank or       The SCD Indicator is a required field. Ensure the SCD Indicator is "Yes" or "No" for all records.         008       invalid.                                                            |
|                                             | 6 2521 2521- 002000933 The SCD Indicator is blank or The SCD Indicator is a required field. Ensure the SCD Indicator is "Yes" or "No" for all records.<br>008 invalid.                                                                                                    |
|                                             | 7       2521       2521-       009001236       The SCD Indicator is blank or       The SCD Indicator is a required field. Ensure the SCD Indicator is "Yes" or "No" for all records.         008       invalid.                                                            |
|                                             | 8 2521 2521- 007654321 The SCD Indicator is blank or The SCD Indicator is a required field. Ensure the SCD Indicator is "Yes" or "No" for all records.<br>008 invalid.                                                                                                    |
| Barbara MSIS<br>District Admin              | 9 2521 2521- 002345678 The SCD Indicator is blank or The SCD Indicator is a required field. Ensure the SCD Indicator is "Yes" or "No" for all records.<br>008 invalid.                                                                                                    |
|                                             |                                                                                                    |

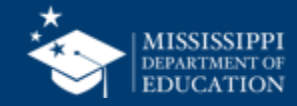

### $\mathbf{\Xi}\mathbf{S}\mathbf{E}\mathbf{A}\mathbf{S}$ **Special Education Automation Software** Make necessary corrections in SEAS and rexport the csv file.

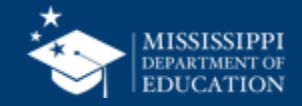

| ● ● AutoSave 	 AutoSave 	 AutoSa |                                        |                                                                                  |                                             |                                                                                                    | ~                  | Q Search (Cmd + Ctrl + U)                    |                                                                |                                                                                                    |                             |                     |                       |
|----------------------------------------------------------------------------------------------------|----------------------------------------|----------------------------------------------------------------------------------|---------------------------------------------|----------------------------------------------------------------------------------------------------|--------------------|----------------------------------------------|----------------------------------------------------------------|----------------------------------------------------------------------------------------------------|-----------------------------|---------------------|-----------------------|
| Home Inse                                                                                                    | ert Draw Page Layo                     | out Formula                                                                      | as Data Review Vie                          | ew Automate                                                                                                    |                    |                                              |                                                                |                                                                                                    |                             | Comm                | ients 🖄 Share 🗸       |
| Paste 🗳                                                                                                    | Calibri (Body)       B       I       U | <ul> <li>11 &lt; A<sup>^</sup></li> <li>↓ A<sup>^</sup> &lt; <u>A</u></li> </ul> | A <sup>×</sup> = = =   ≫ •<br>• ≡ = =   ⊡ : | ab        G       →=       Image: Constraint of the second second | eneral             | .00<br>Conditional Form<br>Formatting as Tai | at Cell<br>ble Styles<br>↓ ↓ ↓ ↓ ↓ ↓ ↓ ↓ ↓ ↓ ↓ ↓ ↓ ↓ ↓ ↓ ↓ ↓ ↓ | $\begin{array}{c c} & \sum & A \\ \hline & \downarrow & \downarrow \\ \downarrow & \downarrow & \downarrow \\ \downarrow & \downarrow & \downarrow \\ \downarrow & \downarrow &$ | Sort & Find & Filter Select | Sensitivity Add     | d-ins Analyze<br>Data |
| $G31  \stackrel{\bullet}{\checkmark}  \times  \checkmark  f_X$                                                                                                    |                                        |                                                                                  |                                             |                                                                                                    |                    |                                              |                                                                |                                                                                                    |                             |                     |                       |
| A                                                                                                    | В                                      | С                                                                                | D                                           | E                                                                                                    | F                  | G                                            | н                                                              | 1                                                                                                    | J                           | К                   | L                     |
| 1 School Year                                                                                                    | LEA Identification System              | LEA Identifier                                                                   | School Identification System                | School Identifier                                                                                                    | Student Identifier | Primary Disability Type                      | Secondary Disability Type                                      | Exit Date                                                                                                    | SCD Indicator               | LRE Early Childhood | LRE School Age        |
| 2 2025                                                                                                    | SEA                                    | 4100                                                                             | SEA                                         | 4100-004                                                                                                    | 123456789          |                                              | 1:                                                             |                                                                                                    | No                          | RECORVENCE          | RC80                  |
| 4 2025<br>5 6 7                                                                                                    | SEA                                    | 4100                                                                             | SEA                                         | 4100-004                                                                                                    | 456789123          | ОН                                           |                                                                | 2024-10-05                                                                                                    | No                          |                     | RC79TO40              |
| 8<br>9<br>10<br>11<br>12                                                                                                    |                                        |                                                                                  | Mak<br>t                                    | e neo<br>he cs                                                                                                    | cessa<br>sv file   | ary cor<br>e and r                           | rection<br>esave.                                              | s ir                                                                                                    | )                           |                     |                       |

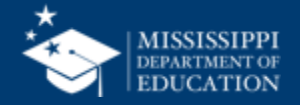

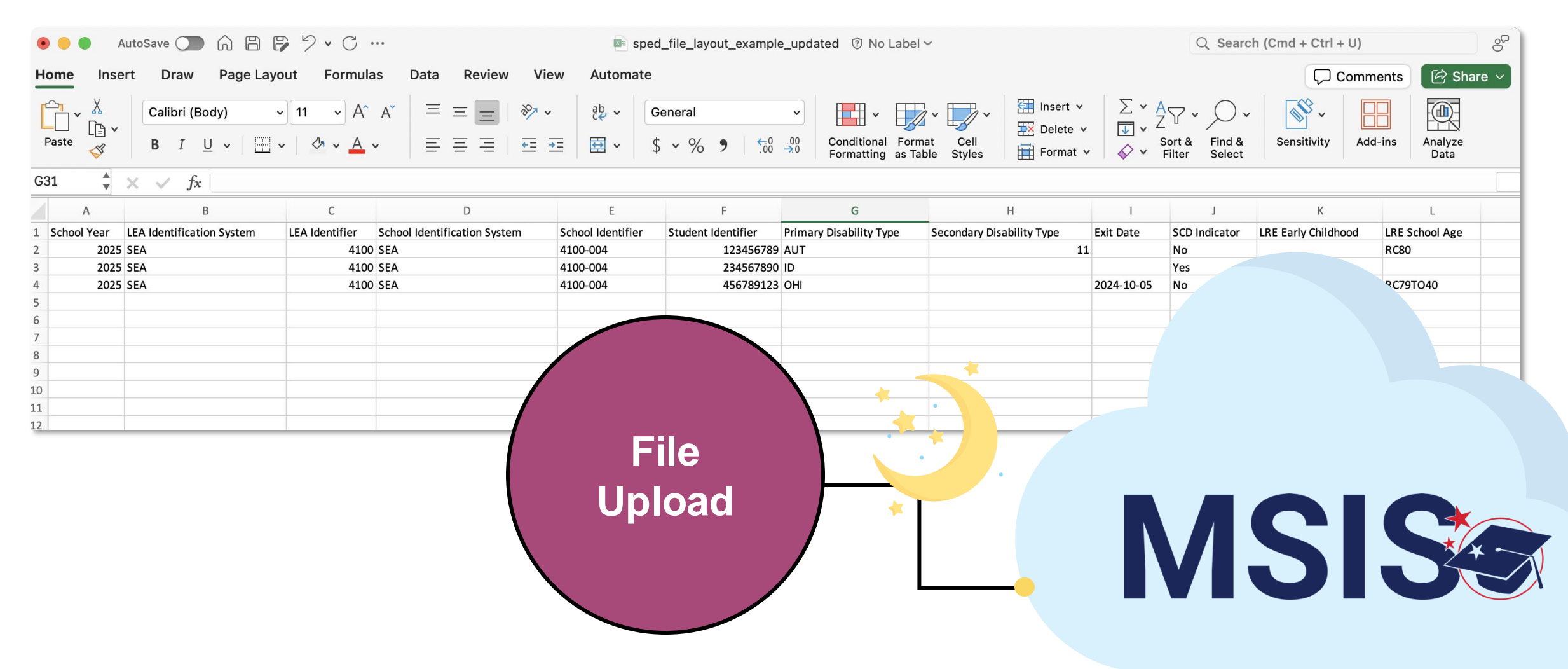

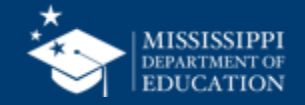

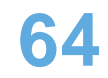

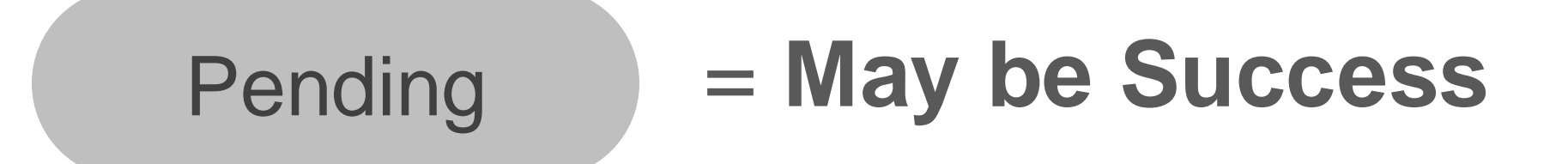

### ONLY upload one file per day that contains the same students once you reach Pending status

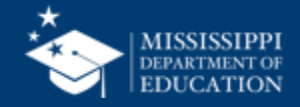

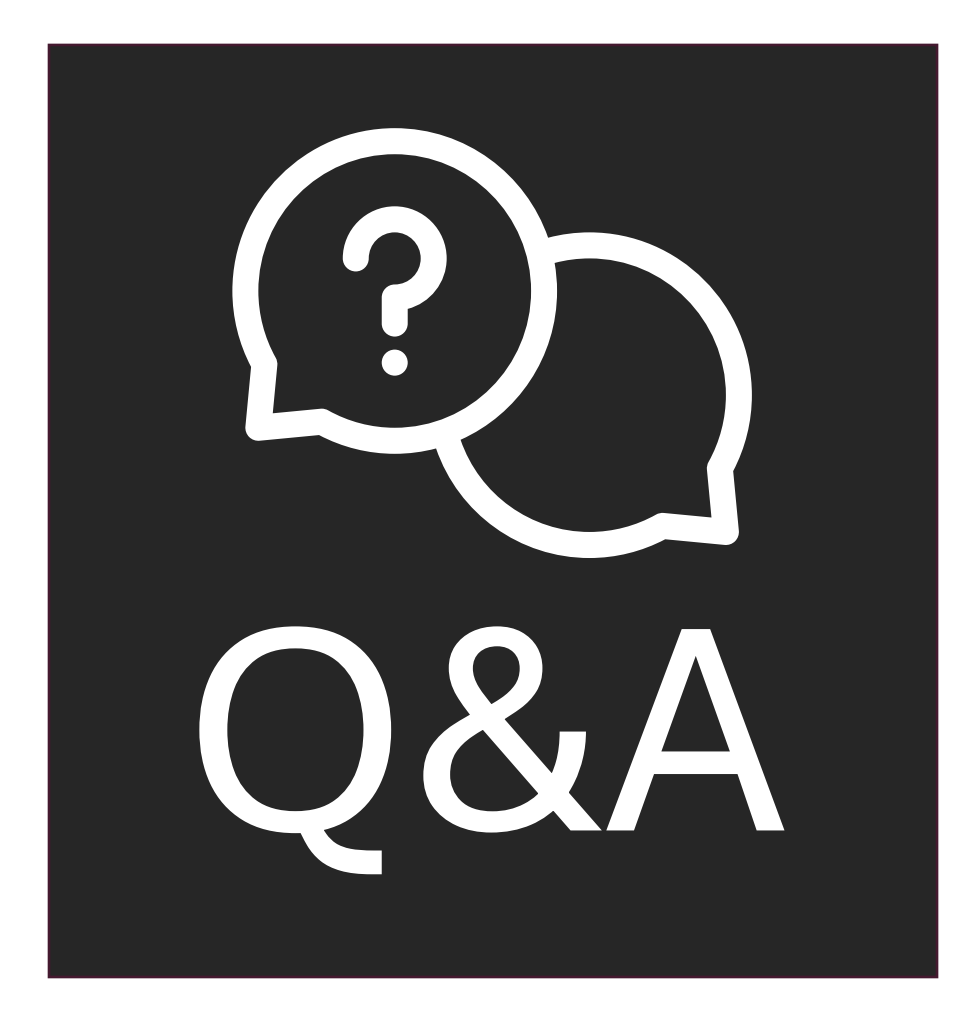

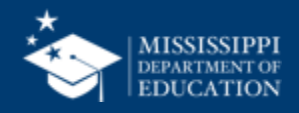

# Manual Entry

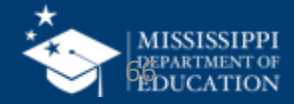

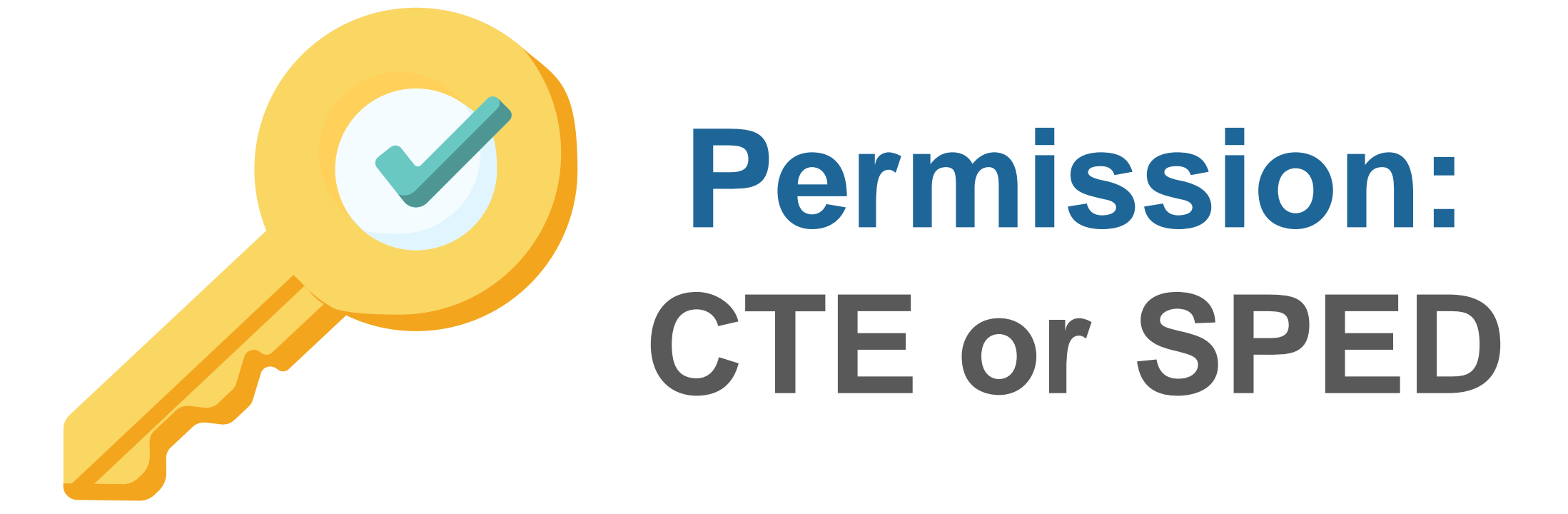

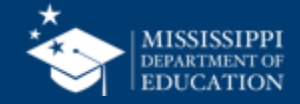

### Coming Soon!

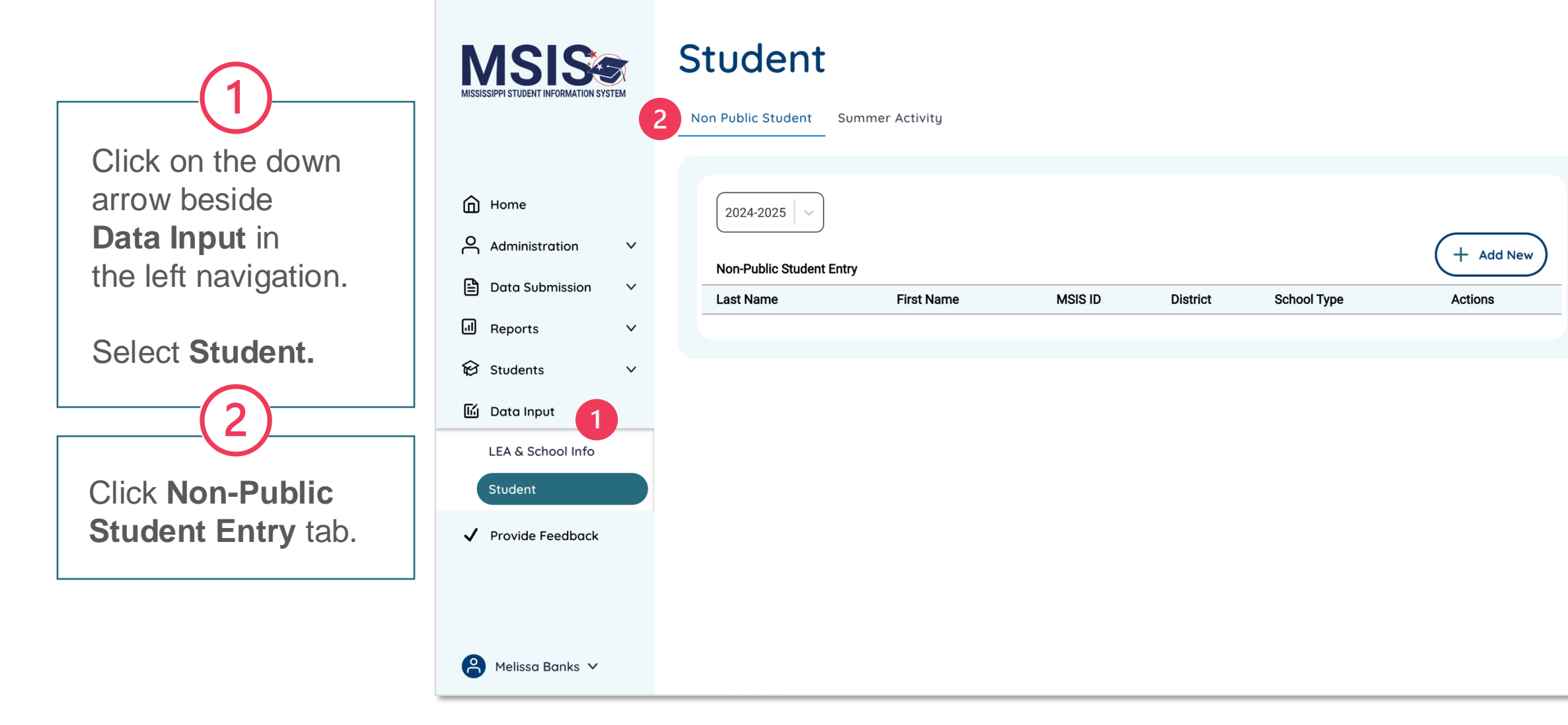

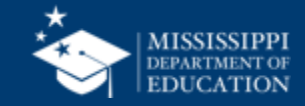

### **Coming Soon!**

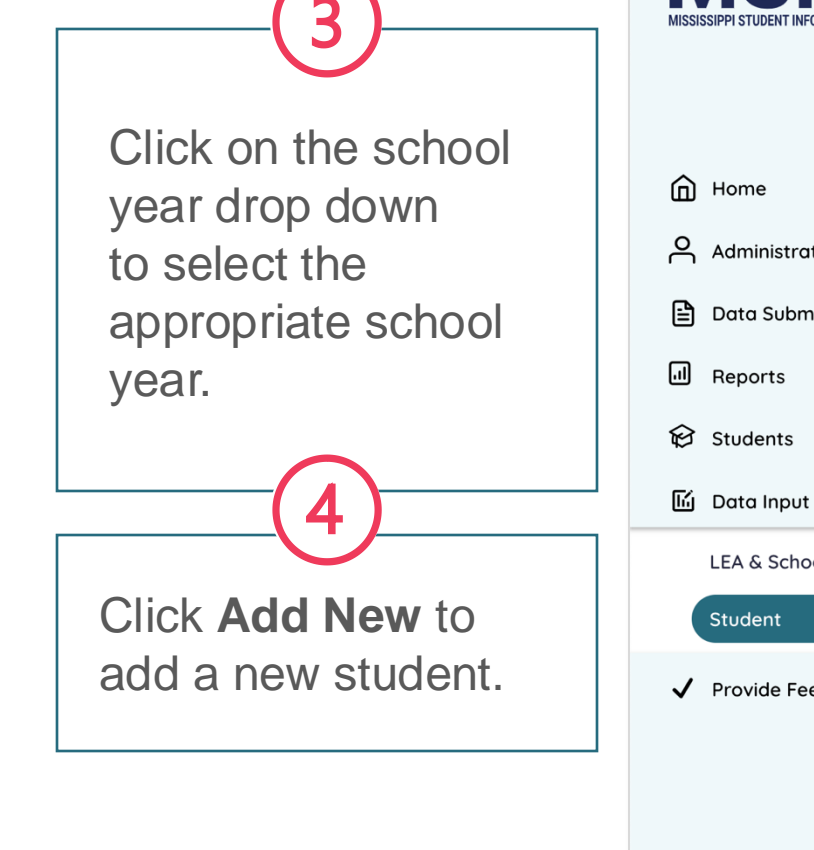

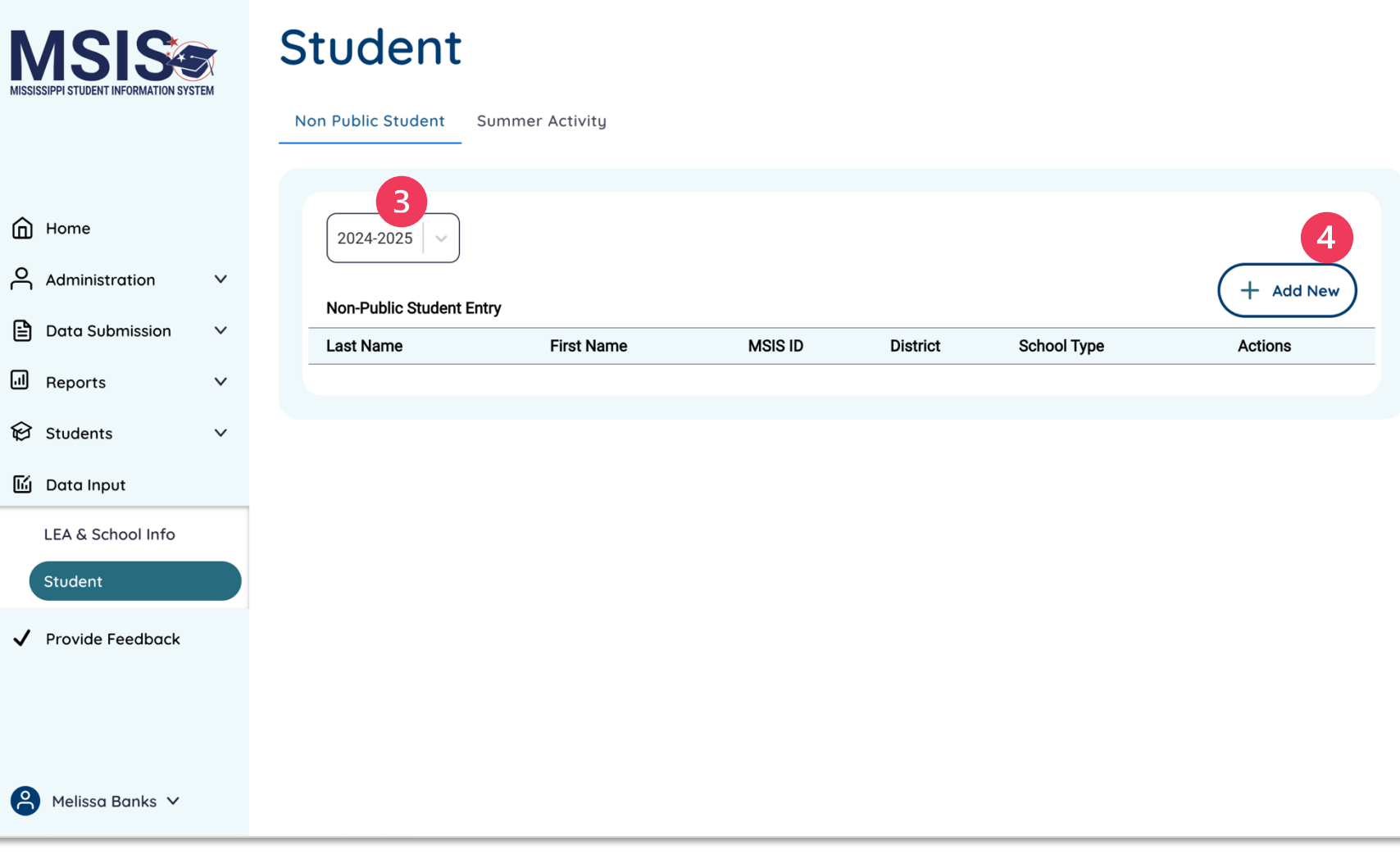

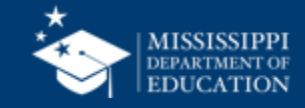

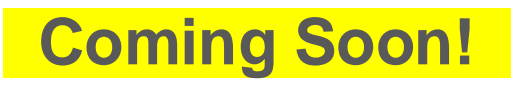

Enter the student's MSIS ID number and select **Search**.

5

If a student is found in MSIS, the screen will populate with student information.

| Non Public Student                                                       |                   | * Required Field Cancel                                     | Create |
|--------------------------------------------------------------------------|-------------------|-------------------------------------------------------------|--------|
| Student Information                                                      |                   |                                                             |        |
| * Enter MSIS ID                                                          | 5                 |                                                             |        |
| 123456789                                                                | Search            |                                                             |        |
| * Last Name                                                              | * First Name      | Middle Name * Date of Birth SSN                             |        |
| LEA & School Information<br>LEA<br>Jackson Public School District (2520) | School Year       | * School Type<br>O CTE O SpEd                               |        |
| Student Demographics                                                     |                   |                                                             |        |
| Select                                                                   | t Select          | Special Education * English Learner     Ves O No O Yes O No | er     |
| Student Enrollment                                                       |                   |                                                             |        |
| * Enrollment Entry Date                                                  | * Entry Type * En | elect  * Grade Level Select                                 | ~      |

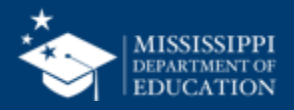

70

### **Coming Soon!**

6

If an MSIS ID cannot be found in the system, check to ensure the ID was entered correctly OR request an MSIS ID for the student.

| Non Public Stu          | dent                       |                  |                               | * Required Field          | Cancel Create |
|-------------------------|----------------------------|------------------|-------------------------------|---------------------------|---------------|
| Student Information     |                            |                  |                               |                           |               |
| * Enter MSIS ID         |                            |                  | 7                             |                           |               |
| 123456789               | Search                     | MSIS ID Not Four | nd. Please ensure MSIS ID ha  | is been created for the s | student.      |
| * Last Name             | * First Name               |                  | Middle Name                   | Date of Birth             | SSN           |
| LEA & School Informatio | n                          | School Year      | * School Type<br>○ CTE ○ SpEd | School                    |               |
| Student Demographics    |                            |                  |                               |                           |               |
| * Gender                | * Ethnicity                | Race             | * Special Educe               | ation * Engl              | ish Learner   |
| Select V                | Select ~                   | Select           | • Yes O No                    | ⊖ Yes                     | ○ No          |
| Student Enrollment      |                            |                  |                               |                           |               |
| * Enrollment Entry Date | * Entry Type               | * Enro           | ollment Status                | * Grade Leve              | I             |
| mm/dd/yyyy              | Initial Enrollment for the | e School Year    | ect                           | V Select                  |               |

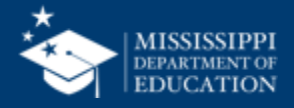

### Coming Soon!

Select **SPED** for school type.

8

Complete any fields not prepopulated.

Required fields are marked with an asterisk.

| Non Public Student                    | * Required Field Cancel Create                                                             |
|---------------------------------------|--------------------------------------------------------------------------------------------|
| Student Information                   |                                                                                            |
| * Enter MSIS ID                       |                                                                                            |
| 123456789 Search                      |                                                                                            |
| * Last Name * First Name              | Middle Name * Date of Birth SSN                                                            |
| LEA & School Information              |                                                                                            |
| LEA                                   | School Year * School Type School                                                           |
| Jackson Public School District (2520) | 0 CTE 0 SpEd                                                                               |
| Student Demographics                  | 8                                                                                          |
| * Gender * Ethnicity Select Select    | Race       * Special Education       * English Learner         Select       • Yes       No |
| Student Enrollment                    |                                                                                            |
| * Enrollment Entry Date * Entry Type  | * Enrollment Status * Grade Level                                                          |
| mm/dd/yyyy                            | e School Year Select V Select                                                              |

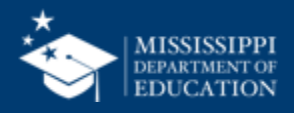
## Coming Soon!

Click **Create** to create the student.

9

| Student Information                                                   |                     |                                 |                             |                 |                 |  |
|-----------------------------------------------------------------------|---------------------|---------------------------------|-----------------------------|-----------------|-----------------|--|
| * Enter MSIS ID                                                       |                     |                                 |                             |                 |                 |  |
| 123456789                                                             | Sea                 | urch                            |                             |                 |                 |  |
| * Last Name                                                           | * First Name        |                                 | Middle Name                 | * Date of Birth | SSN             |  |
| LEA & School Informa<br>LEA<br>Jackson Public School Distric          | tion<br>t (2520)    | <b>School Year</b><br>2024-2025 | * School Type<br>〇 CTE 〇 Sp | School<br>Ed    |                 |  |
| Student Demographic                                                   | :S                  |                                 |                             |                 |                 |  |
|                                                                       | * Ethnicitu         | Race                            | * Special Ed                | ducation *      | English Learner |  |
| * Gender                                                              |                     |                                 | ● Yes ○                     | No              | Yes 🔿 No        |  |
| * Gender<br>Select ~                                                  | Select              | Select                          | • Yes O                     | No C            | Yes 🔿 No        |  |
| * Gender<br>Select ~<br>Student Enrollment                            | Select              | Select                          | • Yes O                     | No C            | Yes O No        |  |
| * Gender<br>Select ~<br>Student Enrollment<br>* Enrollment Entry Date | Select * Entry Type | Select                          | Yes                         | No C            | ) Yes ○ No<br>  |  |

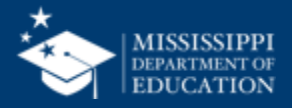

# Child Count Report

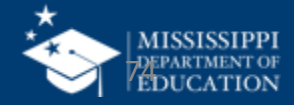

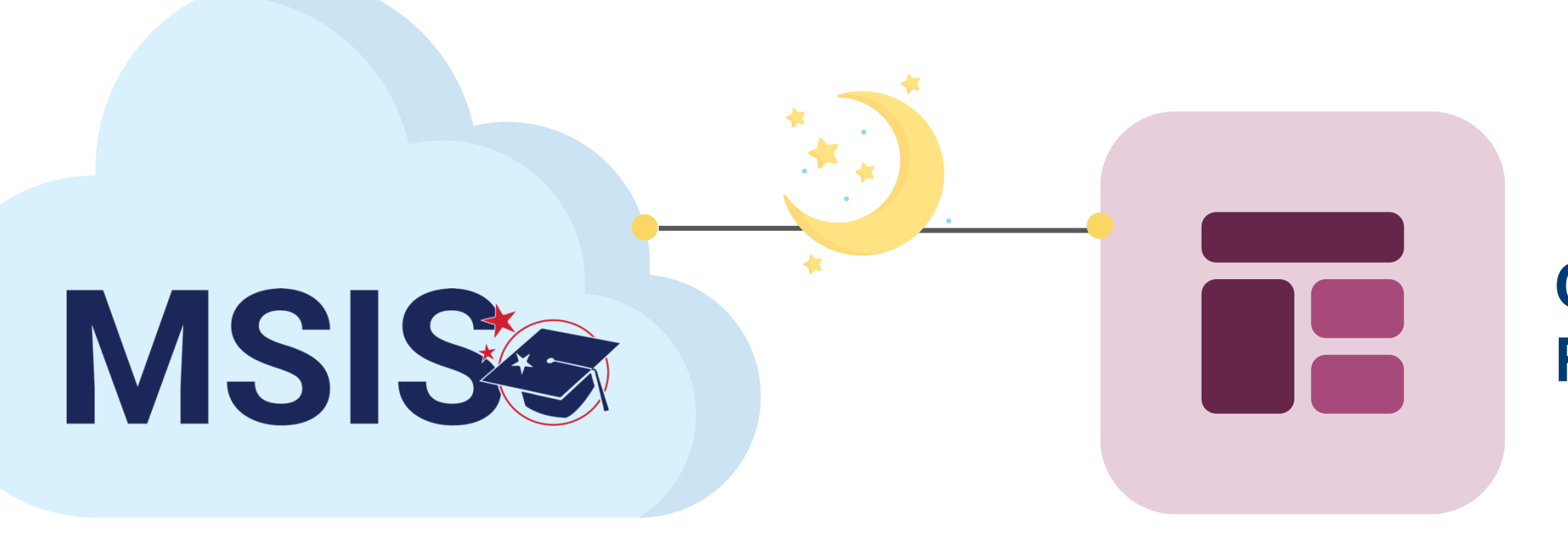

## Child Count Report

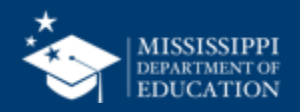

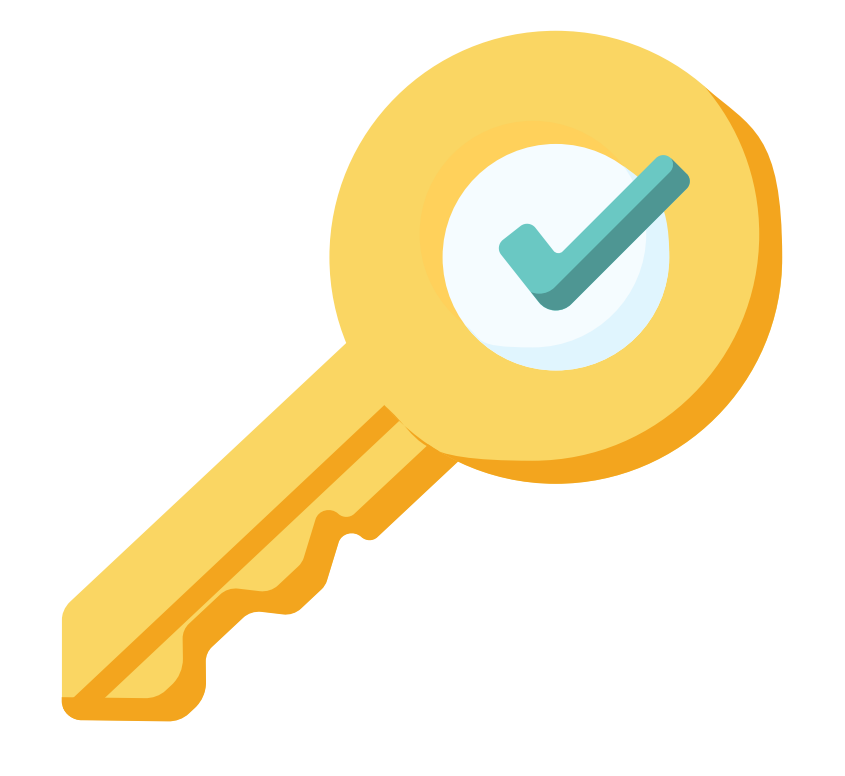

# Permission: Special Education

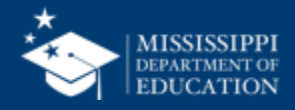

### Coming Soon!

|   | MISSISSIPPI STUDENT INFORMATION SYSTEM | Data Analytics<br>Reports Certification Reports |
|---|----------------------------------------|-------------------------------------------------|
|   | Home                                   | Special Education 3                             |
|   | 🖹 Data Submission 🗸 🗸                  | Child Count                                     |
|   | Reports                                |                                                 |
| ٦ | Data Analytics<br>∭ Data Input ∨       |                                                 |
|   | Provide Feedback                       |                                                 |
|   | Aelissa Banks V                        |                                                 |

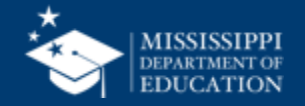

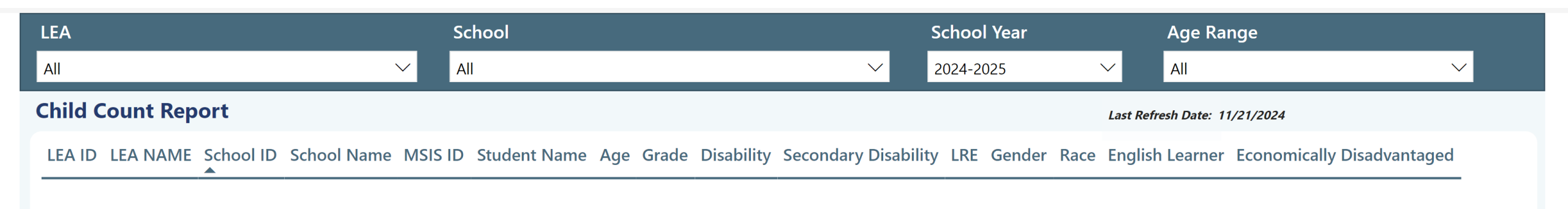

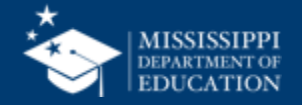

## Child Count Report Coming Soon!

- Child Count
- Child Count Age 3-5 (PK)
- Child Count Age 5 (KG) -21
- LEA ID Name
- School ID & Name
- MSIS ID
- Student Name
- Age
- Grade

- Disability
- Secondary Disability
- LRE
- SCD Indicator
- Gender
- Race
- English Learner
- Economically Disadvantaged

### **Review report for Accuracy**

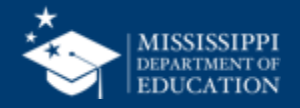

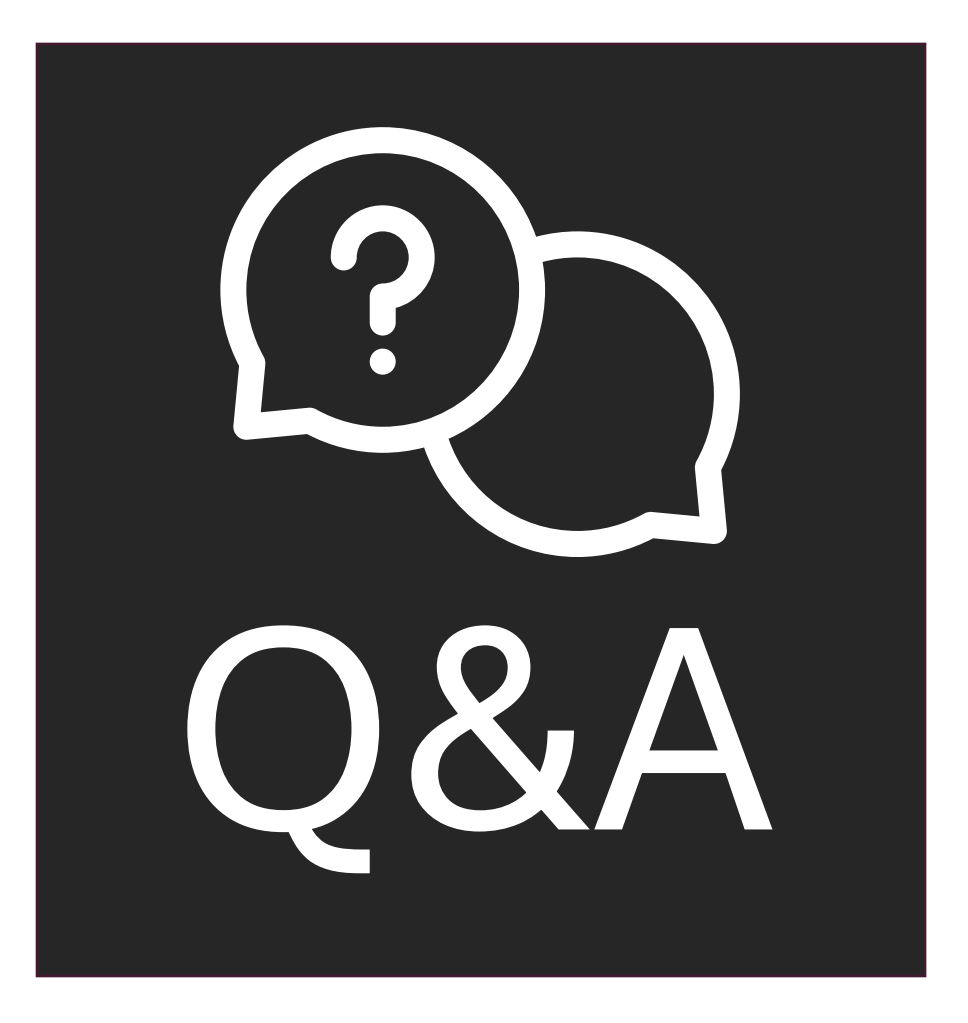

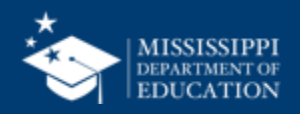

# Data Quality

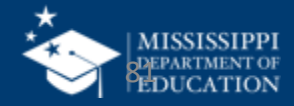

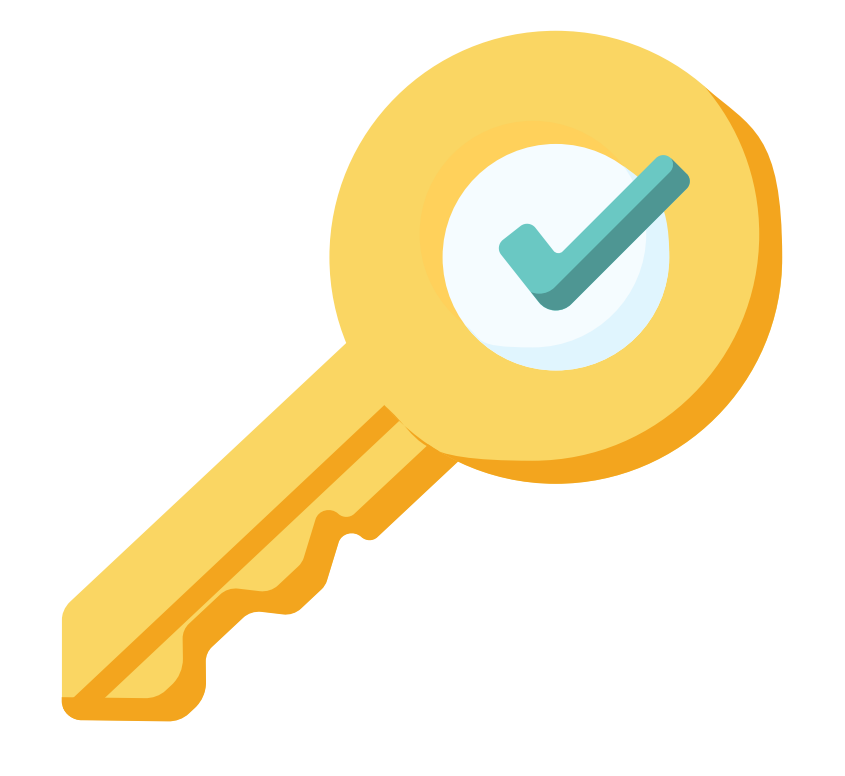

# Permission: Special Education

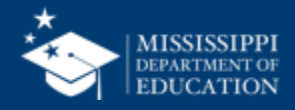

### **Data Quality: Special Education Errors**

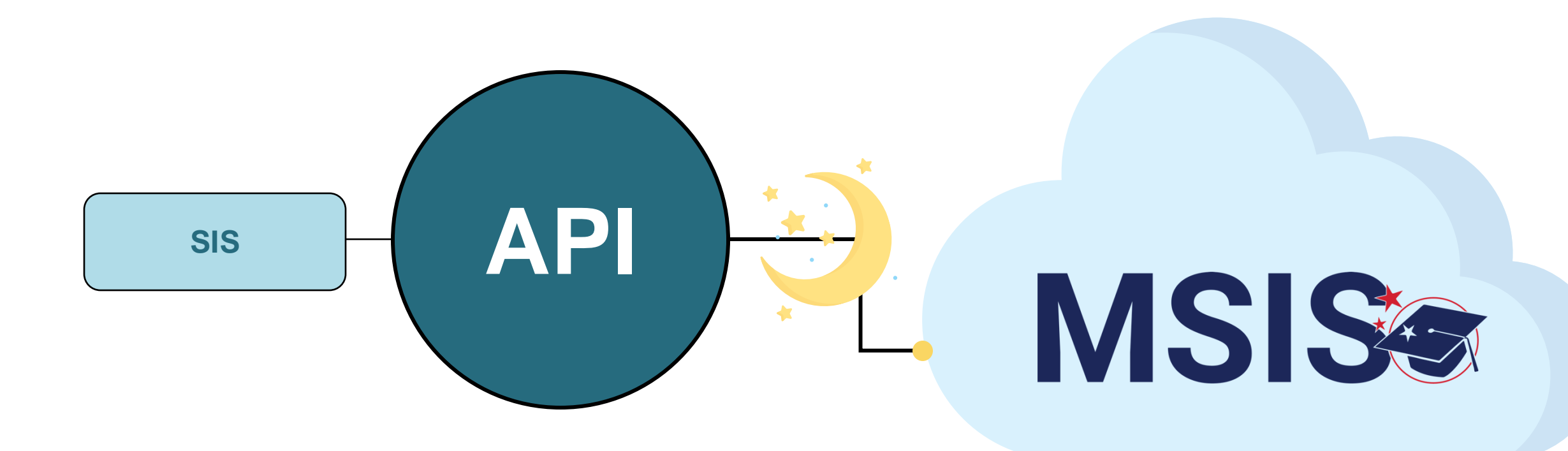

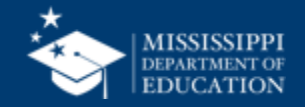

### **Data Quality: Special Education Errors**

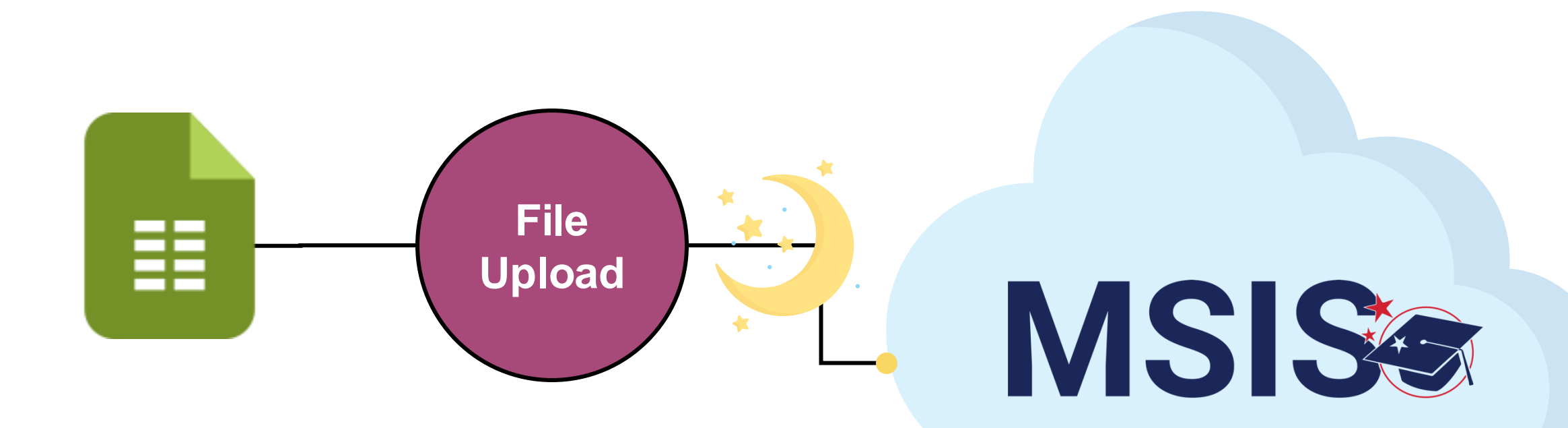

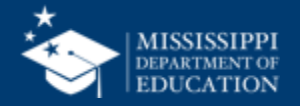

MSIS Staff reviews dashboards and reports daily to check for errors

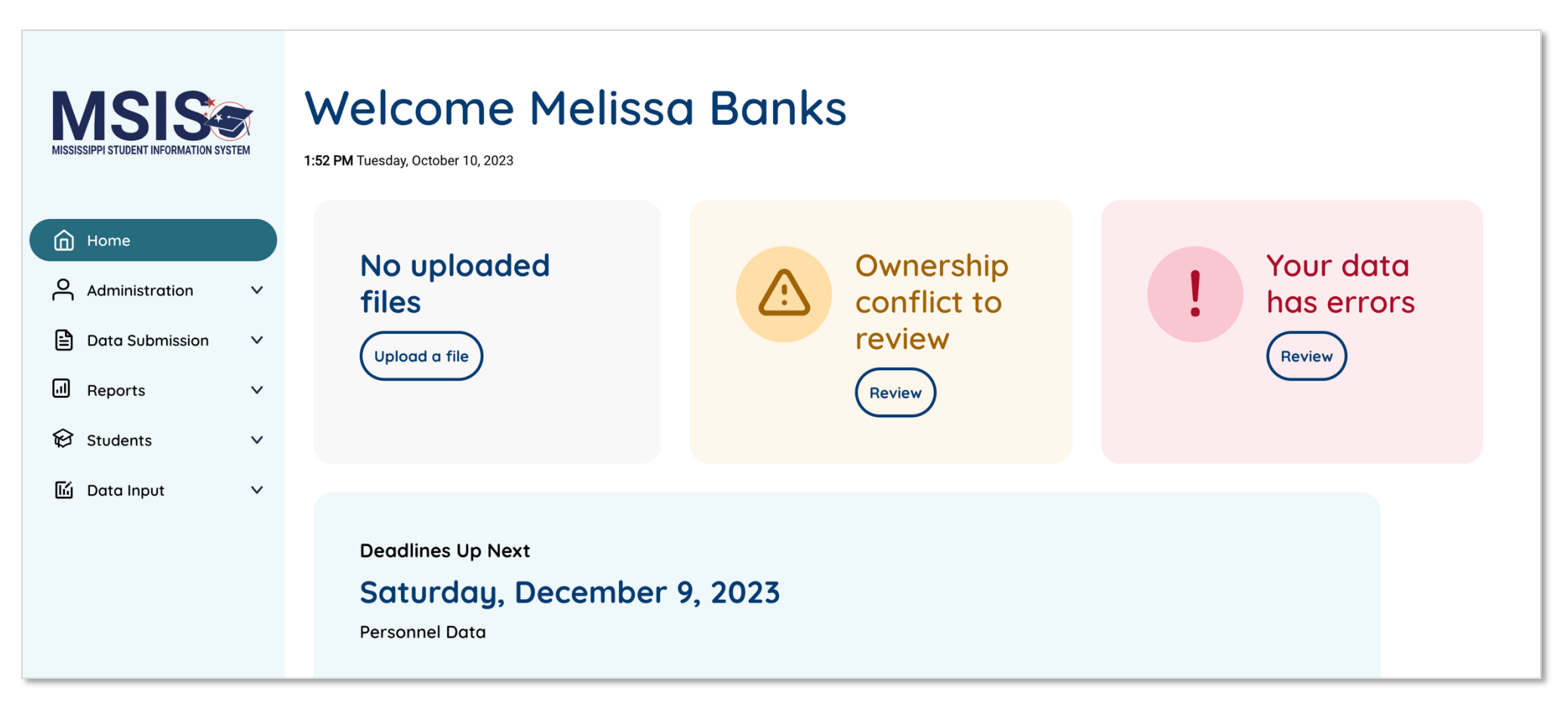

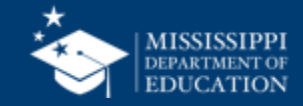

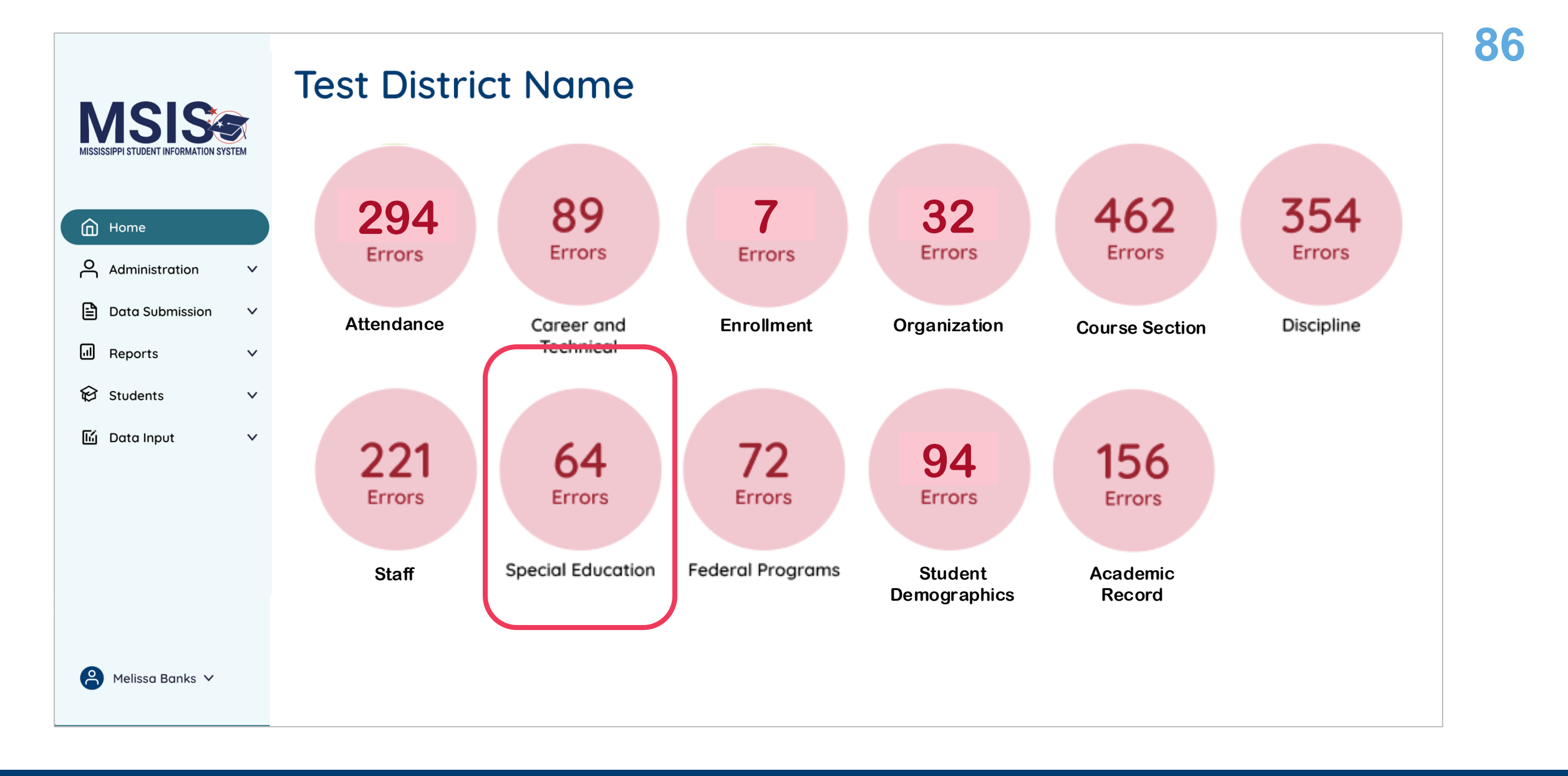

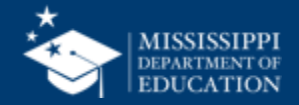

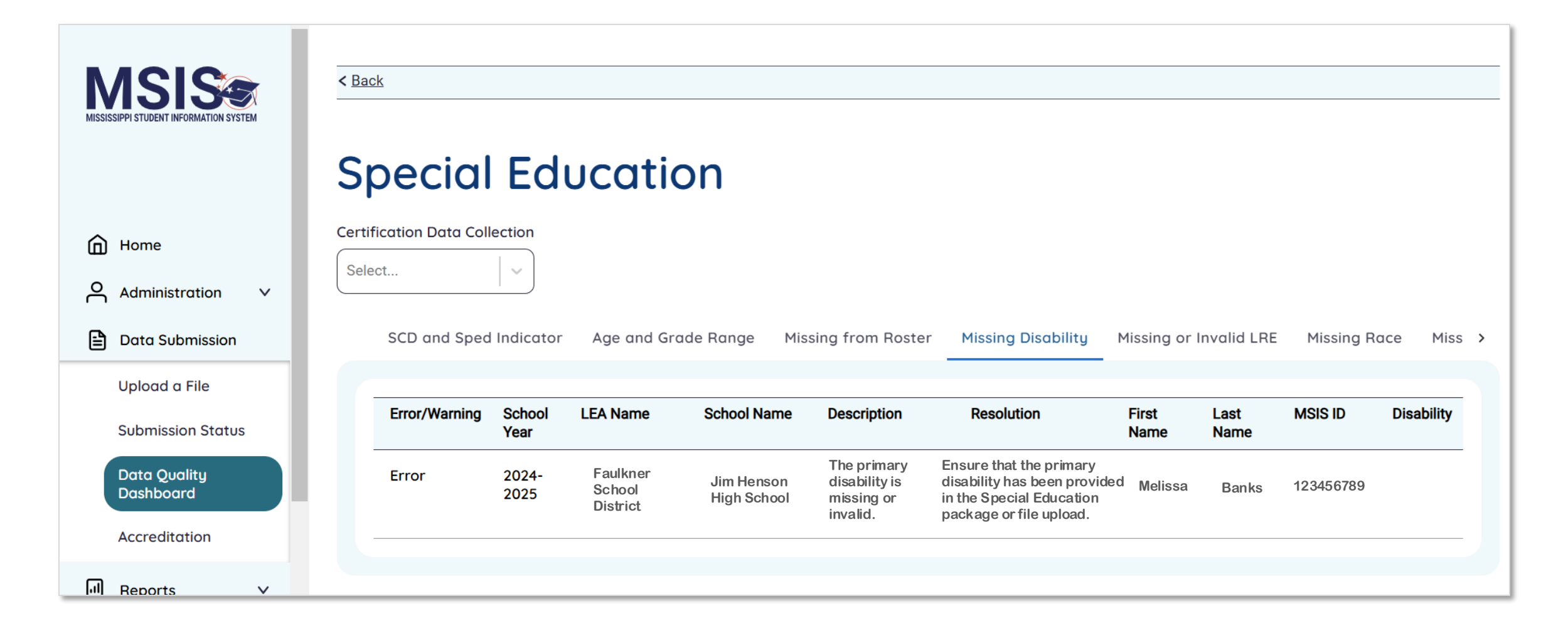

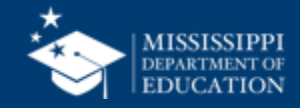

#### DATA QUALITY DASHBOARD: SPECIAL EDUCATION

| Business<br>Rule          | Error/<br>Warning | Tab Name                  | Description                                                                                                    | Resolution                                                                                                    |
|---------------------------|-------------------|---------------------------|----------------------------------------------------------------------------------------------------|----------------------------------------------------------------------------------------------------|
| SCD and Sped<br>Indicator | Error             | SCD and Sped<br>Indicator | A student cannot have a SCD<br>Indicator of Yes without an IDEA<br>Indicator of Yes.                              | Ensure the Special Education/IDEA indicator is<br>accurate in your SIS. Ensure that the SCD<br>indicator is accurate in your Special Education<br>software or file upload.                    |
| Age and Grade<br>Range    | Error             | Age and Grade<br>Range    | A student under 5 is in a grade<br>above PreKindergarten or a<br>student age 6 or above is in<br>PreKindergarten. | Ensure the birthdate and grade level are correct in the SIS.                                                                                                    |
| Missing from<br>Roster    | Warning           | Missing from Roster       | A student has an IDEA indicator<br>of Yes, but is not included in<br>Special Education Roster data.               | Ensure the Special Education/IDEA indicator is accurate in your SIS. Ensure that the student is included in your Special Education software or file upload for the same school of enrollment. |
| Missing<br>Disability     | Error             | Missing Disability        | The primary disability is missing or invalid.                                                                     | Ensure that the primary disability has been provided in the Special Education package or file upload.                                                                                         |
| Missing or<br>Invalid LRE | Error             | Missing or Invalid<br>LRE | The educational environment<br>(LRE) is missing or is not valid for<br>the student's age and grade.               | Ensure that the correct LRE value has been provided in the Special Education Package or file upload.                                                                                          |
| Missing Race              | Error             | Missing Race              | The student is missing a race or ethnicity value.                                                                 | Ensure the race and ethnicity have been updated in the SIS.                                                                                                    |
| Missing Gender            | Error             | Missing Gender            | The student is missing sex/gender value.                                                                          | Ensure the sex/gender have been updated in the SIS.                                                                                                    |
| Missing SCD               | Error             | Missing SCD               | The student is missing the SCD indicator.                                                                         | Ensure that the SCD Indicator has been provided in the Special Education Package or file upload.                                                                                              |
| Missing EL                | Error             | Missing EL                | The student is missing the<br>English Learner indicator.                                                          | Ensure the English Learner indicator has been updated in the SIS.                                                                                                    |

## mdek12.org/msis/msis-resource-library/

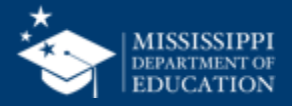

| Error Checks                                                                                                    | Notes                                                                                    |
|----------------------------------------------------------------------------------------------------|------------------------------------------------------------------------------------------|
| If a student is on the Roster report and not exited, they must have a Special Education indicator of Yes in the SIS | Currently not checking for School 500                                                    |
| If a student has a special ed indicator of Yes in the SIS, they should be on the Roster report                      | Currently not checking for School 500                                                    |
| Students must have the correct grade for their age (ties in with LRE/Age/Grade Edit)                                | Students under 5 should be in PK or IT<br>Students age 6 or older should not be in<br>PK |

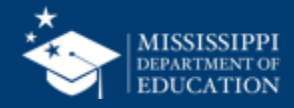

| Error Checks                                                         | Notes                                                                                                 |
|----------------------------------------------------------------------|----------------------------------------------------------------------------------------------------|
| Missing or Invalid Primary Disability                                | Use code Primary Disability code from<br>Option Set ( <u>Data Domain Mapping</u><br><u>document</u> ) |
| Missing Race, Gender, EL                                             | Currently not checking for School 500                                                                 |
| Developmentally Delayed disability                                   | Cannot have Developmentally Delayed as disability above the age of 9                                  |
| The student is on the Roster, but is not enrolled in the same school | Currently not checking for School 500                                                                 |

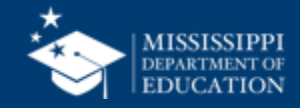

| Error Checks                                                                | Notes                                                                                                    |
|-----------------------------------------------------------------------------|----------------------------------------------------------------------------------------------------|
| The student has the wrong LRE (Educational Environment) for their age/grade | <ul> <li>Age 3 and 4 must have Early Childhood</li> <li>Age 5 and in Preschool must have Early<br/>Childhood</li> <li>Age 5 and in KG must have School Age</li> <li>Age 6-21 must have School Age</li> </ul> Use LRE codes from Option Set (Data Domain Mapping document) |
|                                                                             | Remember: student's age on 12/1                                                                                                    |

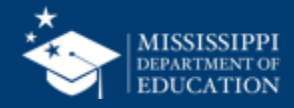

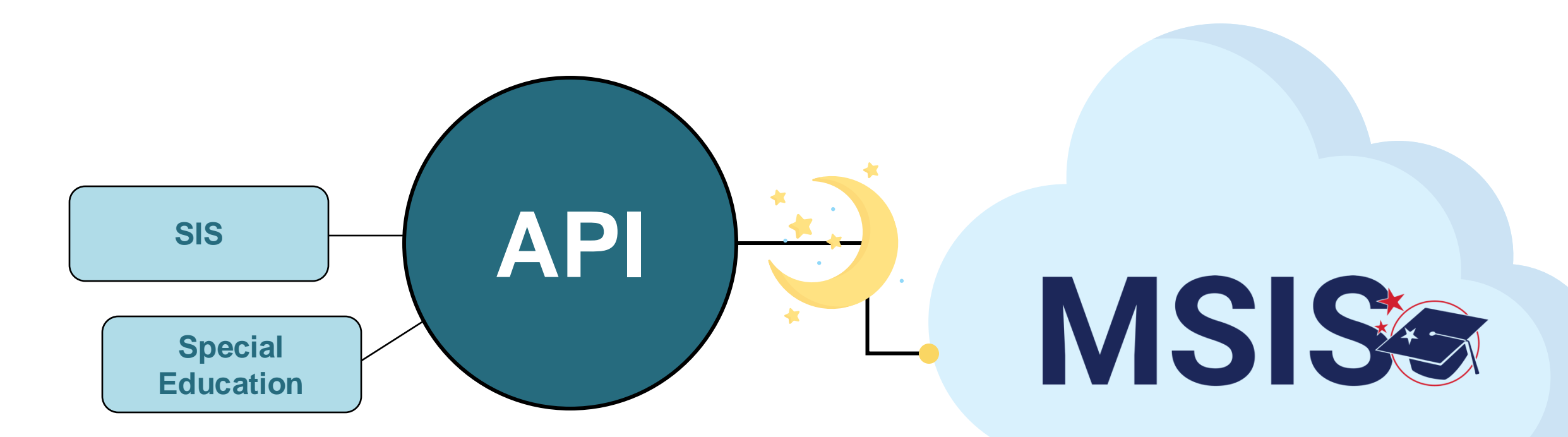

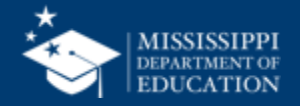

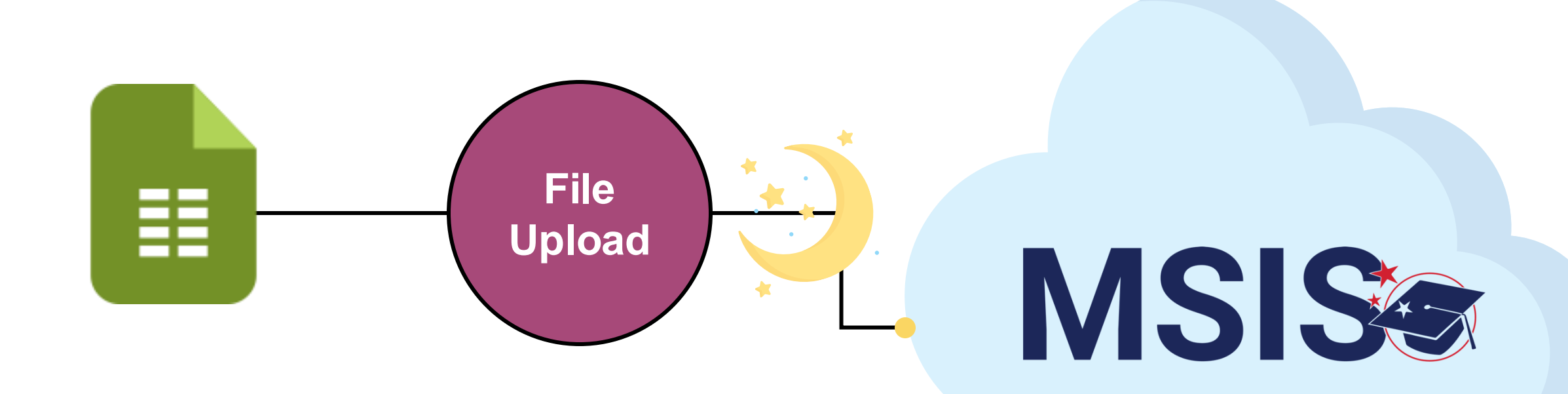

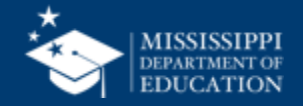

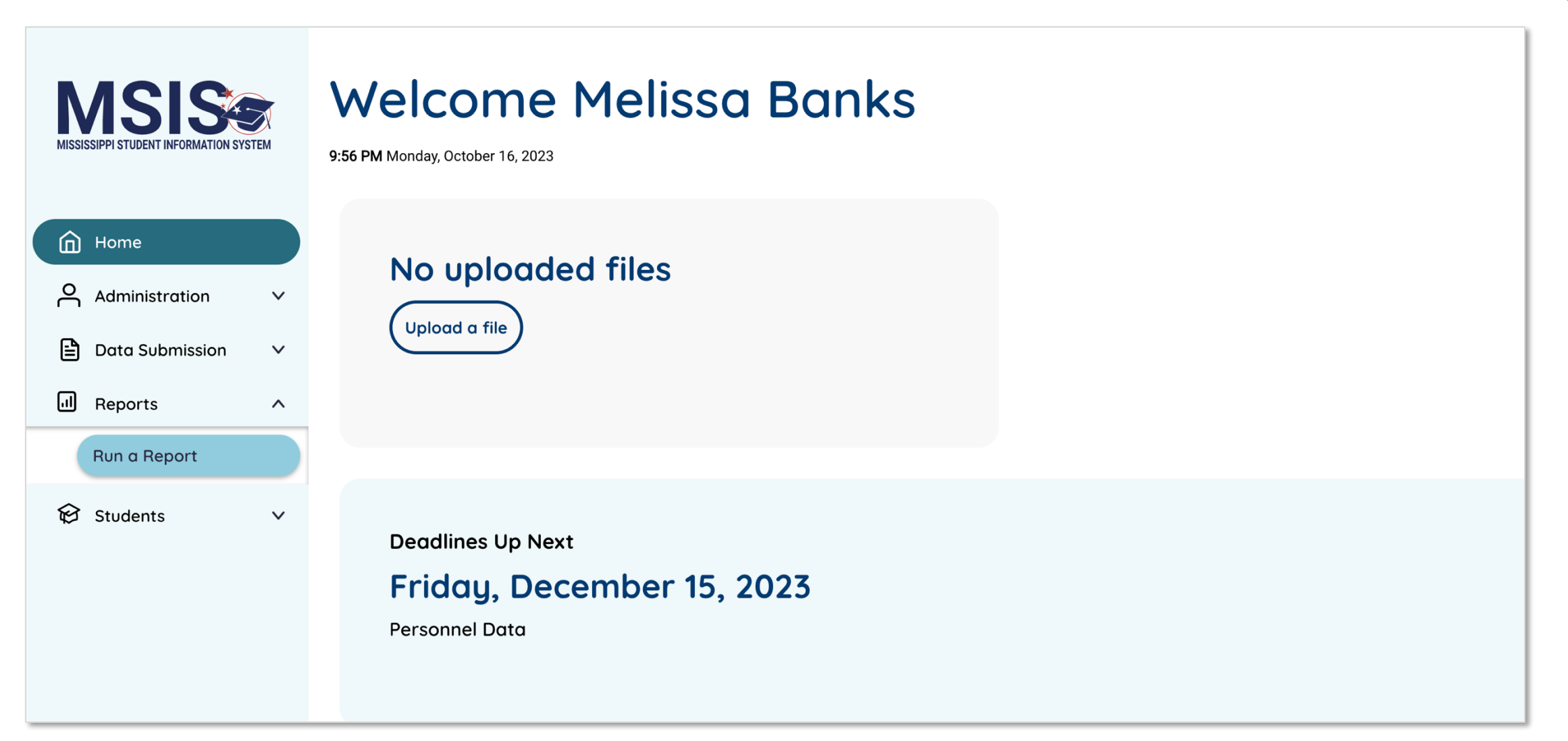

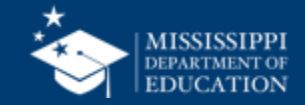

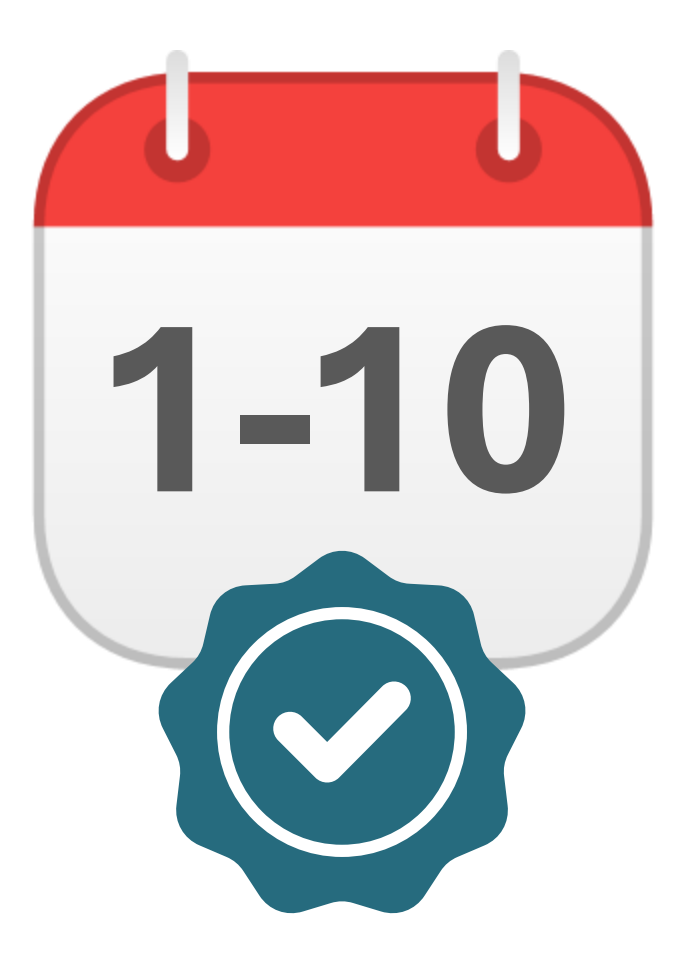

## DECEMBER

Special Education Child Count

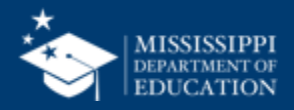

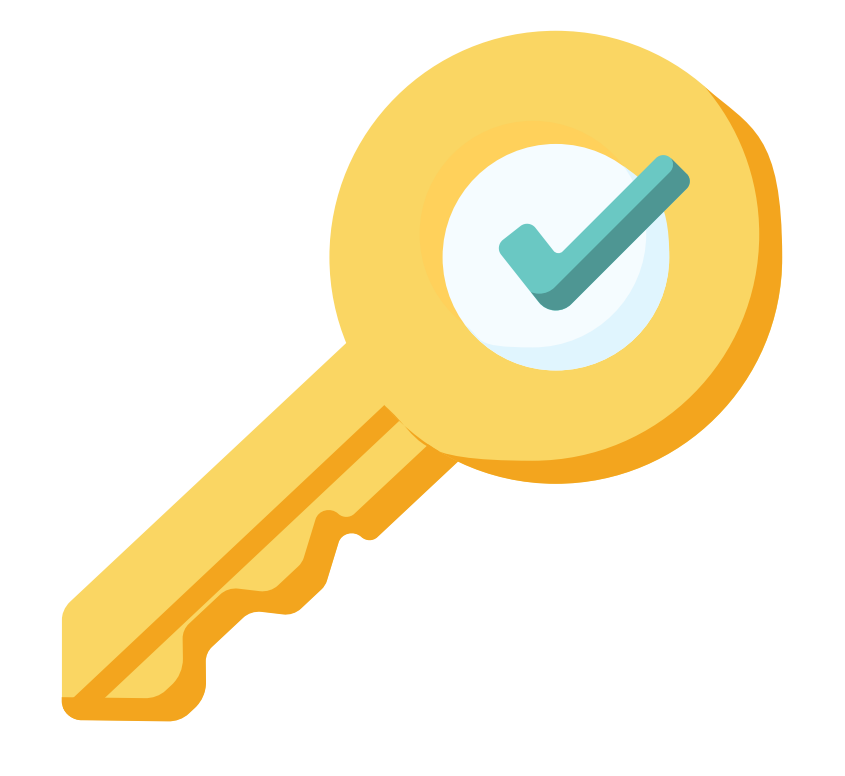

# Permission: Special Education

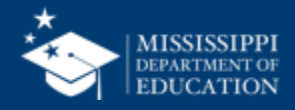

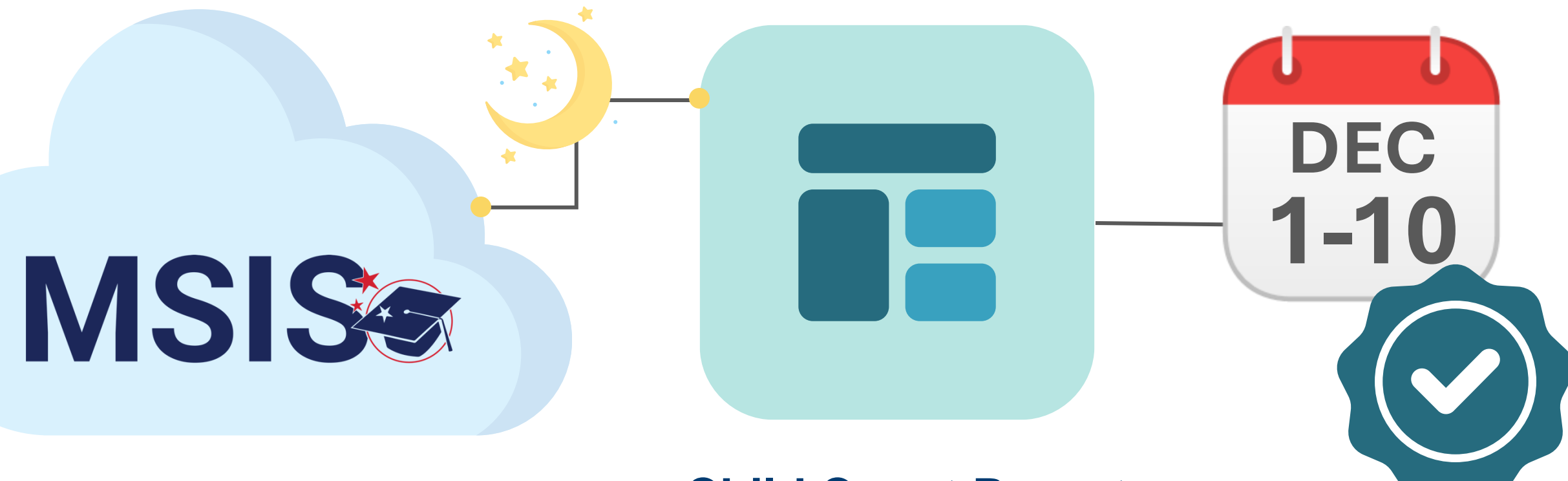

## **Child Count Report**

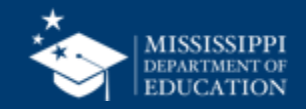

| MISSISSIPPI STUDENT INFORMATION SYSTEM | Data Entry Downloads Profiles Reports Uncategorized Certification Reports                   |
|----------------------------------------|---------------------------------------------------------------------------------------------|
| Home                                   | School Year Data Collection                                                                 |
|                                        | 2024-2025         V         Special Education Child Count (12/01/2025-12/01/2025)         V |
| Administration V                       |                                                                                             |
| 🖹 Data Submission 🗸                    |                                                                                             |
| I Reports                              |                                                                                             |
| Data Analytics                         |                                                                                             |
| 😥 Students 🗸 🗸 🗸                       |                                                                                             |
| 🖆 Data Input 🛛 🗸                       |                                                                                             |
| ✓ Provide Feedback                     | Select Reports in the Select Certification                                                  |
|                                        | left-hand navigation. <b>Reports</b> from the                                               |
|                                        | available report tabs at                                                                    |
|                                        | Select Data Analytics. the top.                                                             |

mdek12.org/msis/msis-resource-library/

QRG

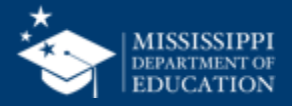

|                                     | LEA Number LEA Name          | Certification Date                 |        | Certified By | Status            | Status Actions |  |
|-------------------------------------|------------------------------|------------------------------------|--------|--------------|-------------------|----------------|--|
| <u>^</u>                            | 5920 Baldwyn School District |                                    |        |              | Needs Certificati | ion 🥑          |  |
| LEA cannot certify<br>due to errors |                              | Status Ac                          | ctions | — View D     | Data Quality      | / Dashboa      |  |
| LEA canno<br>because it             | ot be certified              | Status Ac<br>Outside of Date Range | ctions | No act       | ion availab       | le             |  |

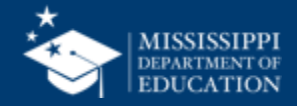

100

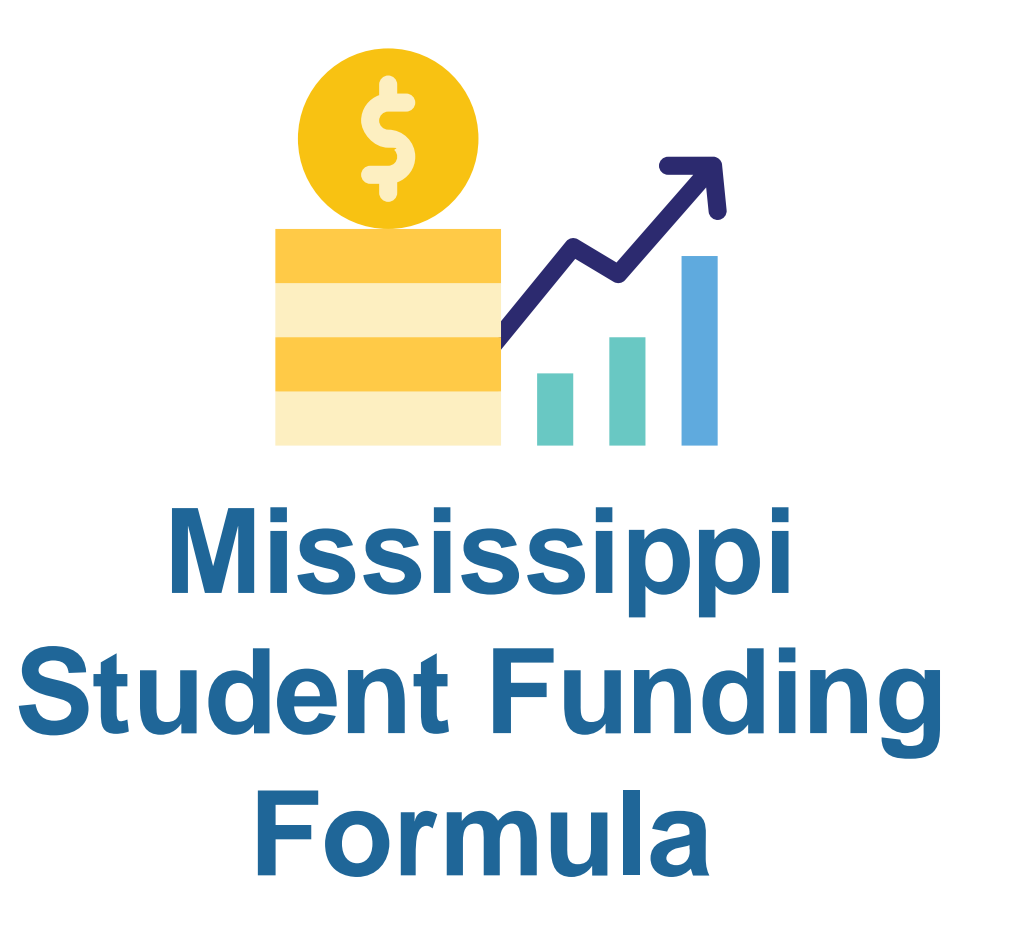

## Report Coming Soon! Show count of Special Education Tier I, II, III (Child Count)

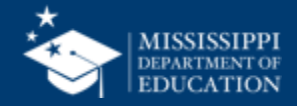

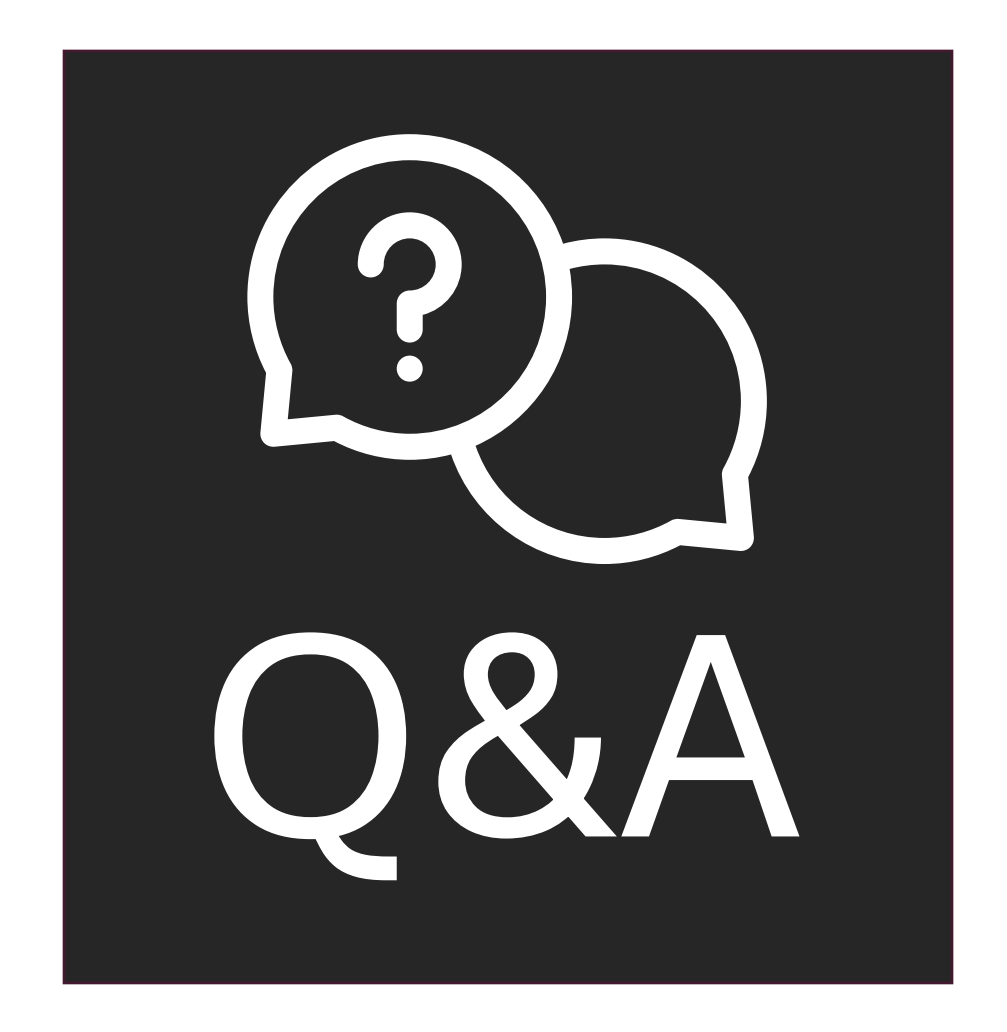

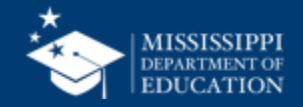

## Resources

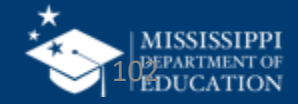

### **MSIS** Resources

#### Contents

#### **MSIS Login**

Resource Library

File Layout Templates

**Reporting Calendar** 

**Security Documents** 

Help Desk

Training

**Accreditation Standards** 

Vendor Resources

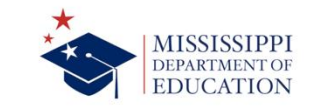

Home News Reports & Data Menu Directory 🔎

#### **MSIS OVERVIEW**

The Mississippi Student Information System (MSIS) was created to comply with the Performance Based Accreditation Model established by the Education Reform Act of 1982. This creation was strengthened by further legislation in 1994. This legislation placed an emphasis on the accurate reporting of student attendance and personnel at the school level – it required that there be no more summary data sent to the State Department of Education. MSIS was created to capture the data necessary to comply with state legislation and federal reporting requirements.

MSIS provides for the electronic collection and storage of comprehensive, detailed data about teachers, administrators, students (PreK to 12), and school board members. MSIS also allows for the electronic transfer of student records from one school district to another, thus offering a unique student tracking system. The purpose of this project is to provide an efficient means in which to:

Support the Miss. cippi Department of Education (MDE) performance-based accreditation model
 Support education funding, a sarams

 Provide timely and accurate reporting of ease tion data (schedules, attendance, grades, transportation, discipline, Vocational, and Special Education) to meet state and federal requirements

 Allow for student tracking across the state to determine student mobility trends and crossis reduction of the drop-out rate within the state.

Legacy System

Beginning July 8, 2024, the legacy MSIS system will only be accessible for the following 23-24 school

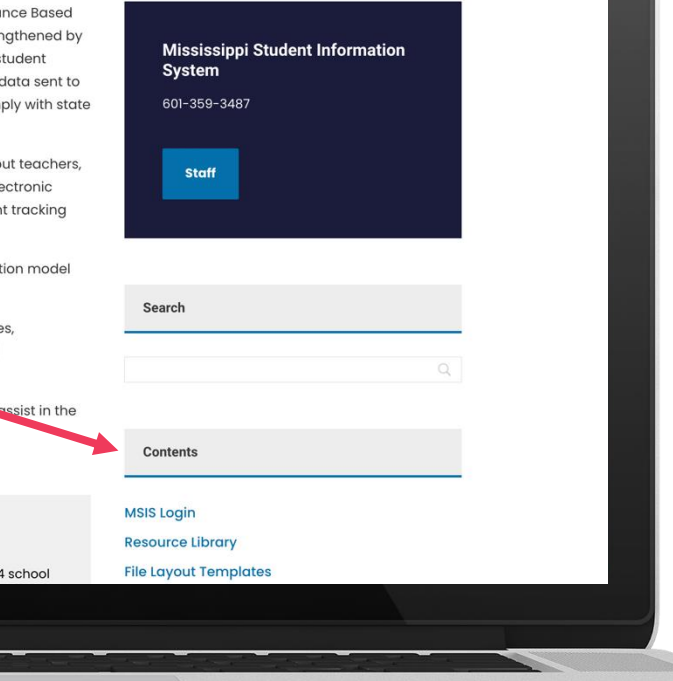

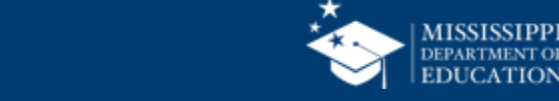

### mdek12.org/MSIS

## MSIS Team msis2@mdek12.org

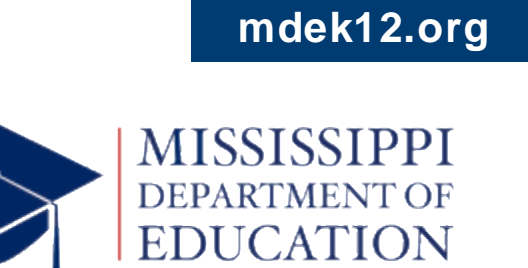

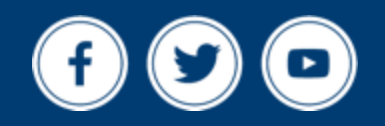